2024年7月

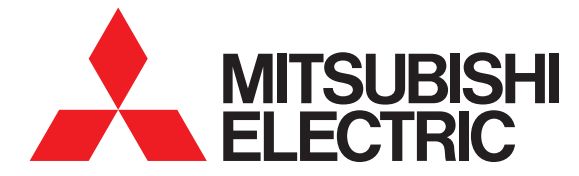

#### MyMUアプリ取扱説明書(別冊) おやすみサポート

取扱説明書

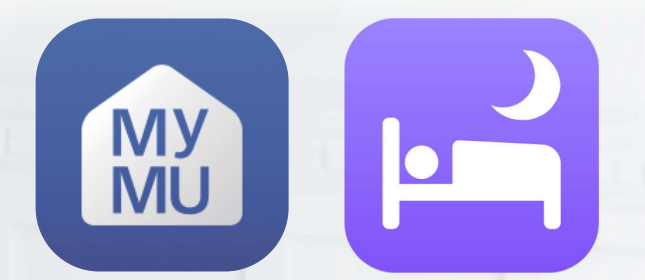

■対象のエアコン 毎 個 ハレエジョ

無線LANモジュール(内蔵)当社製ルームエアコン、無線LANアダプター(別売)「MAC-900IF」または「MAC-895IF」を取り付けた当社製ルームエアコン。 ※当社製ハウジングエアコンには対応していません。

● ご使用の前に、この取扱説明書とMyMUアプリの取扱説明書とMyMUアプリの機器 登録説明書をよくお読みになり、正しくお使いください。特に「安全のために必ずお 守りください」は、必ず読んで正しくお使いください。

この機能は日本国内用ですので国外では使用で きません。また、アフターサービスもできません。 This function is designed for use in Japan only and can not be used in any other country.

No servicing is available outside of Japan.

#### ご案内

- ・本機能の仕様は、予告なしに変更する場合が あります。
- ・取扱説明書に記載されている画面はイメージ です。ご使用のスマートフォンによっては、配 置などが変わることがあります。

## 機能の特長

2

## おやすみサポートって何?

おやすみサポートはMyMUアプリ(三菱電機家電統合アプリ)のMyMU+画面の「おやすみサポート」から起動し、就寝中に自動で冷房のつけなおしやお目覚め前の暖房運転を行い、1年を通して快適な睡眠をサポートするアプリです。

## おやすみサポートでできること

おやすみサポートのおすやみ自動運転をON(有効)にしておくと、寝苦しい夏の 夜は就寝中にお部屋が暑くなってきたことを検知し、自動でお部屋を涼しくしま す。また、布団から出たくない寒い冬の朝には、起床時刻に合わせて自動でお部屋 を暖かくすることで、気持ちの良い目覚めをサポートします。さらに、寝る前に自 動でお部屋を冷やしたり暖めたりすることができます。 詳しくは2章以降をご覧ください。 🖙 16ページ

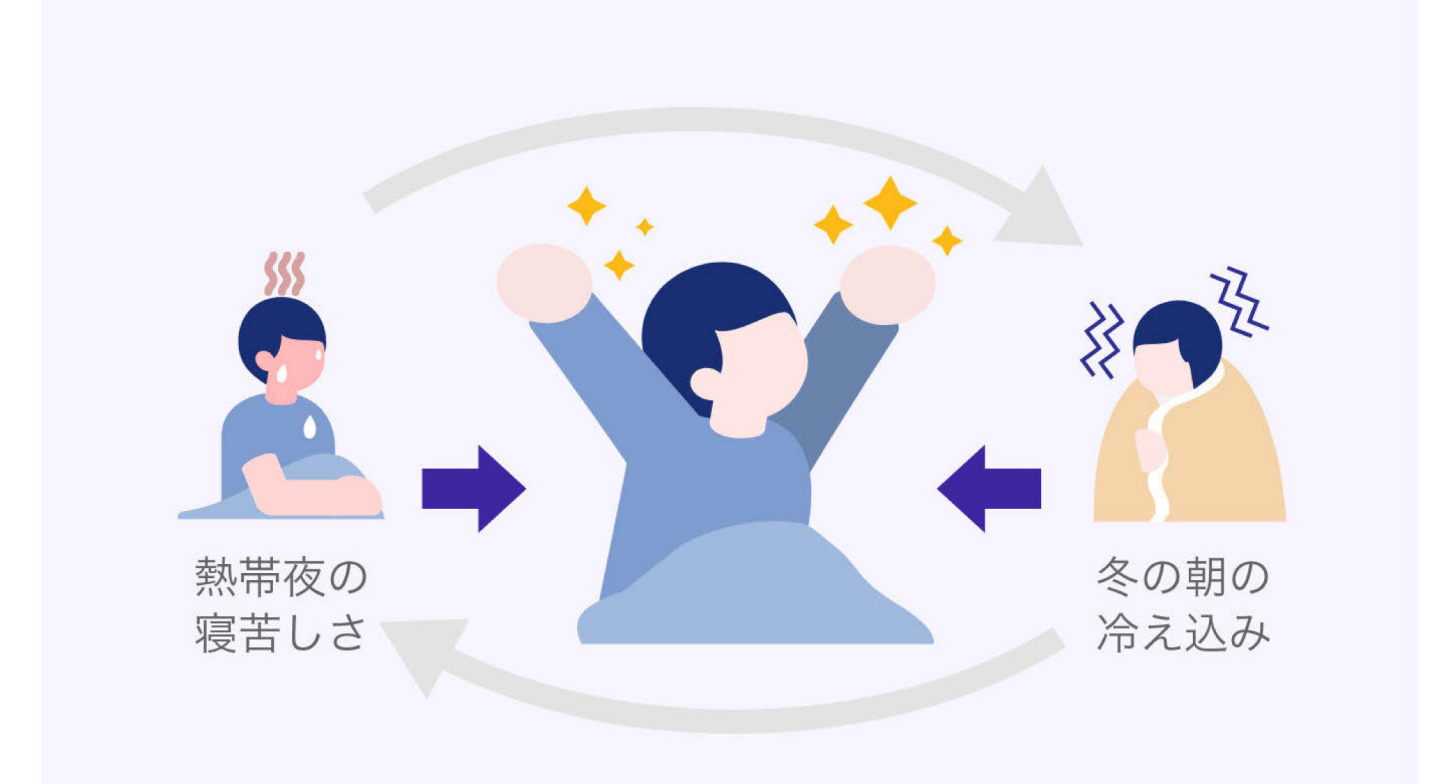

2

# もくじ①

## 1章 ご使用の前に

| 安全のために必ずお守りください ・・・・・・・・・・・・ | 7  |
|------------------------------|----|
| ご使用の前にお読みください                | 9  |
| システム構成                       | 14 |

## 2章 おやすみサポートについて

| おやすみ自動運転でできること         | 17 |
|------------------------|----|
| おやすみサポートVer1.2以前をお使いの方 | 22 |
| 霧ヶ峰REMOTEの「健康」機能をお使いの方 | 23 |

### 3章 おやすみサポート使用前の準備

#### 4章 おやすみサポートを使用する

| おやすみサポートの設定状況を確認する   | 31 |
|----------------------|----|
| おやすみサポートを起動する        | 33 |
| トップ画面                | 35 |
| おやすみサポートのON/OFFを設定する | 36 |
| 有効時間を設定する            | 37 |
| エアコン設定画面             | 41 |

# もくじ②

4

| おやすみ自動運転のON/OFFを設定する | 42 |
|----------------------|----|
| おやすみ自動運転の温度を設定する     | 44 |
| 就寝中の冷房設定をする          | 56 |
| 就寝前予冷/予暖の設定をする       | 58 |
| おやすみサポート情報を確認する      | 60 |
| メニュー画面               | 62 |
| アプリライセンス情報を表示する      | 63 |
| 通知設定のON/OFFを設定する     | 64 |
| おやすみ自動運転の動作条件        | 65 |

# 5章 サポート

| 故障かな?と思ったら        | 71 |
|-------------------|----|
| こんなメッセージ画面が表示されたら | 73 |
| ご相談窓口・修理窓口のご案内    | 78 |

## この説明書の便利な使いかた

この説明書にはリンクが設定されています。もくじや参照をタップまたはクリックすると、リンク先のページにジャンプします。

| もくじから  | 22              | 各ページにジャンプします。 |
|--------|-----------------|---------------|
| 各ページから | もくじ             | もくじに戻ります。     |
| 参照から   | <b>ほず 22ページ</b> | 参照先にジャンプします。  |

# MyMUアプリの説明書について

本アプリはMyMUに統合されているアプリのため、MyMUアプリの インストールが必要です。

MyMUアプリのインストールやユーザー登録など、MyMUアプリの 使い方についてはMyMUアプリの取扱説明書で説明しています。以下 のURLからご覧ください。

https://www.MitsubishiElectric.co.jp/home/mymu/ib.html

່ 5່

また、機器登録については、MyMUアプリの取扱説明書別冊の機器登 録説明書で説明しています。以下のURLからご覧ください。 https://www.MitsubishiElectric.co.jp/home/mymu/entry\_ib.html

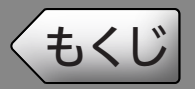

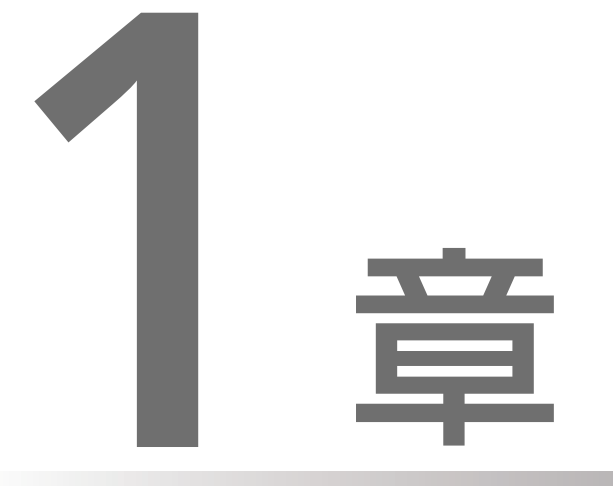

# ご使用の前に

| 安全のために必ずお守りください・・・・・・・・・・ 7     |
|---------------------------------|
| ご使用の前にお読みください・・・・・・・・・・・・・・・・・9 |
| システム構成 ・・・・・ 14                 |

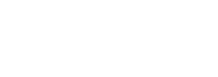

# もくじ 安全のために必ずお守りください① 7

お使いになる人や他の人への危害、財産への損害を未然に防ぐため、必 ずお守りいただくことを説明しています。 機器やアダプターの取扱いについては、機器やアダプターの取扱説明書 を必ず読んで正しくお使いください。

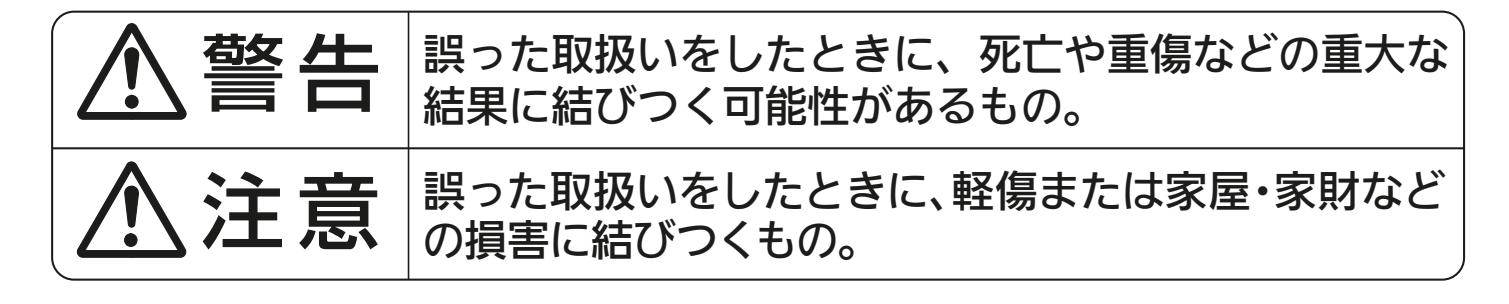

■ " 図記号 " の意味は次のとおりです。

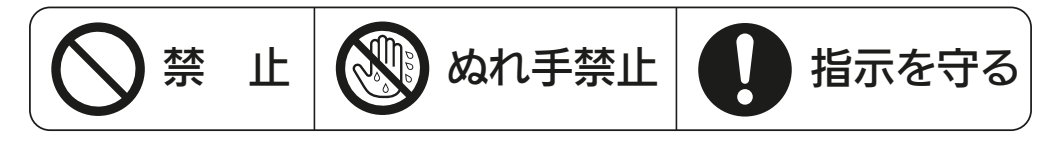

、警告

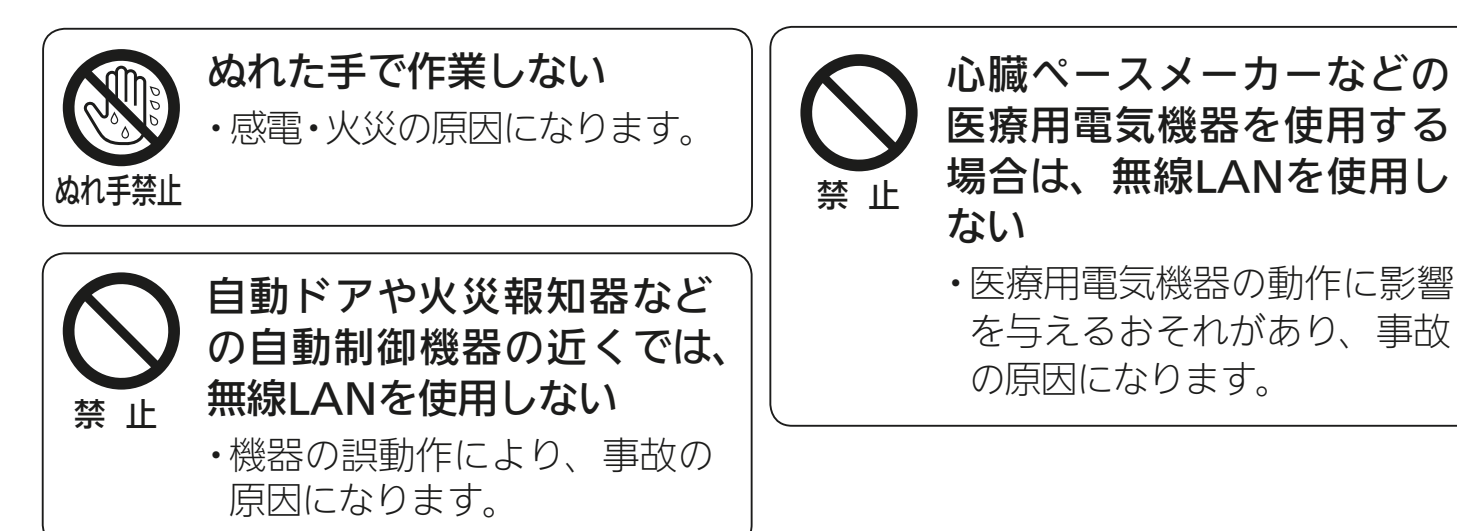

🕹 hīti 🕈 🔛 🌈 👘 🖵

# くくじ 安全のために必ずお守りください② 8 金金 金金 第 8 ( $\hat{M}$ ) ( $\hat{M}$ )</td

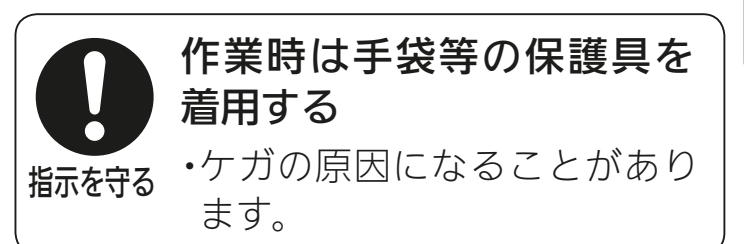

・高齢者 ・病気の方 ・身体の不自由な方

機器に異常および不具合が発生したときは、ただちに運転を停止し、「お買上げの販売店」 または機器の取扱説明書に記載の「三菱電機 ご相談窓口・修理窓口」にご相談ください。

#### ■より安全にお使いいただくために■

ネットワーク製品においては悪意を持った外部からの攻撃(設定温度や運転モードを 勝手に変更される等)を回避するために、お客さまのネットワーク環境を再度ご確認く ださい。

- 1. ルーターの設定と設置
  - (1) 無線LANの暗号キーは、数字の連番やMACアドレスなどから推測できる設定を避けて、文字と数字を複合した推測されにくい安全なパスワードを使用してください。
  - (2) 無線LANの暗号方式はWEPあるいはOpenを使用しないでください。
  - (3) インターネットからの不正アクセスを防止するため、PING応答を無効に設定するな ど、<u>インターネット上での存在が特定されないようにしてください。</u>
  - (4) 管理画面へのログインパスワードは推測されにくいものを使用してください。ルー ターの設定はルーターメーカーにお問い合わせください。
  - (5) 無線LANルーターは外部の人が触れない場所に設置してください。また、フリー Wi-Fi™として提供するなど、不特定の第三者にネットワークを開放しないでください。
  - (6) 製品のURL(IPアドレスやホスト名)を不特定の第三者に知られないようにしてください。
- 2. ご自宅でパソコンやタブレット等をご使用の場合、以下をご確認ください。
  - (1) ウィルス対策ソフトを最新版にアップデートしてください。
  - (2) 信頼できない発信元、出処不明な添付ファイルやハイパーリンクは開かないでください。
- 3. アクセスポイントモード (APモード) をご使用の場合
  - アクセスポイントモードのSSIDやKEYを不特定の第三者に知られないようにしてく ださい。

🗻 htt 1 🕅 🦲 🔚 🛄 🖓 🔜

#### ■ご使用時のお願いと留意点 ■

- MyMUアプリおよびMyMUアプリによるサービスの故障・不具合・誤動作および ネットワーク機器・携帯電話端末の障害、インターネットサービスや携帯電話会社の 通信サービスの障害または回線不通や通信手段の障害などにより、MyMUアプリお よびMyMUアプリによるサービスが利用できなかったことにより生じた損害につ いては当社は一切の責任を負い兼ねますので、あらかじめご了承ください。
- ●お客様または第三者がMyMUアプリおよびMyMUアプリによるサービスの誤使用により生じた故障、不具合、またはそれらに基づく本機の使用によって受けられた損害については、法令上賠償責任が認められる場合を除き、当社は一切の責任を負い兼ねますので、あらかじめご了承ください。
- ●乳幼児、お子さま、高齢者、病気の方、身体の不自由な方がお部屋にいる場合は、必ず 近くに管理できる人がいる状態でご使用ください。
- ●エアコンが見えない位置から操作するときは、エアコンやその周辺、お部屋にいる人の状態などを事前に十分確認してから操作してください。
- ●エアコンのあるお部屋に人がいることがわかっている場合は、エアコンが見えない 位置から操作することを事前に知らせておいてください。
- ●小さなお子さまなどが誤って操作しないように、保護者の方の管理のもとご使用ください。
- ●ご使用の前に、操作するエアコンに異常がないか確認してください。
- ●次の状態のときは、スマートフォンで操作できなくなります。
  - ・遠隔操作が無効になっているとき
  - ・停電やブレーカーが切れているなどで、機器やお客様のルーター(無線LANアク セスポイント)に通電されていないとき
  - ・お客様のルーターの異常時や通信圏外のとき
  - ・インターネット回線や公衆回線に問題があるとき
  - ・クラウドサーバーのメンテナンス時や障害発生時
- ●窓や戸を開けっぱなしなど、高湿状態で長時間運転すると、室内機に露が付き、滴下して家財などをぬらし、汚損の原因になることがあります。エアコンが見えない位置から操作するときは、お部屋の状態を事前に確認してください。
- ●外気温度やお部屋の環境によっては、設定した温度にならないことがあります。定期 的に運転状態を確認してください。
- ●障害物や電子レンジなどの電波干渉により、通信状態が悪い場合は操作内容が反映 されないことがあります。定期的に運転状態を確認してください。

## ご使用の前にお読みください ②

1(

●スマートフォンのOSをアップデートすると、MyMUアプリが使用できなくなるこ とがあります。

もくじ

- ●スマートフォンで操作した内容は、リモコン表示部に反映されません。また、リモコンで設定した内容が変更されることがあります。
- ●スマートフォンからエアコンの運転内容を変更した後は、最大15分間、他のスマートフォンからエアコンを操作できません。
- ●スマートフォンによる誤操作防止のため、画面ロック機能の使用をおすすめします。
- ●プッシュ通知は、必ず発行されることを保証した機能ではありません。通信障害な ど、何らかの理由により遅れて届いたり届かない場合がありますので、この点をご理 解のうえ、ご利用をお願いします。
- ●付属のリモコン、当社指定の通信・操作機器以外は使用しないでください。
- ワイヤードリモコンなどの集中管理機器との併用はできません。 ※一部機種では併用可能ですが、集中管理機器の機能によりスマートフォンからの 操作が反映されない場合があります。
- ●エアコンの廃棄や使用者を変更するときは、必ずスマートフォンによる機器登録の 削除と遠隔操作の無効化を行ってください。
- ●宅外から操作可能なコントローラーでは、次の場合、エアコンが停止することがあります。回線(インターネットなど)を経由してアプリでエアコンを操作した場合、接続が切れた状態が24時間続くと安全のためにエアコンは運転を停止します。
- ●エアコンの「内部クリーン」と「おやすみサポート」の両方を設定している場合、「お やすみサポート」の停止時に内部クリーンを行います。
- ●おやすみサポートでエアコン停止後、フィルターおそうじメカ運転を開始することがあります。
- ●「室温」とは、「体感」の設定が取り消されているときはエアコン本体で検知した温度、「体感」が設定されているときは体感温度<sup>※1</sup>です。
   ※1 体感温度:人が感じる温度は、お部屋の温度や湿度だけでなく、壁や床の温度(ふく射)、風の強さ、人の活動状態などにも影響されます。それらを考慮して人が肌で感じる感覚を温度で表したものです。

## ご使用の前にお読みください③

11

●下記のエアコン本体の機能やMyMUアプリの「オートメーション」機能と「おやすみ サポート」を両方設定すると、「おやすみサポート」が正しく動作しない場合がありま す。

「おやすみサポート」をご利用の場合は、下記機能と併用しないでください。

もくじ

|     | エアコン本体の機能                                                                                                    | MyMUアプリの<br>「オートメーション」機能                                          |
|-----|----------------------------------------------------------------------------------------------------|-------------------------------------------------------------------|
| 機能名 | <ul> <li>・高温みまもり</li> <li>・低温みまもり</li> <li>・不在停止(スマートSTOP)</li> <li>・不在停止(消し忘れオートOFF)</li> <li>・快眠</li> <li>・ねむり</li> <li>・入タイマー</li> <li>・切タイマー</li> </ul> | ・タイマーの運転<br>・タイマーの停止<br>・高温おしらせ<br>・低温おしらせ<br>・おかえりON<br>・おでかけOFF |

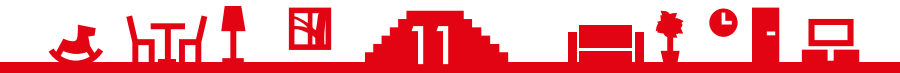

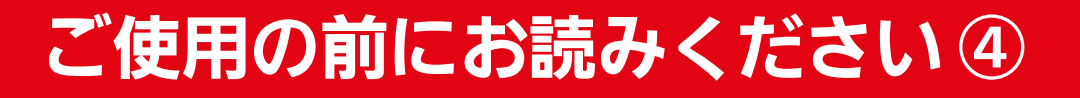

12

#### 無線LAN(電波)に関するお願いと留意点■

- ●MyMUアプリで登録する機器の無線LANは、2.4GHz帯域の電波を使用しています。この周波数帯では電子レンジなどの家庭用機器のほか、産業・科学・医療用機器、他の同種無線局、工場の製造ライン等で使用される移動体識別用構内無線局、アマチュア無線局、および免許を要しない特定小電力無線局等(以下、「他の無線局」と略す)が運用されています。
  - 1. MyMUアプリを使用する前に、近くで「他の無線局」が運用されていないことを 確認してください。
  - 2. 万一、「他の無線局」との間に電波干渉が発生した場合は、使用場所を変えるか、機器の運用を停止(電波の発射を停止)してください。
  - その他、電波干渉の事例が発生し、お困りのことが起きた場合には、据付工事店 (販売店)にご相談ください。
- ●電子レンジなどの電波を放射する機器との距離が近すぎると、データ通信速度が低下したり、通信が切れる場合があります。また、コードレス電話機の通話にノイズが入ったり、発信・着信が正しく動作しない場合があります。このような場合は、お互いを1m以上離してお使いください。
- ●無線LANは電波による送受信を行うため、盗聴や不正アクセスを受けるおそれがあります。無線LANをご使用になるときは、その危険性を十分にご理解いただいたうえ、しっかりとセキュリティーを設定してください。無線LANのセキュリティーにおいて、WEPおよびWPA3™には対応していません。WPA2™-PSK (AES)を使用してください。
- ●下記の行為は電波法で禁止されています。
  - ・無線装置を分解・改造する。

もくじ

- ・本体に貼り付けの情報シールをはがす。
- ・情報シールに記載の適合表示を消す。

機器やアダプターのご使用に際しては、機器やアダプターの取扱説 明書を必ず読んで正しくお使いください。

🛃 hīti İ 🕅 💶 🎦 🗖

13

#### 通信回路が途切れたとき

MyMUアプリでエアコンの運転を開始した場合、約24時間継続して エアコンとクラウドサーバーの通信が途切れた状態が続くと、エアコン は自動的に停止します。

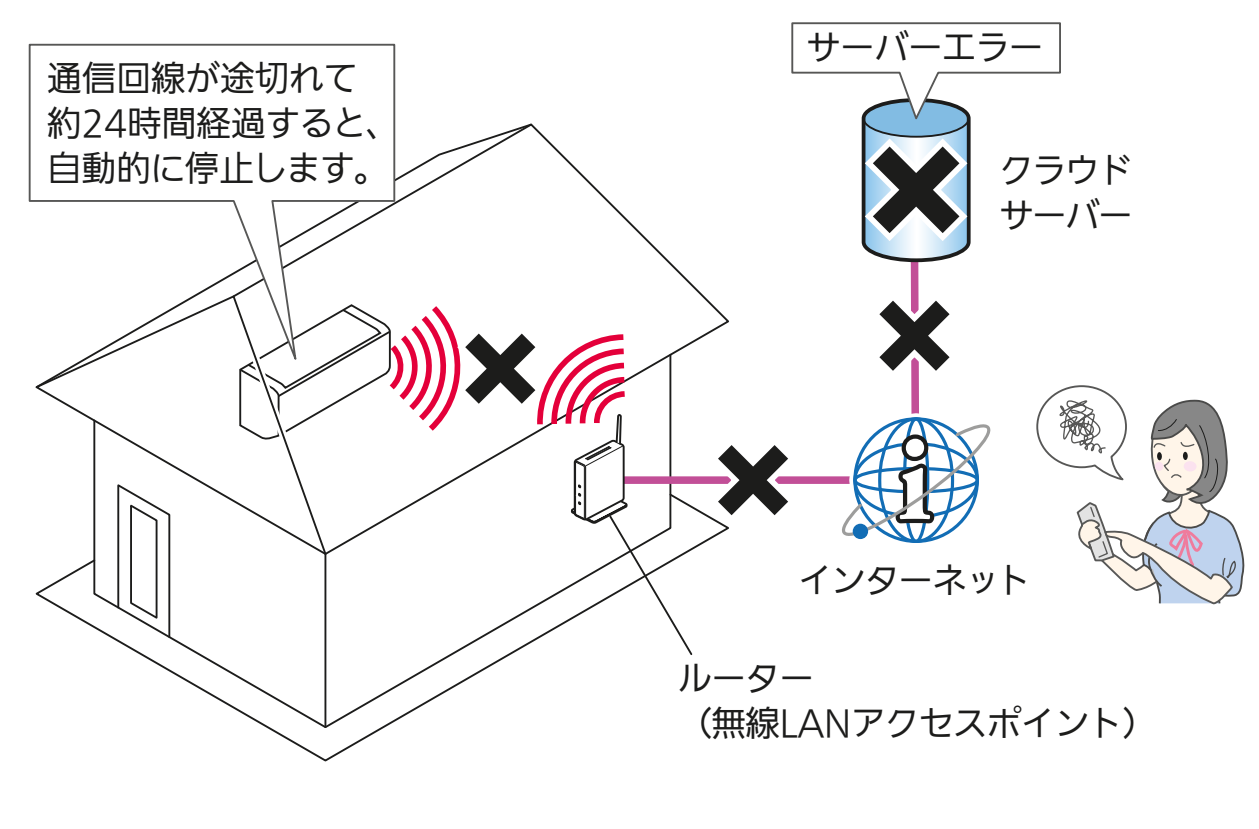

- おしらせ -

リモコンで操作した場合は、通信回線が途切れていても停止しません。

### 商標、ライセンス情報について

#### 商標について

もくじ

- ・AndroidおよびGoogle Playは、Google LLCの商標です。
- ・iOSは、米国およびその他の国におけるCisco Systems, Inc.およびその関連会社の商標です。iOS は、Apple Inc.のOS名称であり、ライセンス許諾を受けて使用されています。
- ・App Storeは、米国およびその他の国で登録されたApple Inc.のサービスマークです。
- ・Wi-Fi、WPA2、WPA3は、Wi-Fi Allianceの商標または登録商標です。
- その他、記載されている会社名、商品名は各社の商標または登録商標です。

ライセンスについて

- ・本製品のソフトウェアはオープンソースソフトウェアが含まれています。アプリライセンス情報より確認できます。
  - 🕹 hīd 1 🛅 📲 🕄 🗖

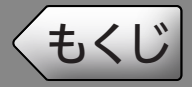

#### 💽 システム構成図

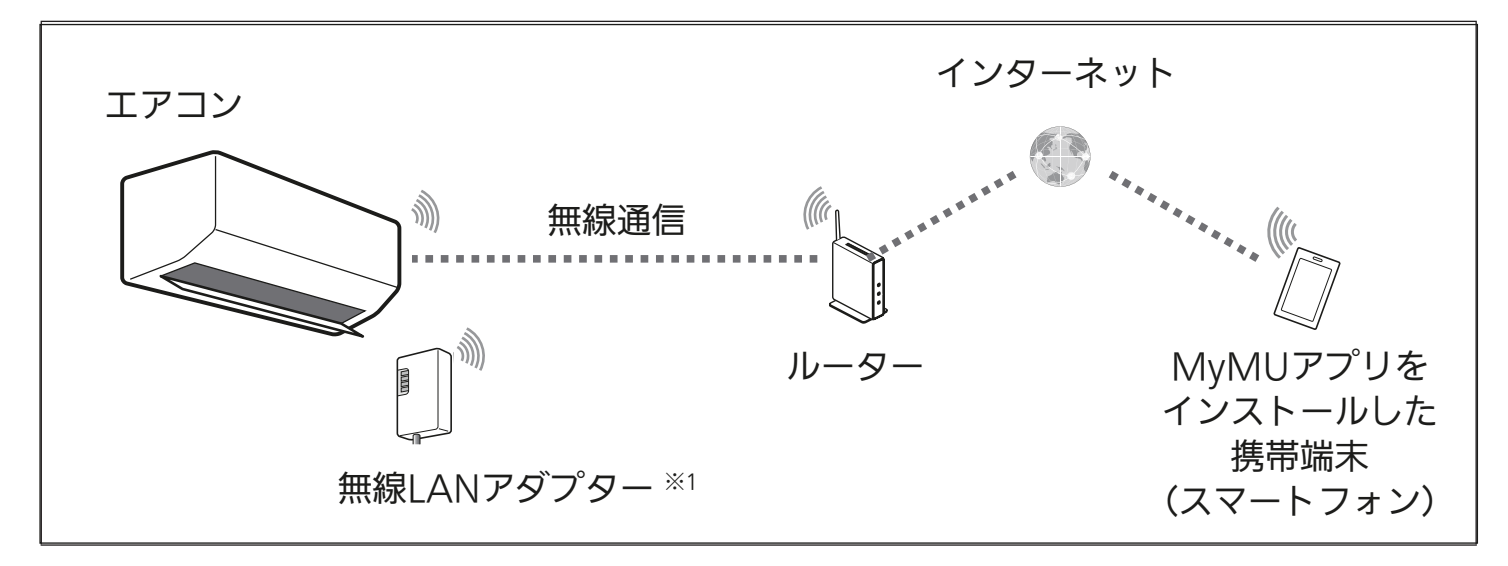

※1 無線LANモジュールが内蔵されていない場合に必要となります。

#### ) 接続に必要となる機器・システム

- ●スマートフォン
  - 対応OS

MyMUアプリの取扱説明書で説明しています。下記URLをご覧ください。 https://www.MitsubishiElectric.co.jp/home/mymu/ib.html

- MyMUアプリのバージョン3.1以降
   以下の配信サービスでダウンロードできます。
  - Android<sup>TM</sup> : Google Play<sup>TM</sup>
  - iOS : App Store

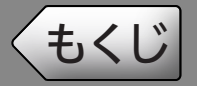

- ●インターネット回線
  - 常時接続可能なブロードバンド回線
    - ・FTTH (光ファイバー)
    - ADSL
    - ・CATV (ケーブル TV) など

※ダイヤルアップ回線ではご利用いただけません。 インターネット接続については、プロバイダー・回線業者との契約をご確 認ください。インターネット通信料はお客様のご負担となります。

#### ●ルーター

 対応するルーター
 MyMUアプリの取扱説明書で説明しています。下記URLをご覧ください。 https://www.MitsubishiElectric.co.jp/home/mymu/ib.html

※無線LANのセキュリティーにおいて、WEPおよびWPA3には対応して いません。「WPA2-PSK (AES)」を使用してください。 ※モバイルルーターはご使用にならないでください。

#### ●エアコン

- おやすみサポート対応のエアコン 無線LANモジュール(内蔵)当社製ルームエアコン、無線LANアダプター(別 売)「MAC-900IF」または「MAC-895IF」を取り付けた当社製ルームエアコン。
   ※当社製ハウジングエアコンおよび以下の無線LANアダプターは、おやす みサポートに対応していません。
  - ・MAC-884IF
  - IVIAC-0041F
  - MAC-886IF
  - MAC-888IF
- エアコンの最大登録台数 MyMUアプリの取扱説明書で説明しています。下記URLをご覧ください。 https://www.MitsubishiElectric.co.jp/home/mymu/ib.html

MyMUアプリの対応機器や対応アダプターなどについては下記URLをご覧ください。

https://www.MitsubishiElectric.co.jp/home/mymu/index.html

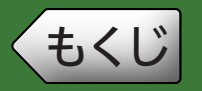

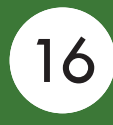

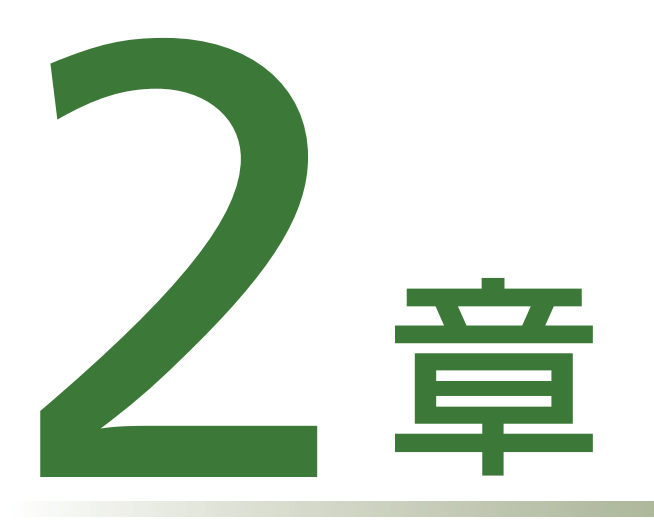

## おやすみサポートについて

| おやすみ自動運転でできること ・・・・・・・・・・    | 17 |
|------------------------------|----|
| おやすみサポートVer1.2以前をお使いの方・・・・・  | 22 |
| 霧ヶ峰REMOTEの「健康」機能をお使いの方 ····・ | 23 |

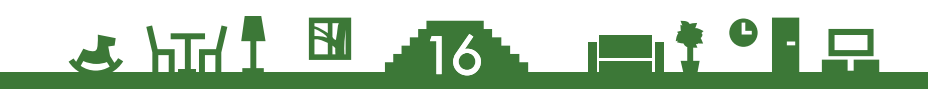

# ・もくじ おやすみ自動運転でできること① 17

おやすみサポートの「おやすみ自動運転」は、寝苦しい夏の夜に自動で エアコンの冷房運転を開始したり、布団から出たくない寒い朝の起床前 に自動で暖房運転を開始する機能です。さらに、寝る前に自動でお部屋 を冷やしたり、暖めたりすることができます。

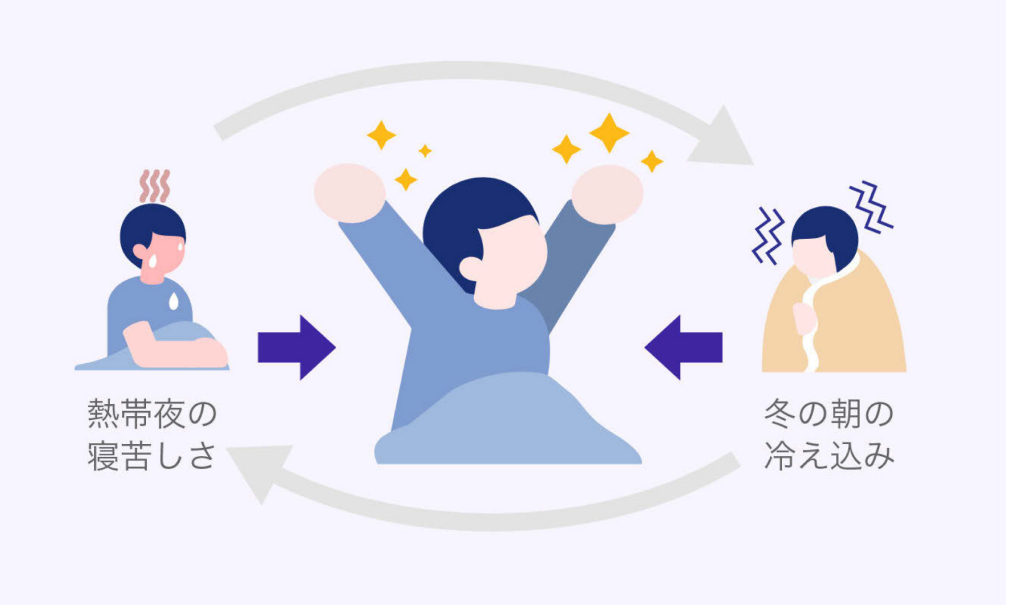

おやすみ自動運転では、以下の冷房または暖房運転ができます。 ①寝ている間に自動でお部屋を冷やします(就寝中の冷房運転) ②寝る前に自動でお部屋を冷やします(就寝前予冷) ③起きる前に自動でお部屋を暖めます(起床前の暖房運転) ④寝る前に自動でお部屋を暖めます(就寝前予暖)

おやすみ自動運転では、冷房運転と暖房運転を開始する温度(起動室温) を設定するだけで、お部屋の温度が冷房の起動室温より高くなるまで、 暖房の起動室温より低くなるまでエアコンを運転しません。 そのため、年間を通じて設定を変更する必要はありません。

※おやすみ自動運転は、エアコンごとに設定できます。

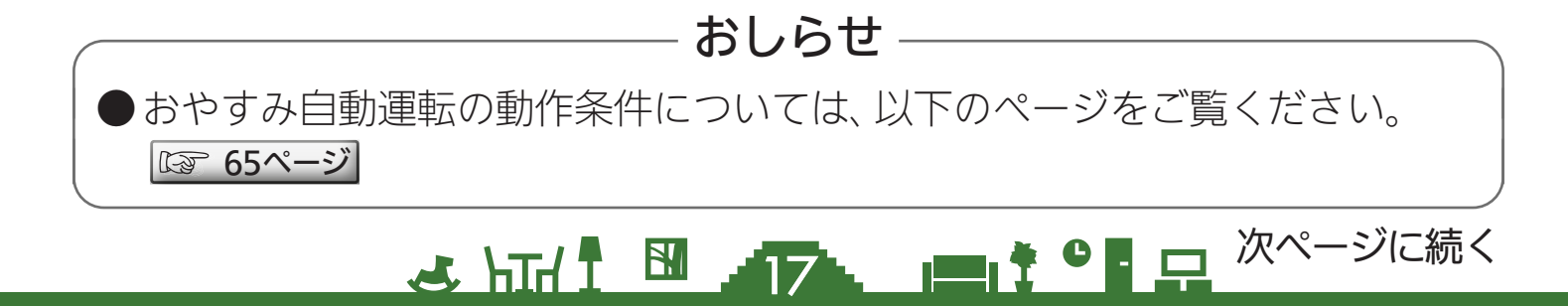

# ・もくじ おやすみ自動運転でできること 2 18

#### ①就寝中の冷房運転

就寝中(就寝時刻から起床時刻までの間)、お部屋が暑くなってきたら自動でエ アコンの冷房運転を開始し、一定時間運転をしたら自動で停止します。

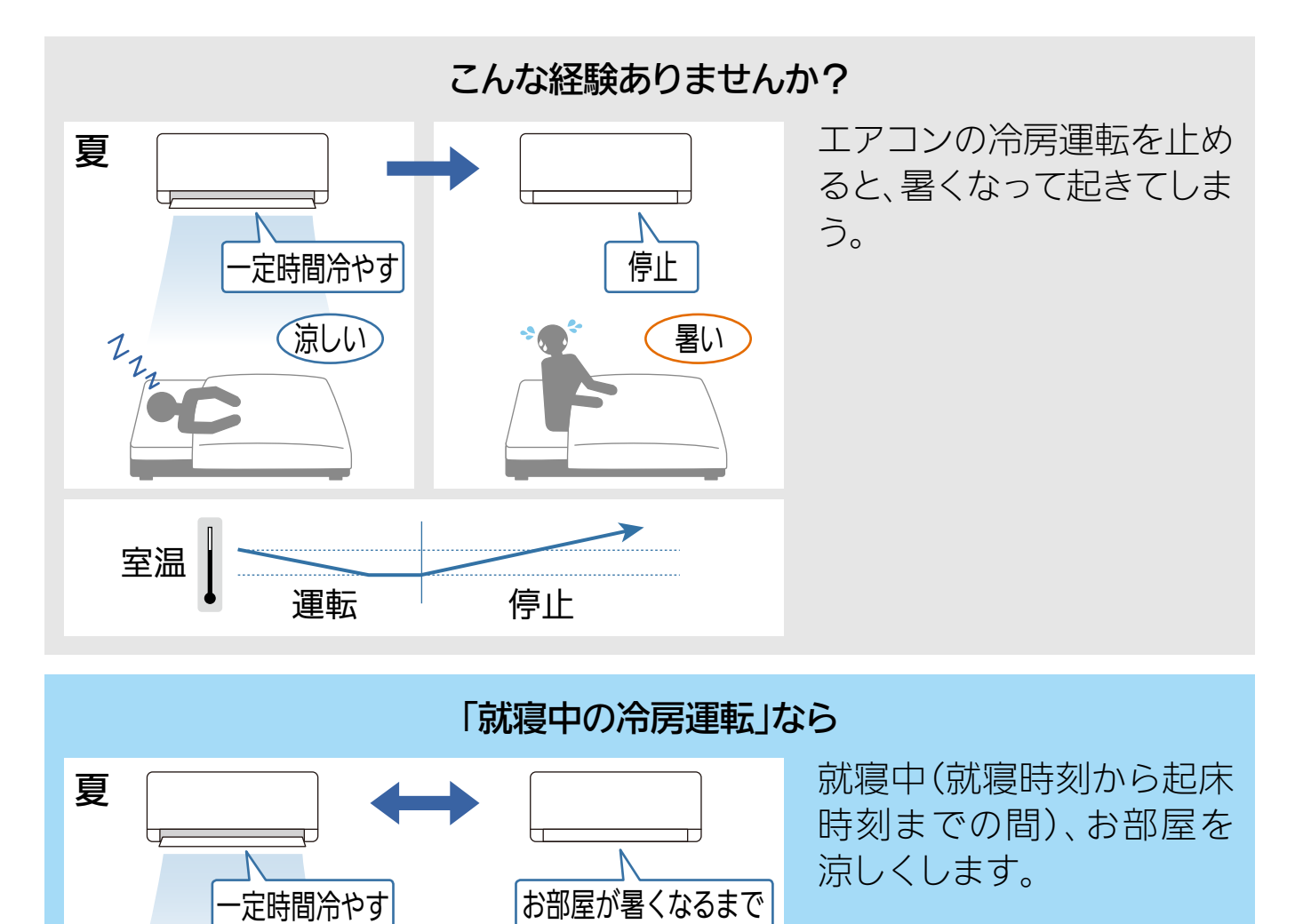

停止

停止

(涼しい)

運転

122

運転

停止

室温

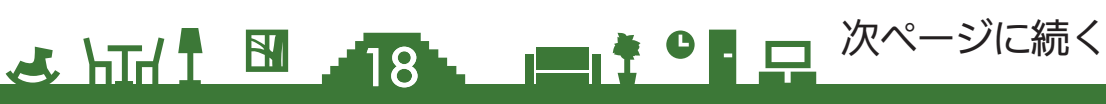

# ・もくじ おやすみ自動運転でできること③ 19

#### ②就寝前予冷

就寝前(就寝時刻の前)、お部屋が暑いときは自動でエアコンの冷房運転を開始し、緩やかな温度調整でお部屋を涼しくしておきます。

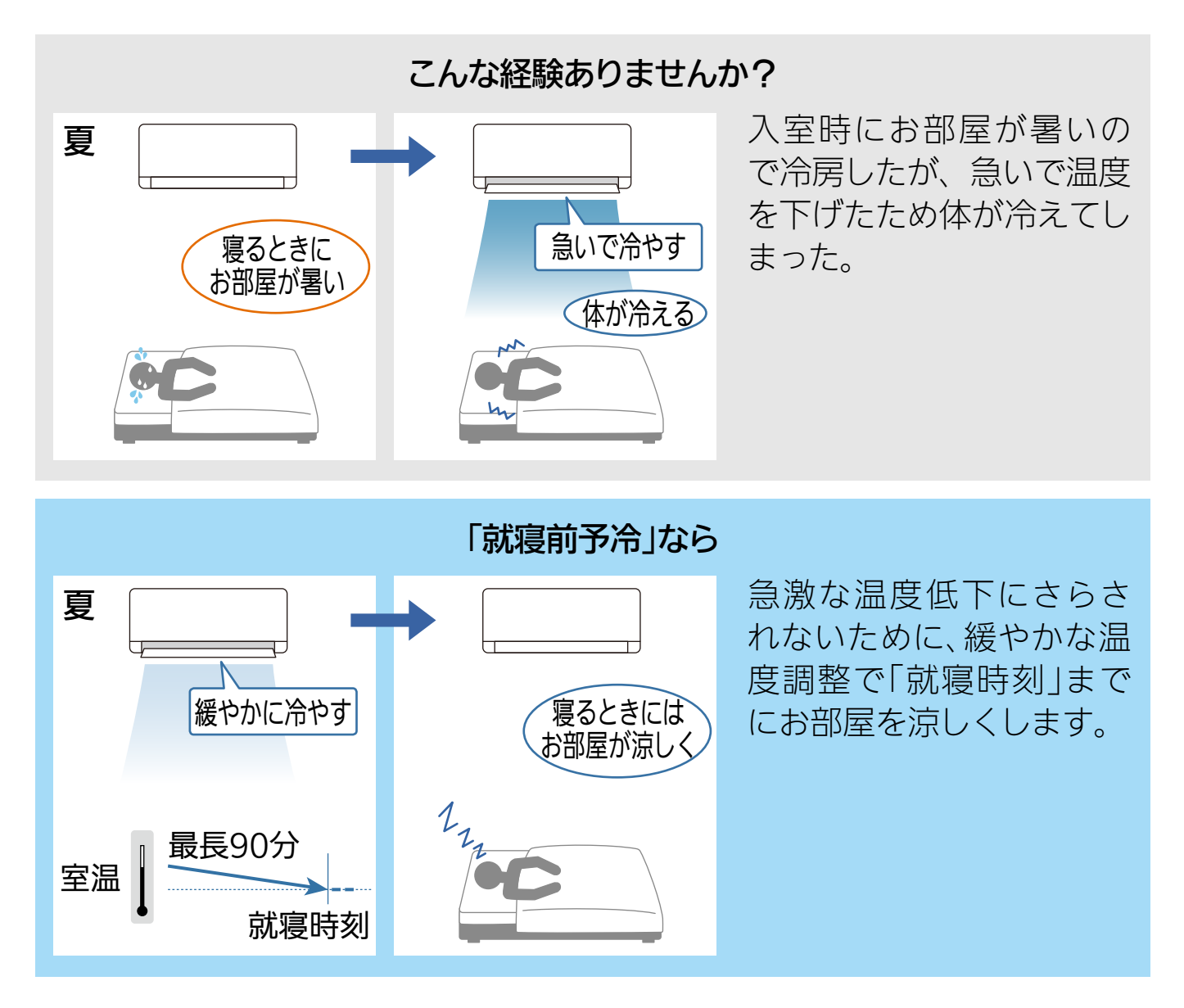

# ・もくじ おやすみ自動運転でできること④ 20

#### ③起床前の暖房運転

起床前(起床時刻の前)、お部屋が寒いときは自動でエアコンの暖房運転を開始し、緩やかな温度調整でお部屋を暖めます。

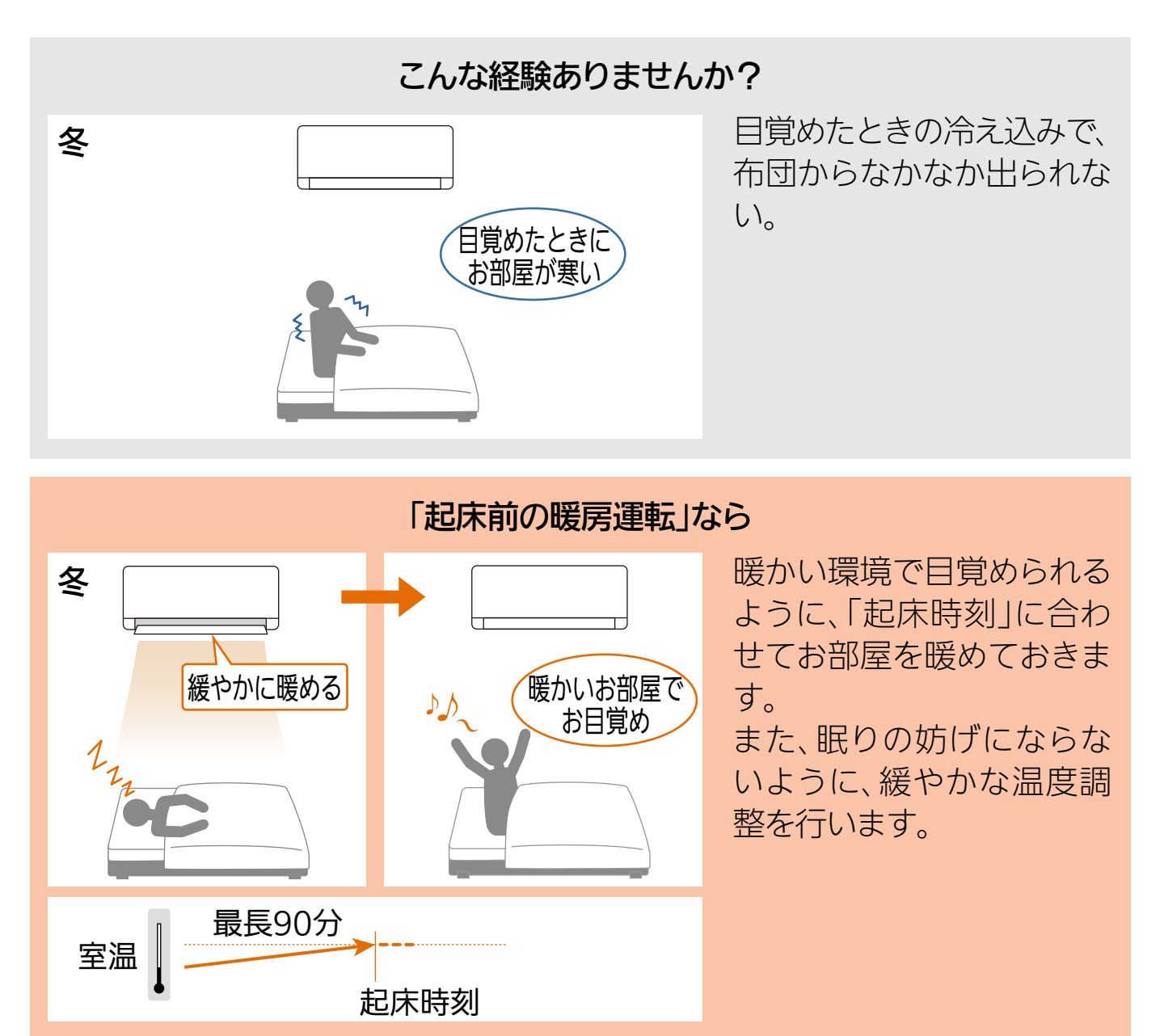

# ・もくじ おやすみ自動運転でできること 5 21

#### ④就寝前予暖

就寝前(就寝時刻の前)、お部屋が寒いときは自動でエアコンの暖房運転を開始し、お部屋を暖めておきます。

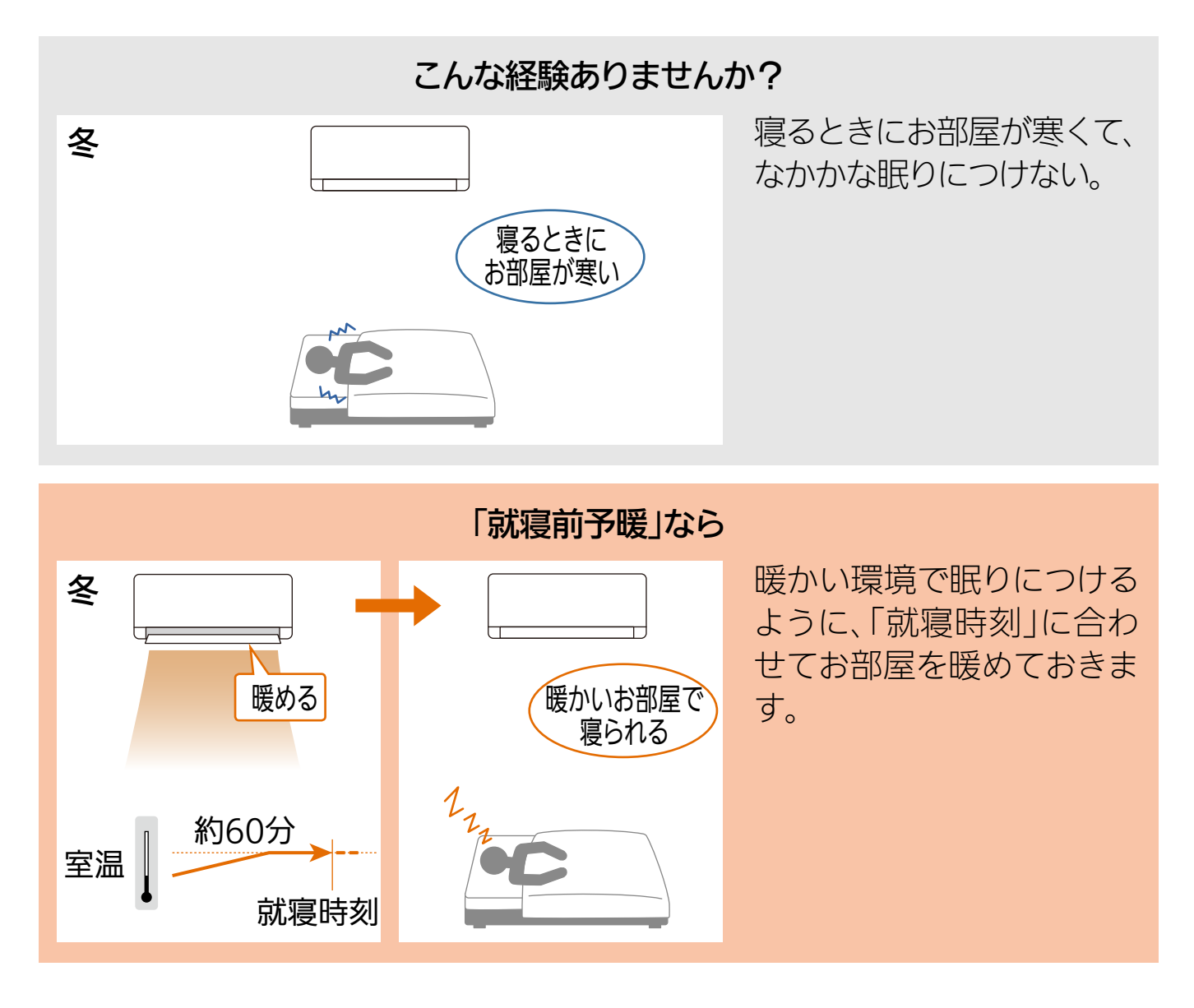

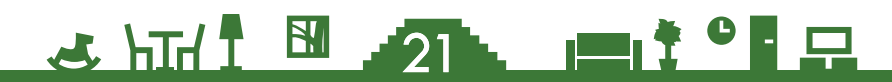

# もくじ おやすみサポート Ver1.2 以前をお使いの方 22

- ●おやすみサポート Ver1.2以前は、有効時間内に切タイマーなどでエアコンの 運転を停止していただいていました。Ver1.3では、有効時間内にエアコンの運 転を停止していただかなくても、おやすみサポートを利用していただけるよう になりました。
- Ver1.2以前と同じような動作(有効時間内にエアコン運転を停止)をしていただいても、これまでと同じようにおやすみサポートを利用していただけます。

■Ver1.2以前との違い(就寝中の冷房運転の場合の例)

• Ver1.2以前

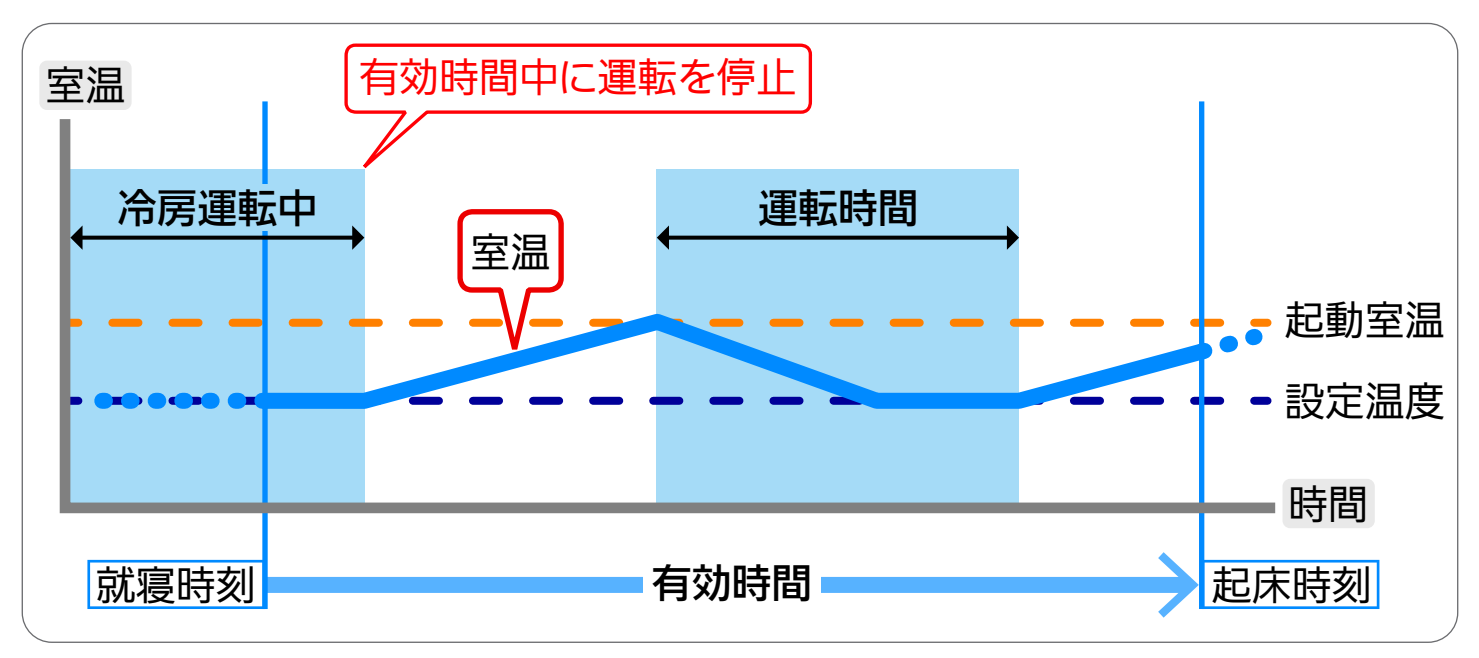

• Ver1.3

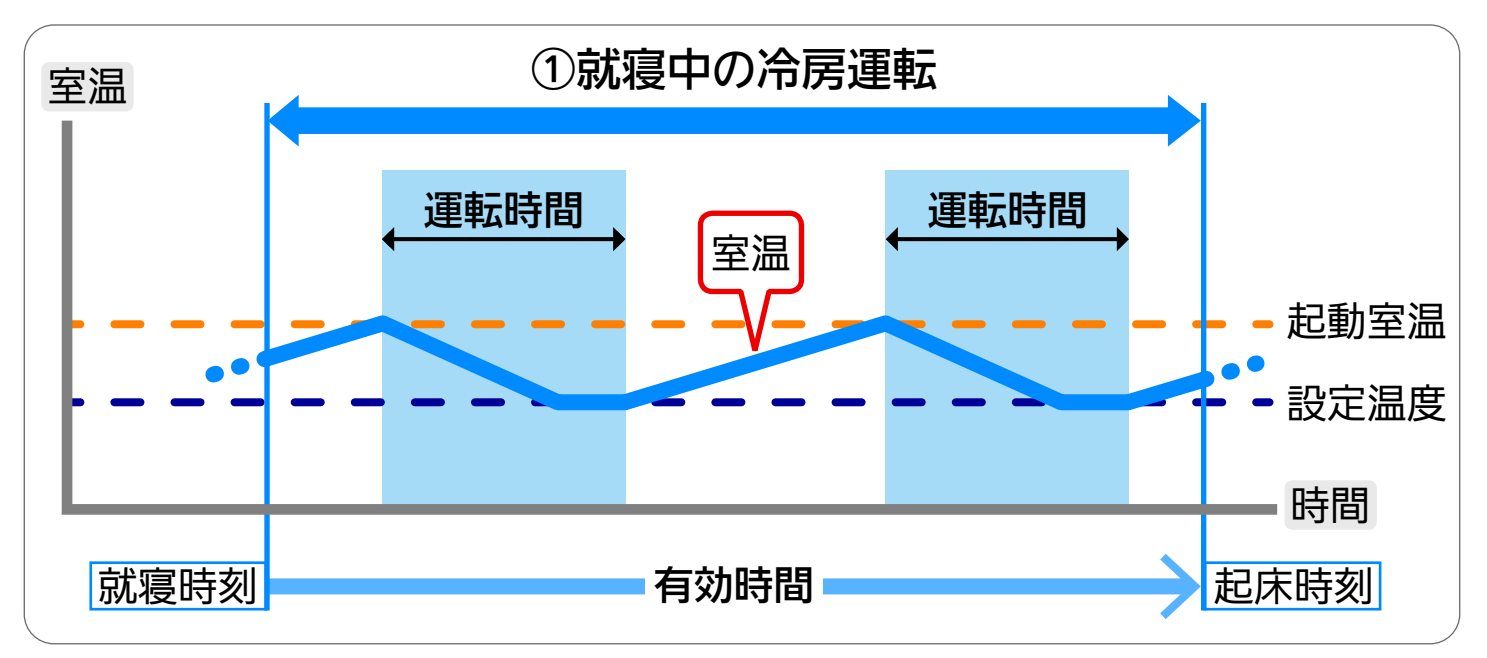

#### ●健康ゆっくり冷房

おやすみサポートの就寝前予冷は、「健康ゆっくり冷房」と同様に緩やかな温度 調整を行います。

そのため、霧ヶ峰REMOTEアプリで「健康ゆっくり冷房」をお使いの方は「就 寝前予冷」をお使いください。

「就寝前予冷」では、運転継続時間を「0分、30分、1時間、2時間、起床時刻まで」 の5種類から選択できます。 🖙 58ページ

#### ●健康あさ暖房

おやすみサポートをON(有効)にすることで、霧ヶ峰REMOTEアプリの「健康 あさ暖房」と同様に暖かい環境で目覚められるよう、起床時刻に合わせてお部 屋を暖めておきます。また、眠りの妨げにならないように、緩やかな温度調整 を行います。

※これまで霧ヶ峰REMOTEアプリをお使いの方は、おやすみサポートを起動する と、霧ヶ峰REMOTEアプリの「健康」機能は無効となります。

<u>ک است 1 🗳 23 میں جاتا ہے</u>

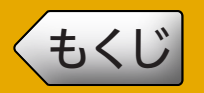

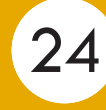

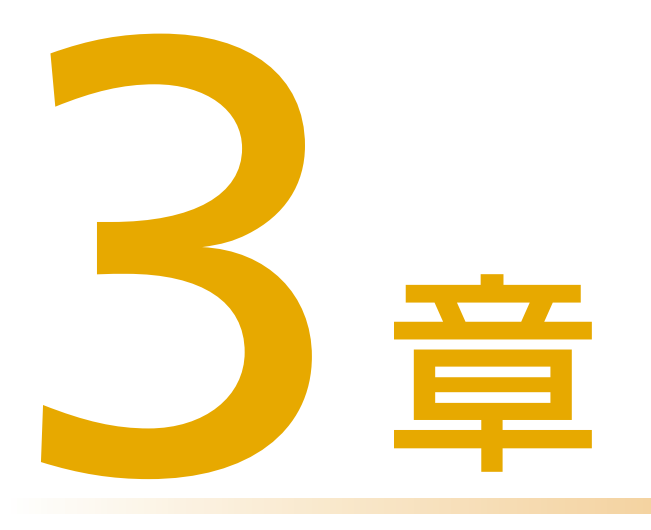

## おやすみサポート使用前の準備

## おやすみサポート使用前の準備をする・・・・・・25

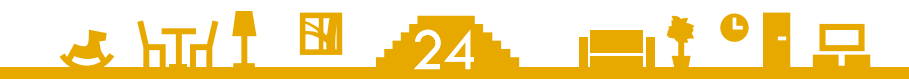

もくじ おやすみサポート使用前の準備をする ① 25

MyMUアプリのMyMU+画面で、おやすみサポートのサービスを追加 するとおやすみサポートを使用できるようになります。 エアコンごとにサービスを追加してください。

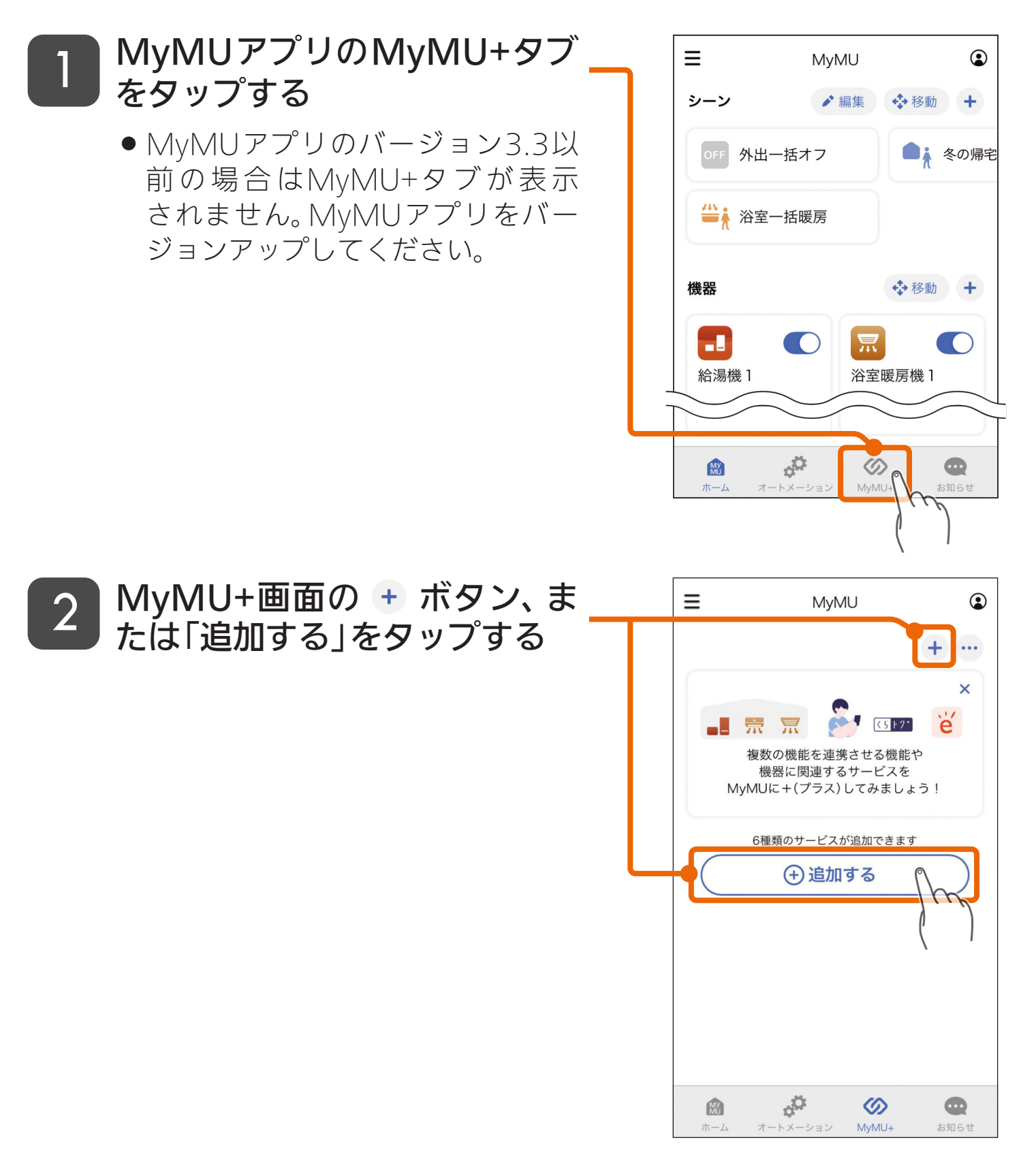

🗻 hīd 1 🖪 🥒 25 📖 🗖 🖓 🖬 🖓

# <ちくじ おやすみサポート使用前の準備をする ② 26

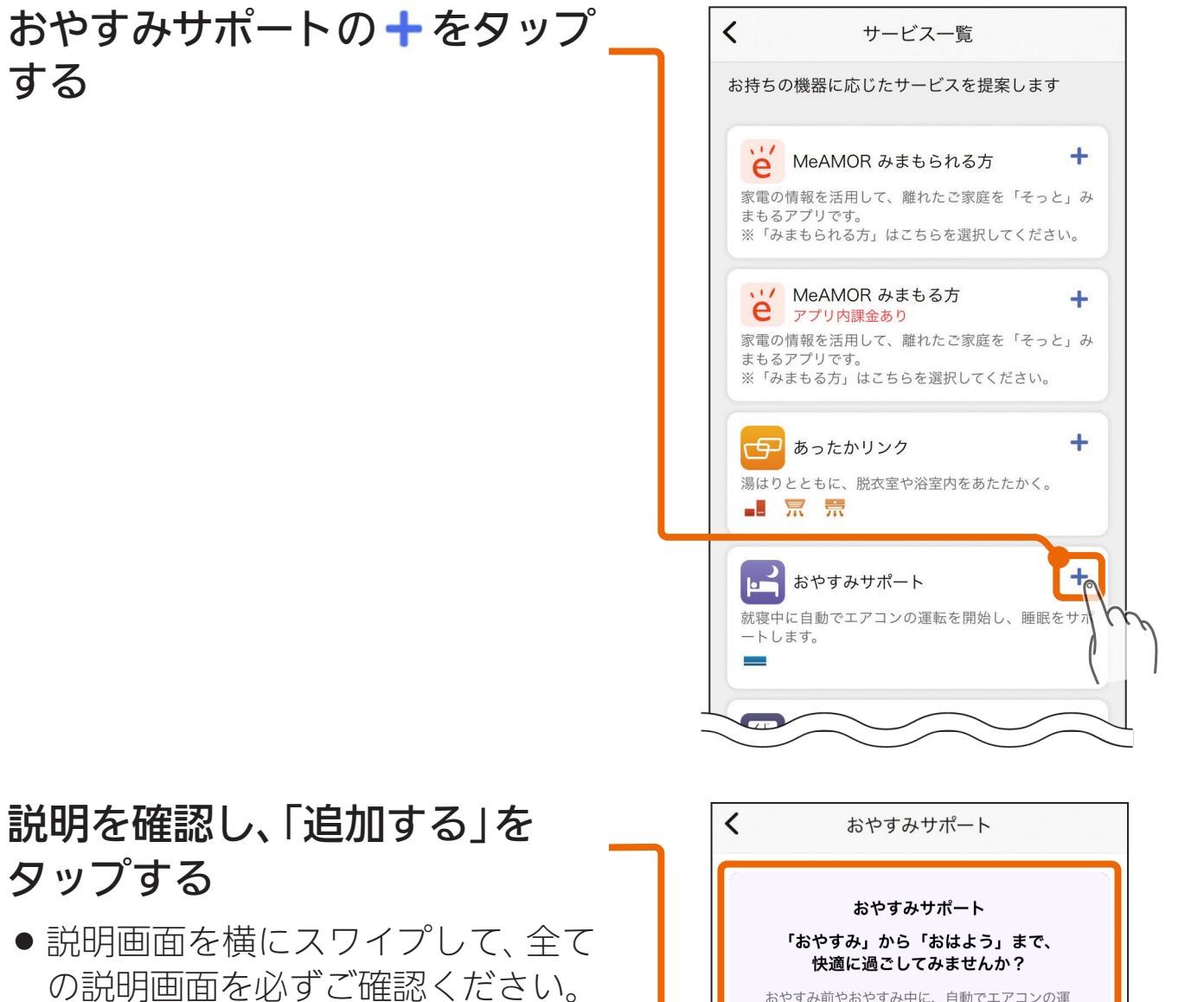

 全ての説明画面を表示すると「追加 する」ボタンをタップできる状態に なります。

3

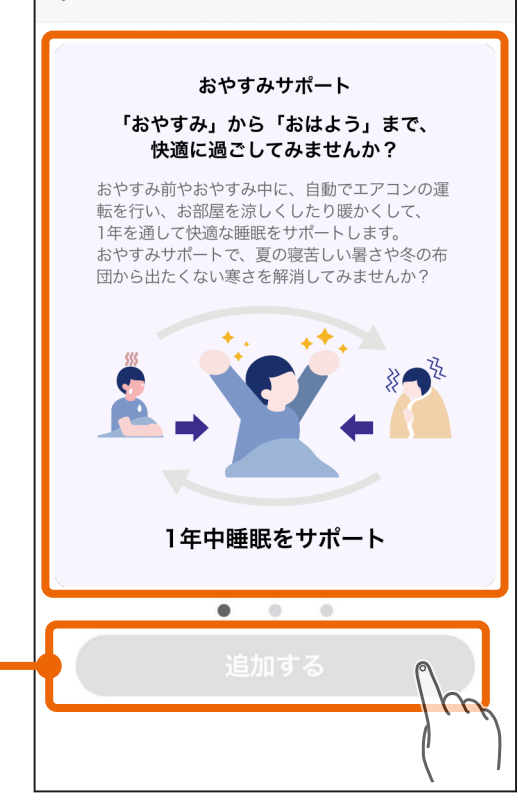

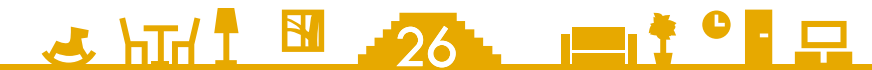

# <del>〈もくじ</del>」おやすみサポート使用前の準備をする ③ <mark>2</mark>7

+ をタップする 5

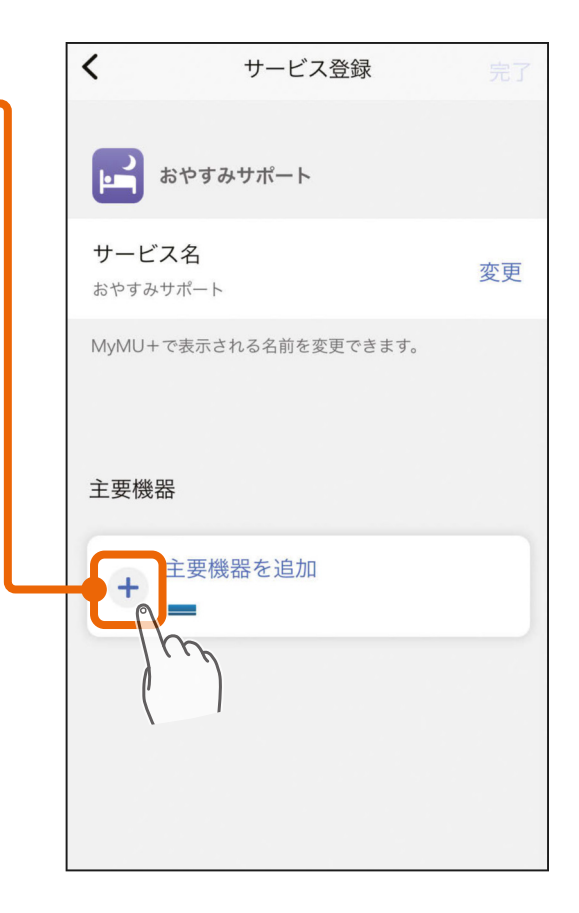

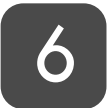

#### おやすみサポートに登録するエ 6 アコンをタップして選択し、「完 了」をタップする

 ハウジングエアコンおよび以下の 無線LANアダプターは、おやすみサ ポートには対応していません。

🕹 htt / 1 📲 🧷 7 🐂 💻 🕈 ° 🖬 🖵

- MAC-884IF
- MAC-886IF
- MAC-888IF

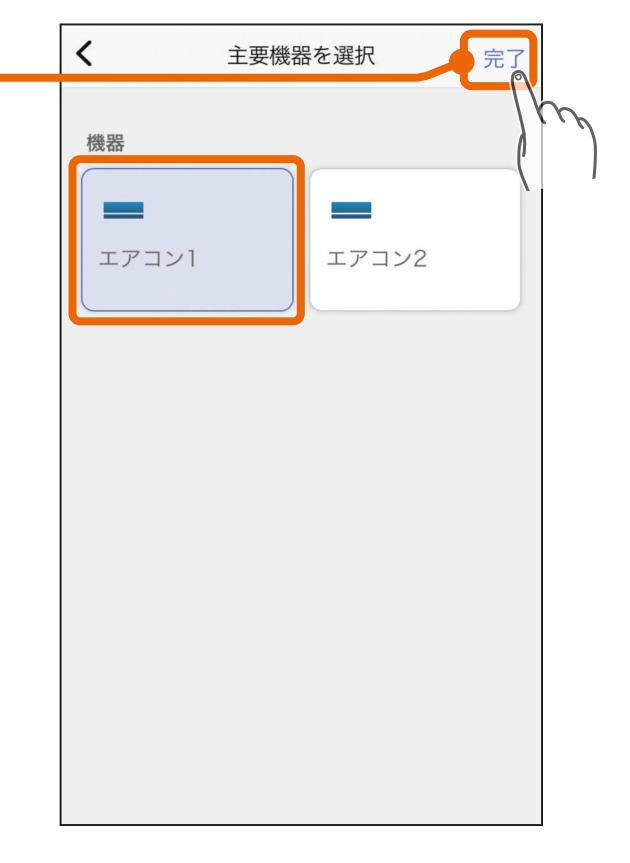

# <ちくじ おやすみサポート使用前の準備をする ④ 28

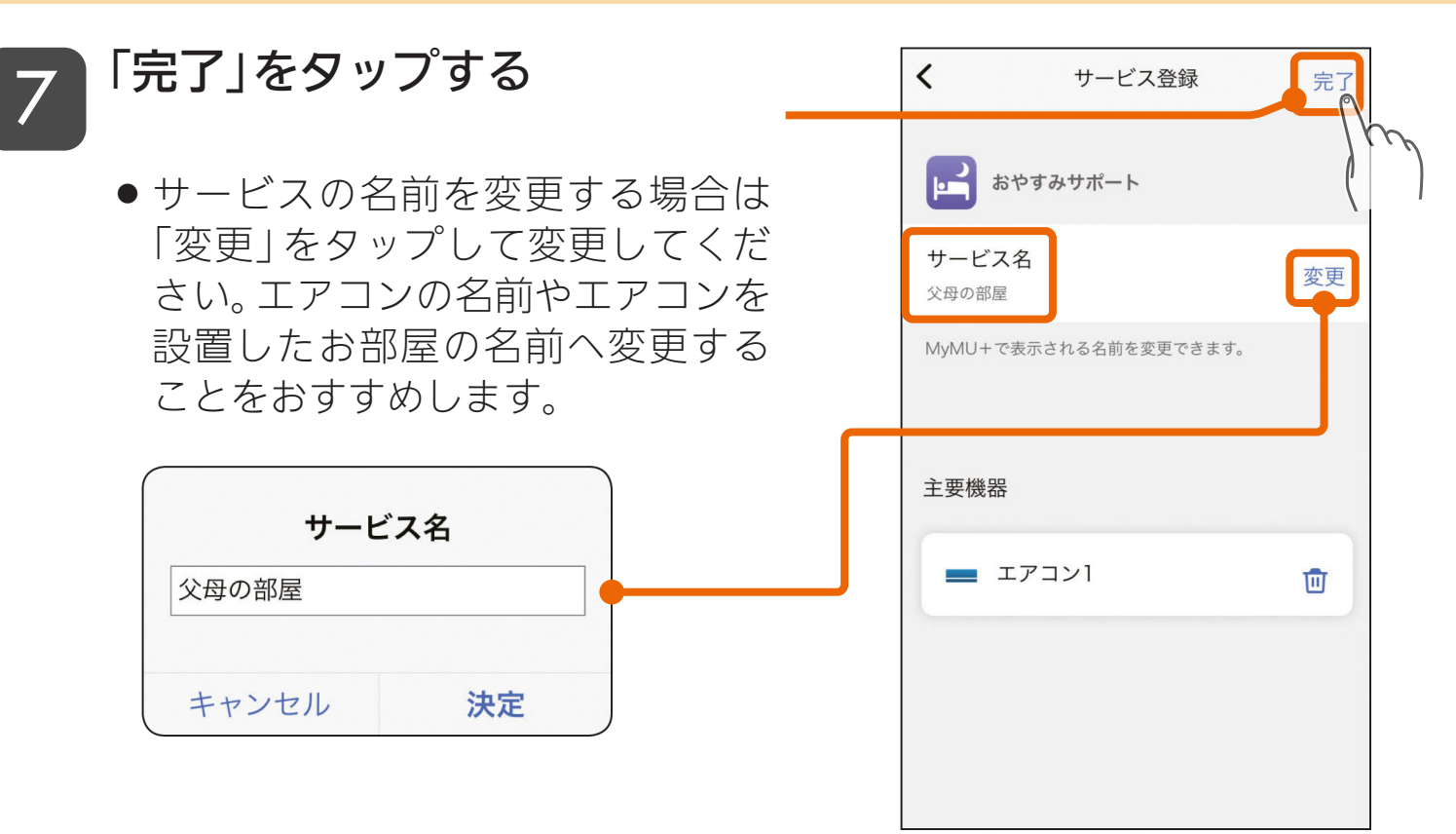

#### 8 おやすみサポートのサービスの 登録が完了したら「サービスを 使う」をタップする

- おやすみサポートのサービスの追加は完了です。
- ●「サービスを使う」をタップすると おやすみサポートが起動します。
- エアコンごとにおやすみサポートのサービスを追加してください。

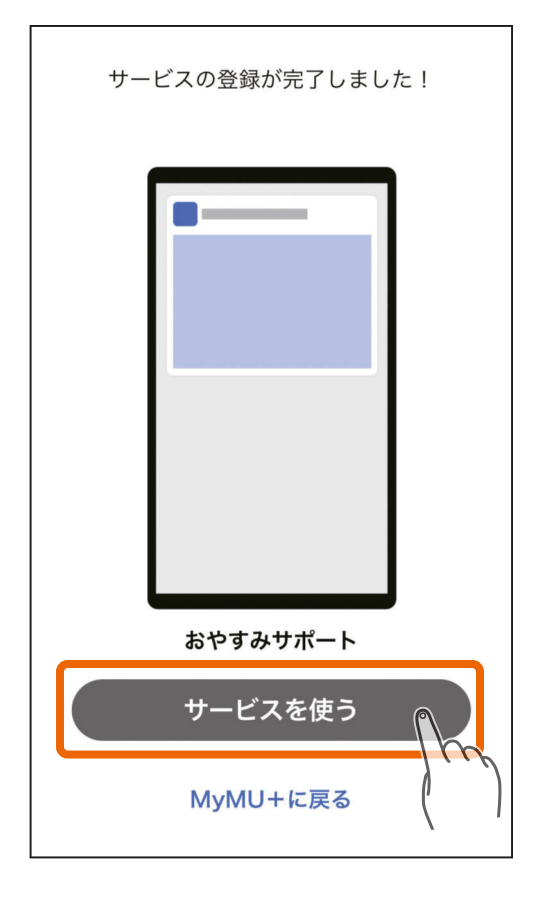

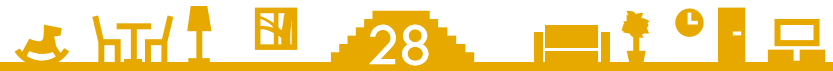

# <ちくじ おやすみサポート使用前の準備をする 5 29

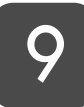

以下の画面が表示されたあと、 おやすみサポートのトップ画面 が開きます

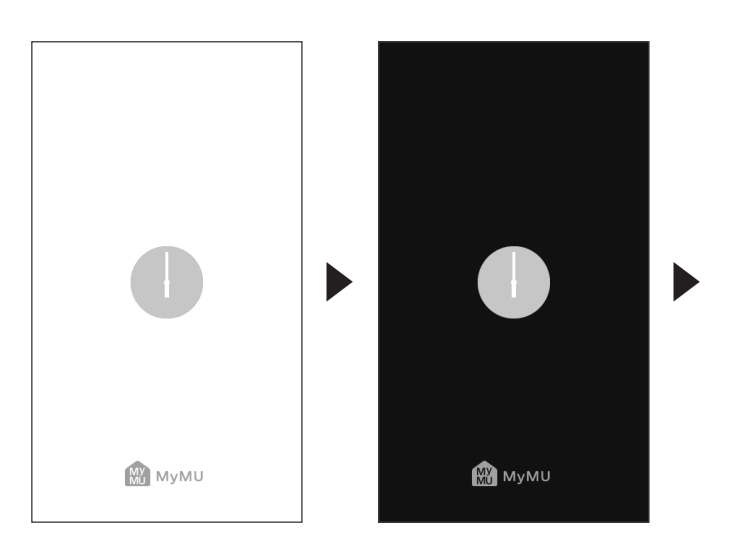

表示直後は白い画面が表示され、すぐ に黒い画面に切り替わります。

 おやすみサポートを始める場合は、
 「おやすみサポート」のスイッチを タップし、

 ON (有効)にしてく ださい。
 <sup>1</sup> 36ページ

🗻 htti 1 🔛 🥒 🖂 🖂

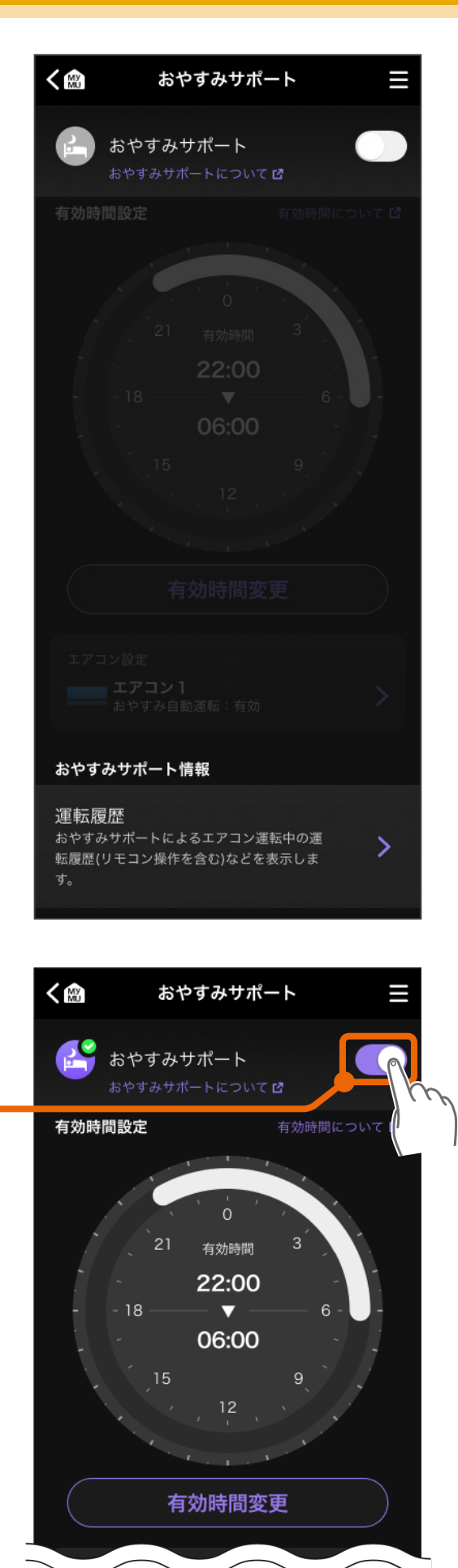

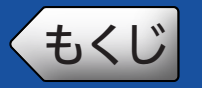

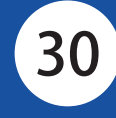

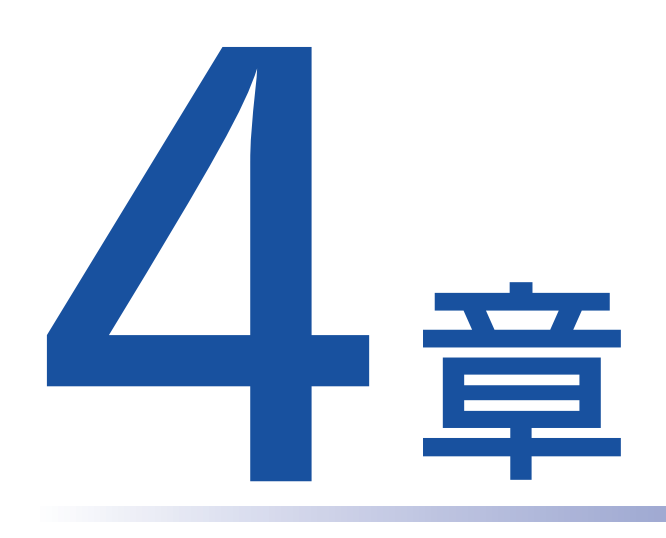

## おやすみサポートを使用する

| おやすみサポートの設定状況を確認する・・・・・・・31              |
|------------------------------------------|
| おやすみサポートを起動する・・・・・・・・・・33                |
| トップ画面・・・・・35                             |
| おやすみサポートのON/OFFを設定する ・・・・・・36            |
| 有効時間を設定する・・・・・・・・・・・・・・・・・・・・・・37        |
| エアコン設定画面・・・・・・・・・・・・・・・・・・・・・・・・・・・・・・41 |
| おやすみ自動運転のON/OFFを設定する ・・・・・・42            |
| おやすみ自動運転の温度を設定する・・・・・・・・・44              |
| 就寝中の冷房設定をする                              |
| 就寝前予冷/予暖の設定をする・・・・・・・・・・・58              |
| おやすみサポート情報を確認する・・・・・・・・・60               |
| メニュー画面・・・・・62                            |
| アプリライセンス情報を表示する・・・・・・・・・63               |
| 通知設定のON/OFFを設定する ··········64            |
| おやすみ自動運転の動作条件・・・・・・・・・・・・65              |

〈もくじ おやすみサポートの設定状況を確認する ① 31

おやすみサポートの運転状況は、MyMU+画面のおやすみサポートの サービス表示エリアで確認することができます。

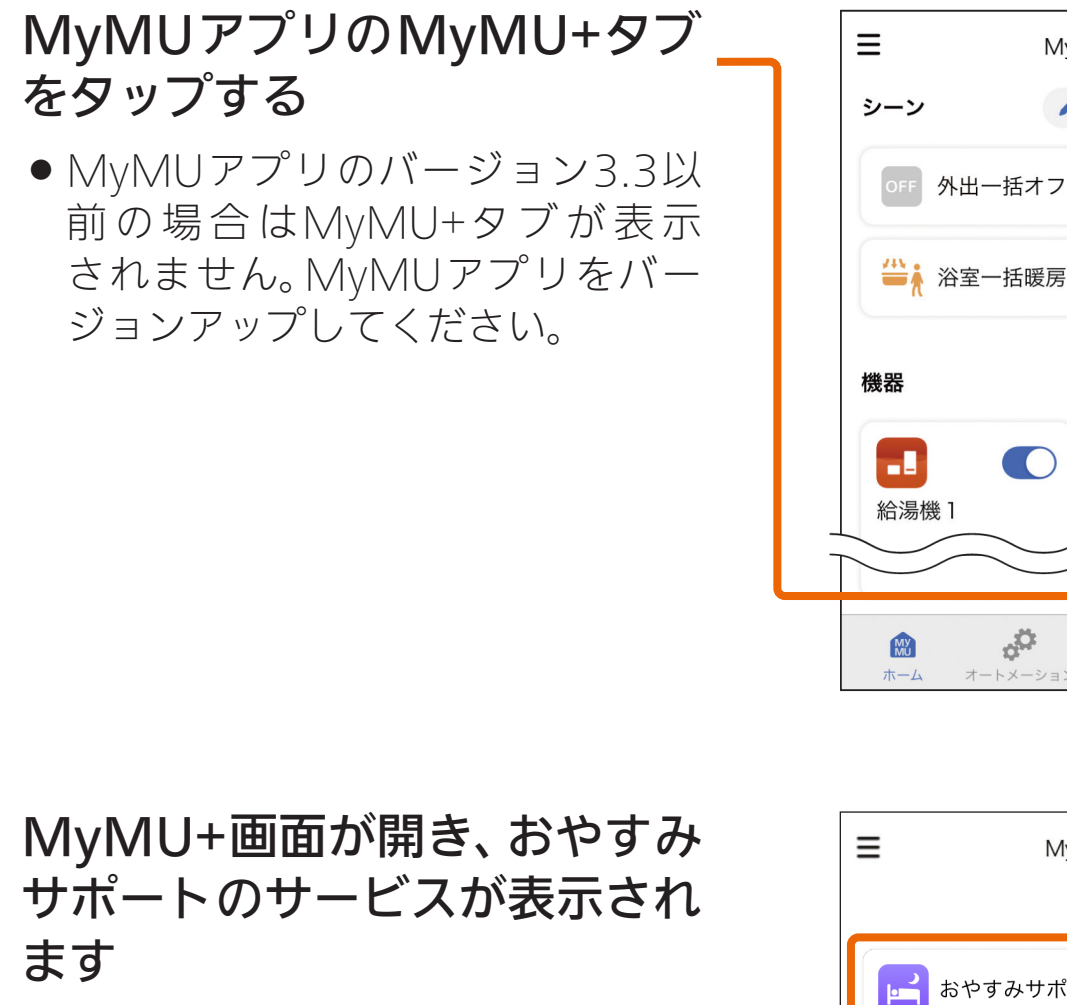

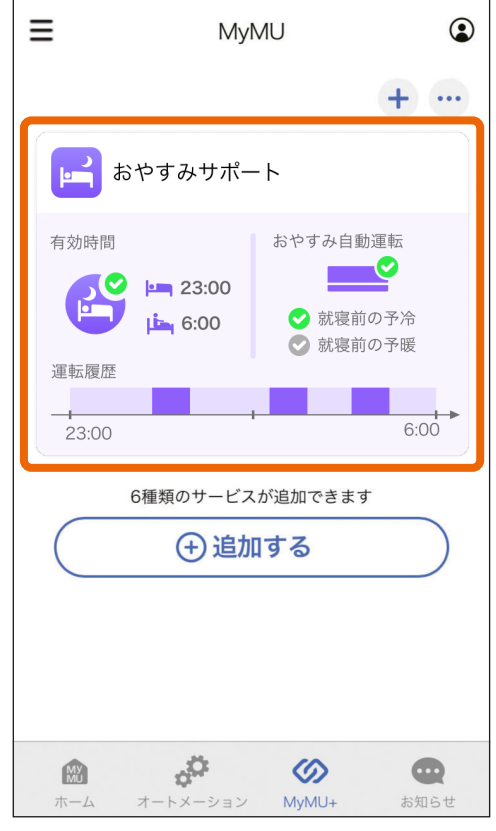

٢

● ↓ 冬の帰宅

◆移動 +

()

お知らせ

MvMU

å

烹

 $\bigcirc$ 

MyMU+

浴室暖房機1

# <ちくじ おやすみサポートの設定状況を確認する ② 32

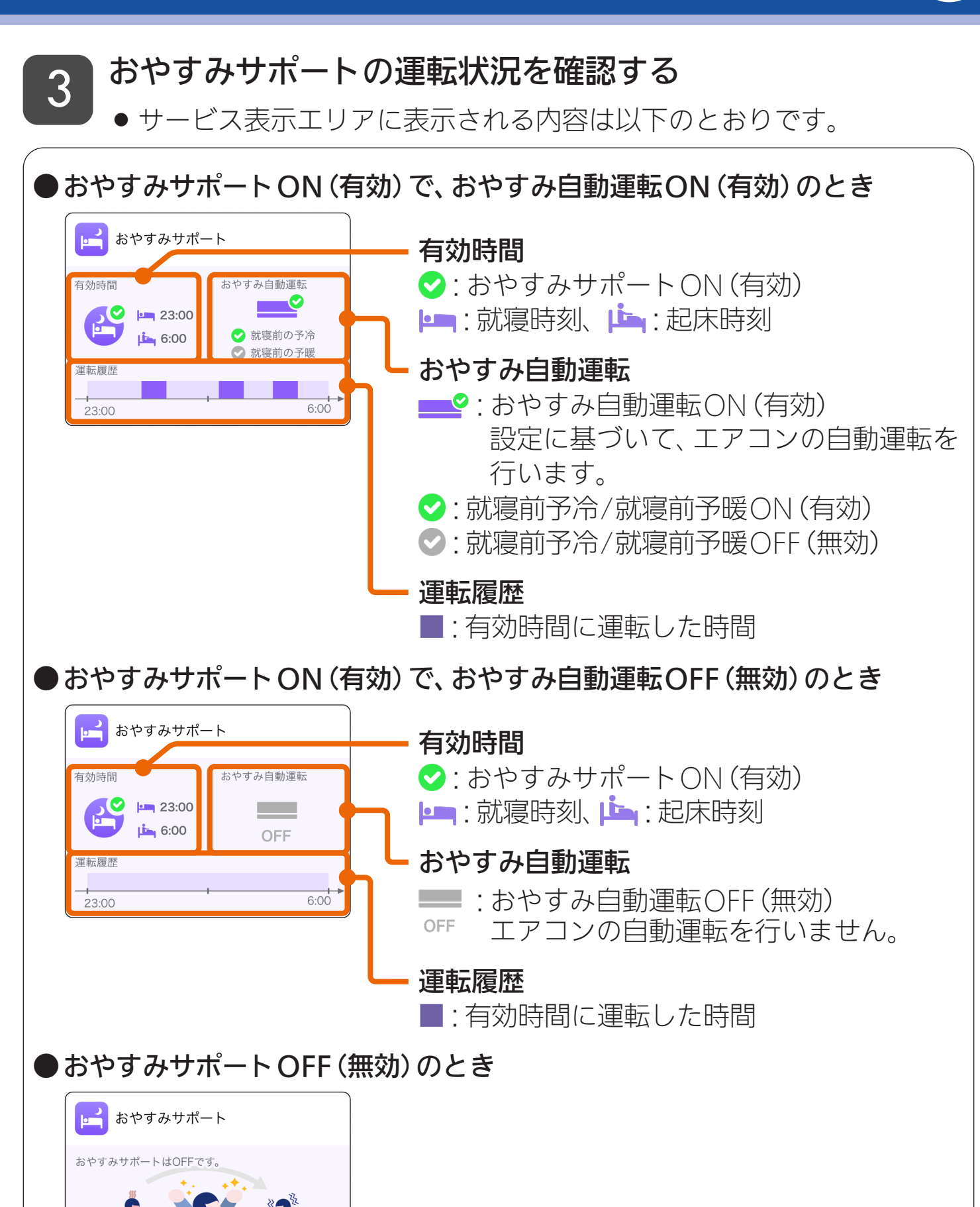

おやすみからおはようまで快適に過ごしてみませんか?

おやすみサポートを起動する①

くもくじ

おやすみサポートは、MyMU+画面のサービス表示エリアをタップし て起動します。

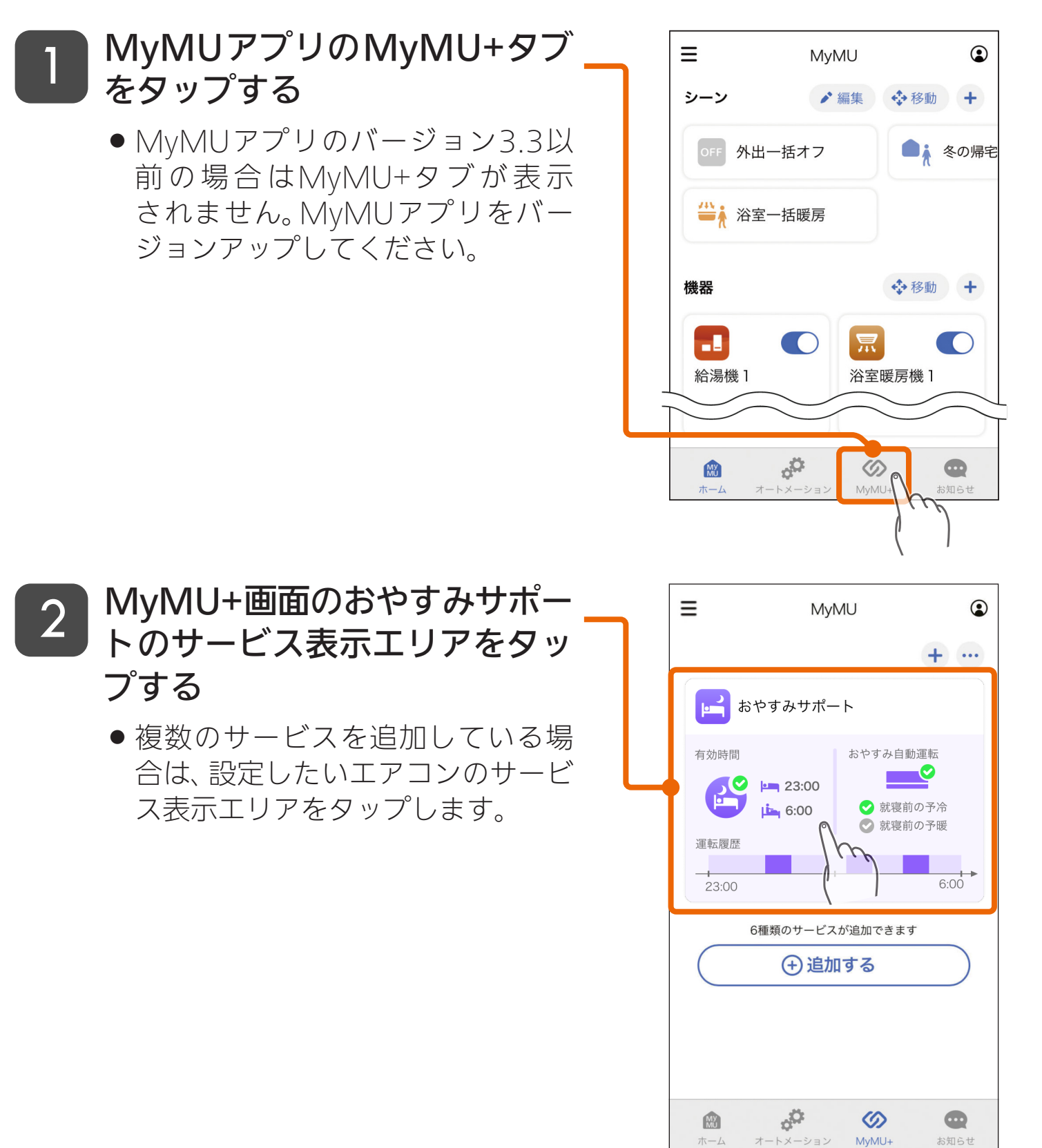

## もくじ おやすみサポートを起動する ②

#### 3 おやすみサポートのトップ画面 が表示されます

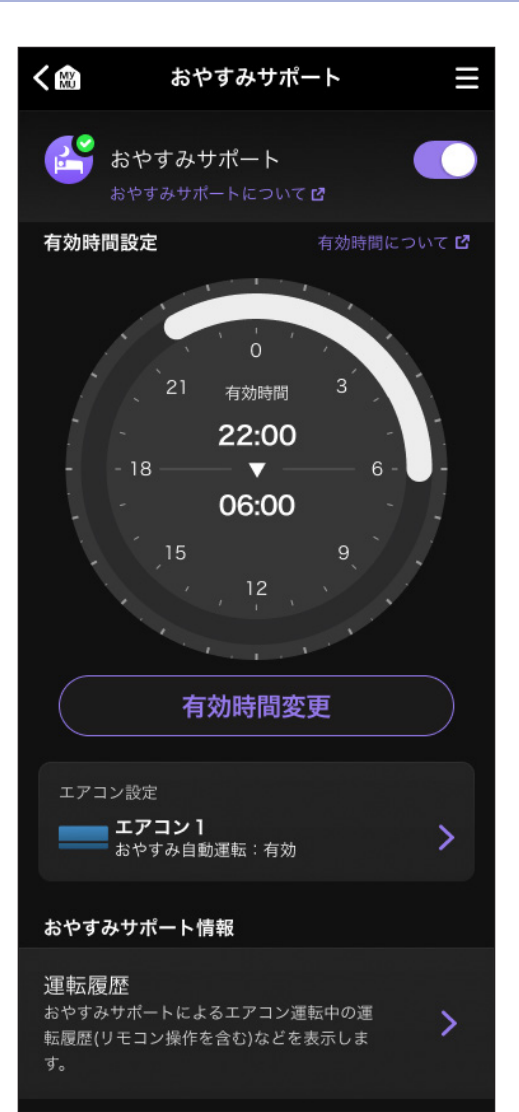

34

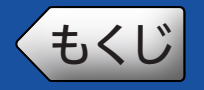

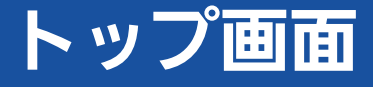

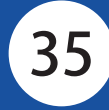

#### おやすみサポートのトップ画面です。詳しくは各項目の説明ページを参 照してください。

タップすると前の画面(MyMUアプリのMyMU+画面)に戻ります。 三ボタン 国 62ページ メニューが開きます。 < 🕅 おやすみサポート メニューでは、おやすみサポートのバー おやすみサポート ジョンやライセンス情報の確認、通知設 定のON(有効)/OFF(無効)の設定、取扱 有効時間設定 有効時間について 🖸 説明書の閲覧ができます。 おやすみサポート 🖙 36ページ 有効時間 スイッチをタップし、おやすみサポート 22:00 のON(有効)/OFF(無効)を設定します。 18 06:00 有効時間設定 🖙 37ページ おやすみサポートが自動でエアコンの 運転を行う時間(「就寝時刻」と「起床時 有効時間変更 刻1)を設定します。 アコン設定 エアコン設定 🖙 41ページ エアコン1 やすみ自動運転:有効 おやすみ自動運転のON(有効)/OFF (無効)や、起動室温・設定温度、冷房の おやすみサポート情報 運転時間、就寝前予冷/予暖などを設定 運転履歴 おやすみサポートによるエアコン運転中の運 > します。 転履歴(リモコン操作を含む)などを表示しま おやすみサポート情報 🖙 60ページ おやすみサポートによるエアコン運転

※ C がついた説明をタップすると、その機能を説明している Webページが表示 されます。

→ hītí Î 🔠 35

中の運転履歴などを確認できます。

## もくじ おやすみサポートのON/OFFを設定する 36

おやすみサポートのON(有効)/OFF(無効)を設定します。

※ ご がついた説明をタップすると、その機能を説明している Webページが表示 されます。

「おやすみサポート」のスイッチを タップし、ON (有効) /OFF (無効) を 設定する

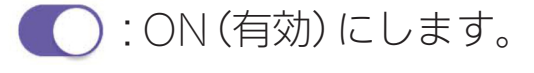

)):OFF (無効) にします。

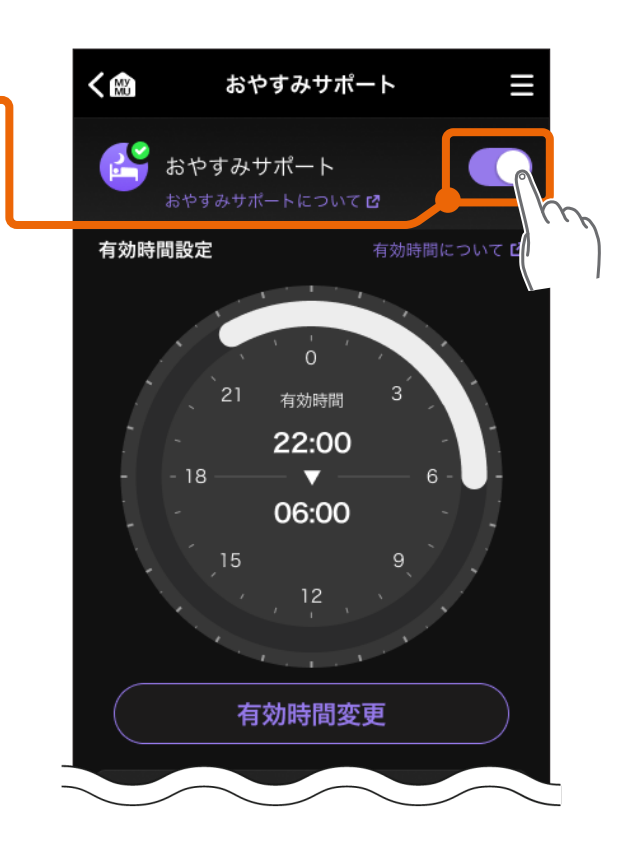

おしらせ

 おやすみサポートをON (有効)にすると、おやすみ自動運転も自動的にON (有効)になります。
 また、おやすみサポートをOFF (無効)にすると、おやすみ自動運転も自動的 にOFF (無効)になります。
 おやすみサポートでエアコンを運転中におやすみサポートをOFF (無効)に すると、おやすみ自動運転は停止します。
 エアコンが運転している場合は自動で停止しないため、必要に応じて停止し てください。
 以下の機能は、おやすみサポートがON (有効)の場合のみ操作や設定ができ ます。

 有効時間
 エアコン設定

 以下の機能は、おやすみサポートがOFF (無効)の場合でも操作や設定ができ ます。

 運転履歴表示
 メニュー表示

36

🗻 htt 🖡 🕅 🖌
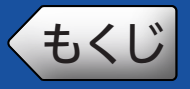

おやすみサポートが動作する時間帯を設定します。

おやすみサポートを上手にお使いいただくためには、日々変化する就寝 時間帯が含まれるように有効時間の「就寝時刻」と「起床時刻」を設定し てください。

有効時間の設定は、時間帯のアイコンをドラッグして変更する方法と、 就寝/起床時刻を選択して設定する方法の2通りがあります。

※ ご がついた説明をタップすると、その機能を説明している Webページが表示 されます。

### ● 時刻アイコンをドラッグして設定する

「有効時間変更」をタップする

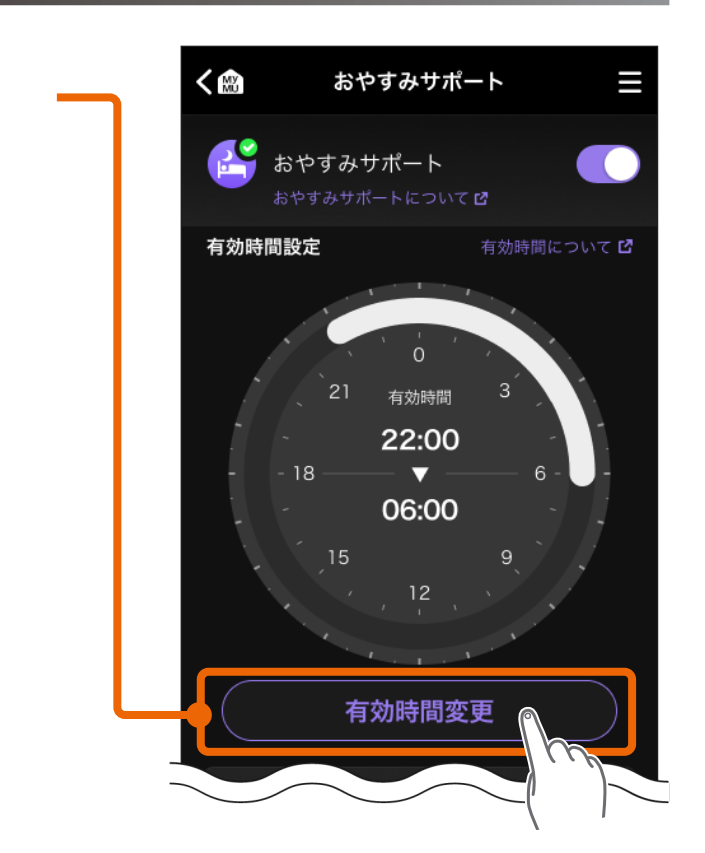

37

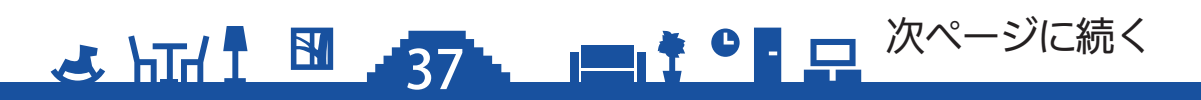

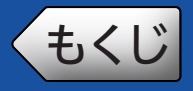

### 有効時間を設定する②

### 2 設定したい方の時刻アイコンを 設定時刻までドラッグする

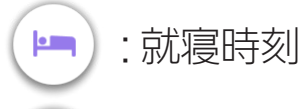

- 🔄 : 起床時刻
- 右図は、就寝時刻の操作例です。 起床時刻も操作方法は同じです。
- 有効時間が4時間~22時間となる ように、就寝時刻と起床時刻を設定 してくだい。

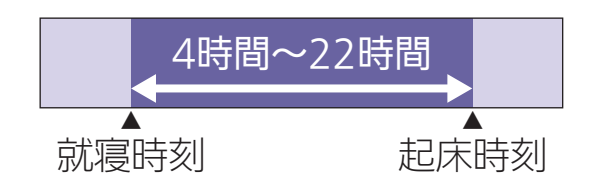

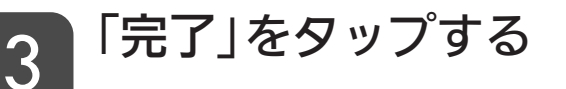

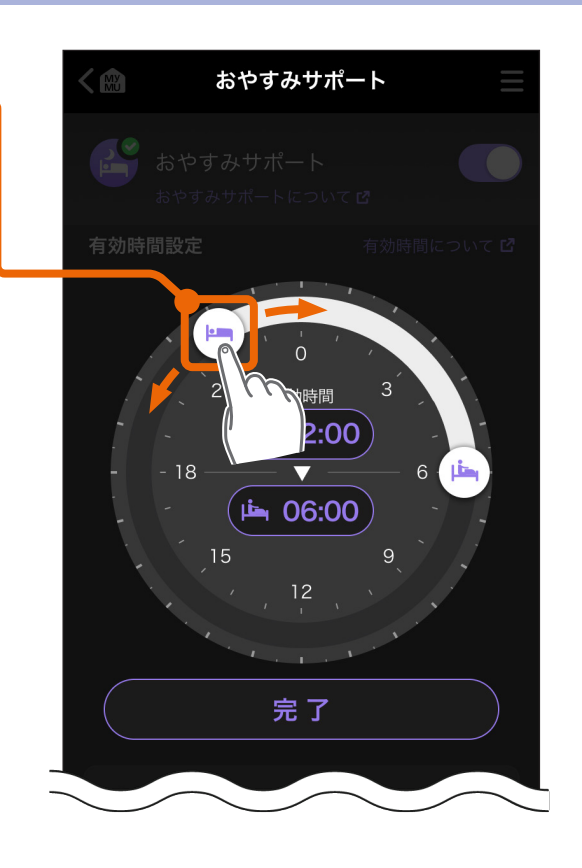

38

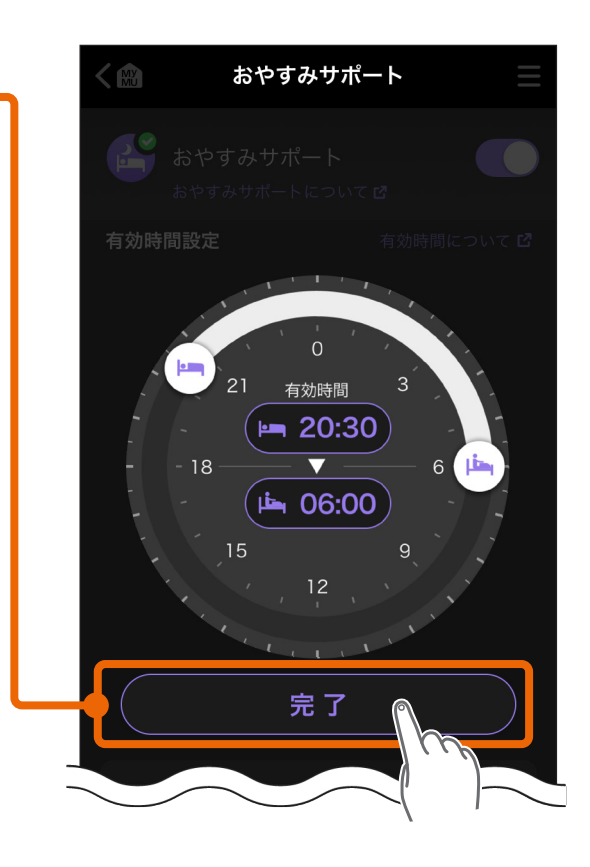

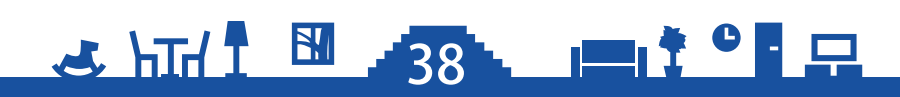

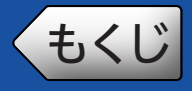

### ▶ 就寝 / 起床時刻を選択して設定する

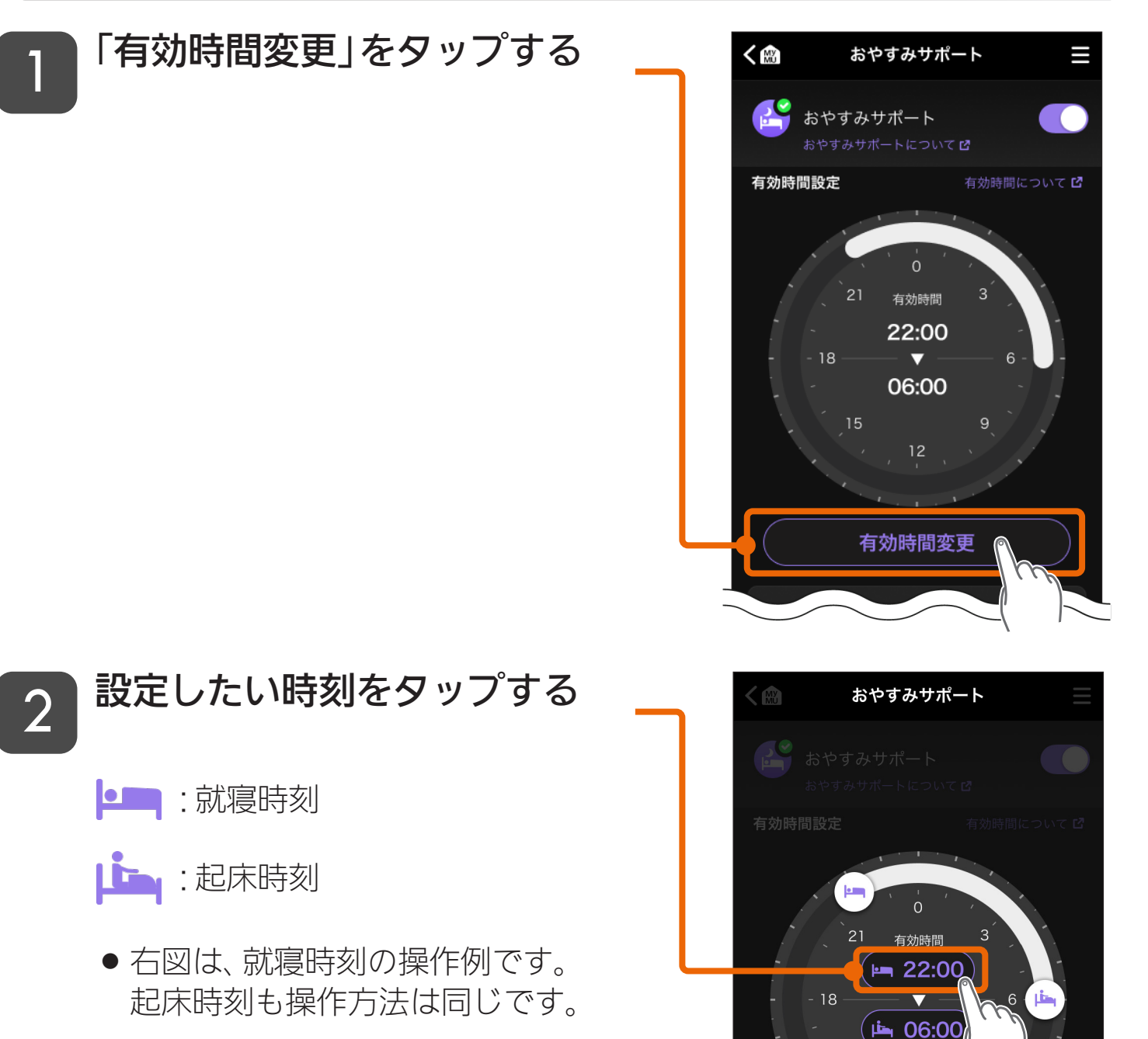

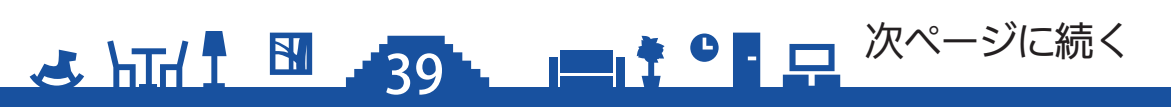

完了

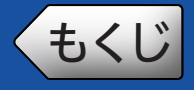

4

### 有効時間を設定する④

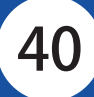

### 3 設定したい「時」「分」を画面中、 央に表示させ、「決定」をタップ する

- 「時」、「分」(10分単位) をそれぞれ 設定します。
- 右図は、就寝時刻の操作例です。 起床時刻も操作方法は同じです。
- 有効時間が4時間~22時間となる ように、就寝時刻と起床時刻を設定 してくだい。

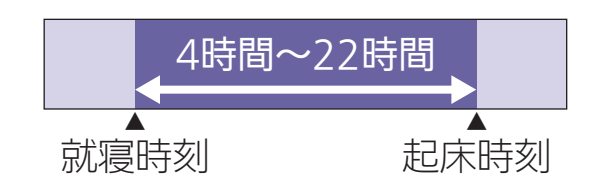

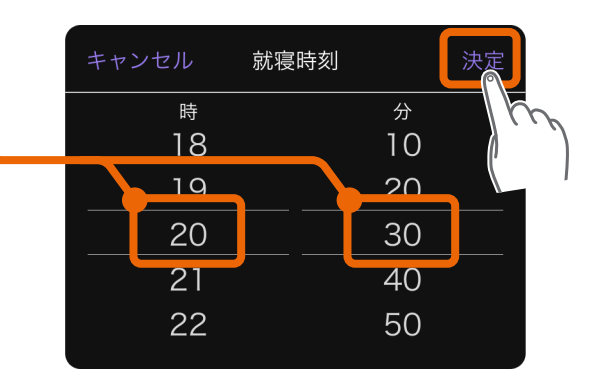

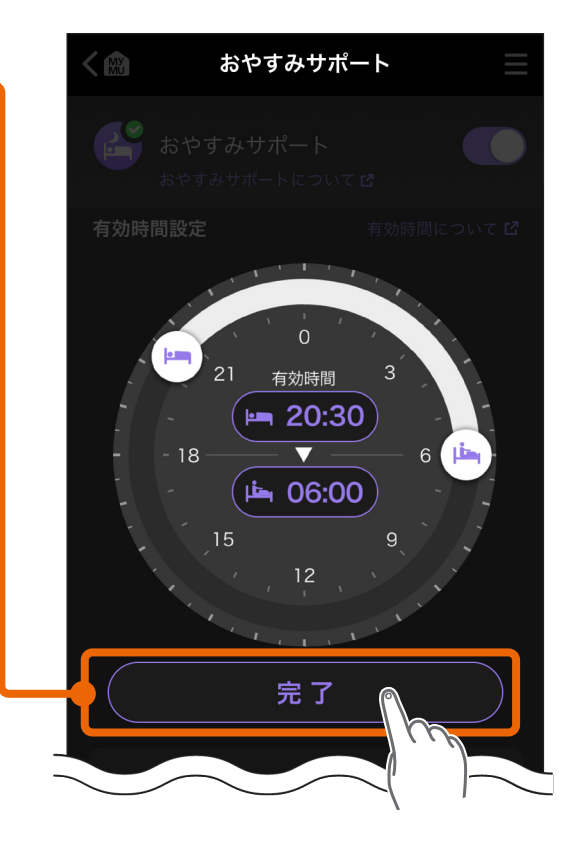

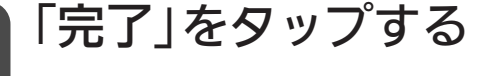

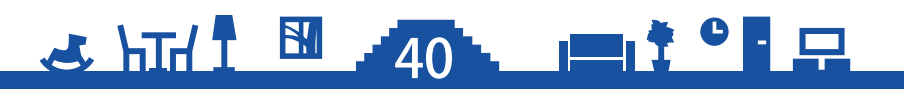

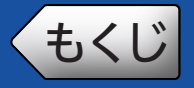

### エアコン設定画面

#### おやすみ自動運転の設定画面です。エアコンごとに設定できます。

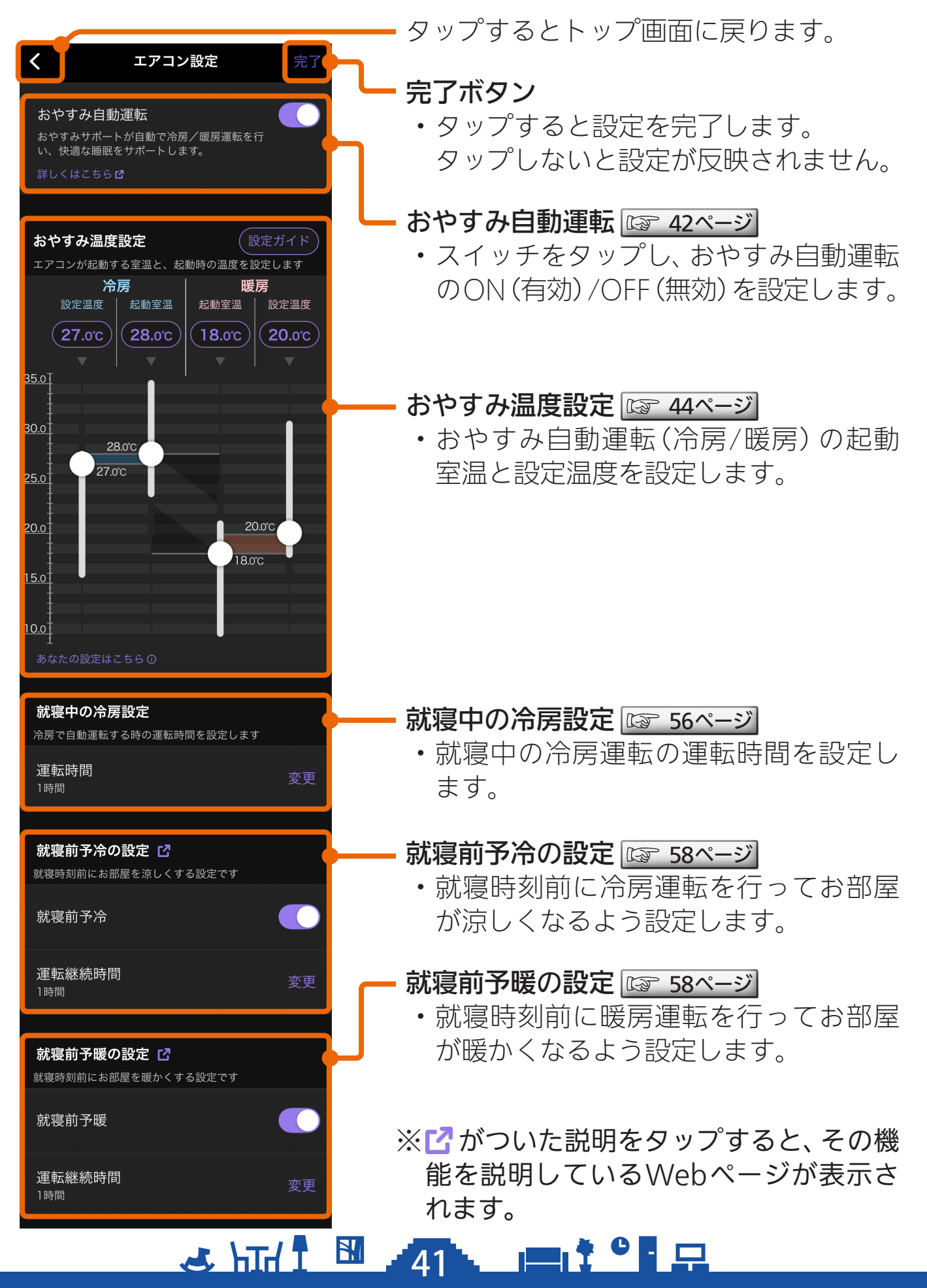

41

# もくじ おやすみ自動運転のON/OFFを設定する① 42

#### おやすみ自動運転のON(有効)/OFF(無効)を設定します。

※ごがついた説明をタップすると、その機能を説明しているWebページが表示 されます。

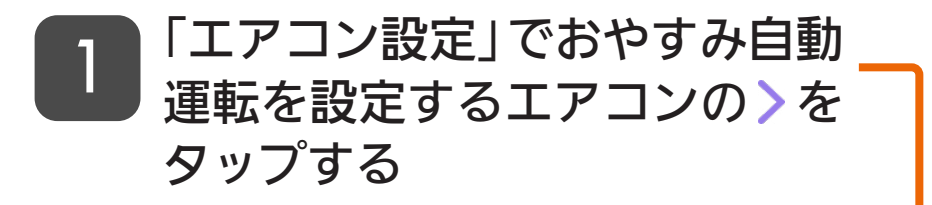

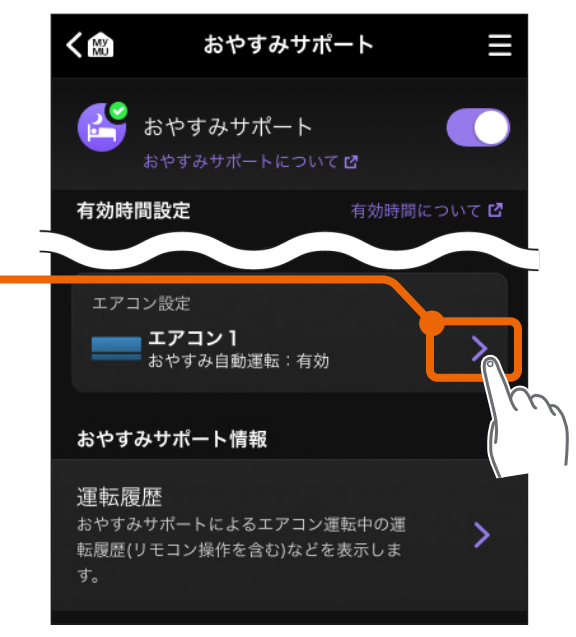

\_\_\_\_\_ や - ジに続く

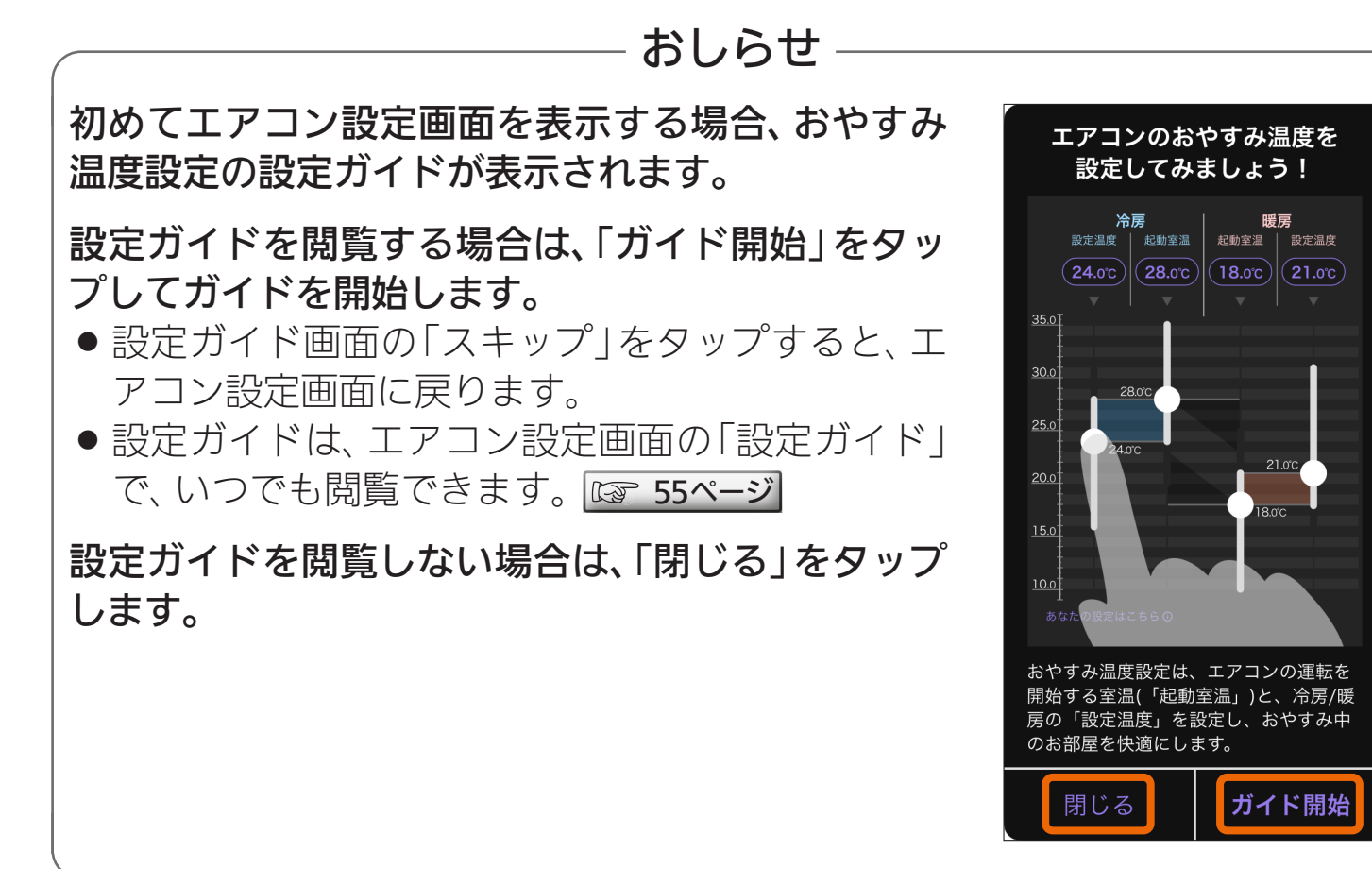

42

🗻 htt 👖 🕅 🔒

## もくじ おやすみ自動運転のON/OFFを設定する 43

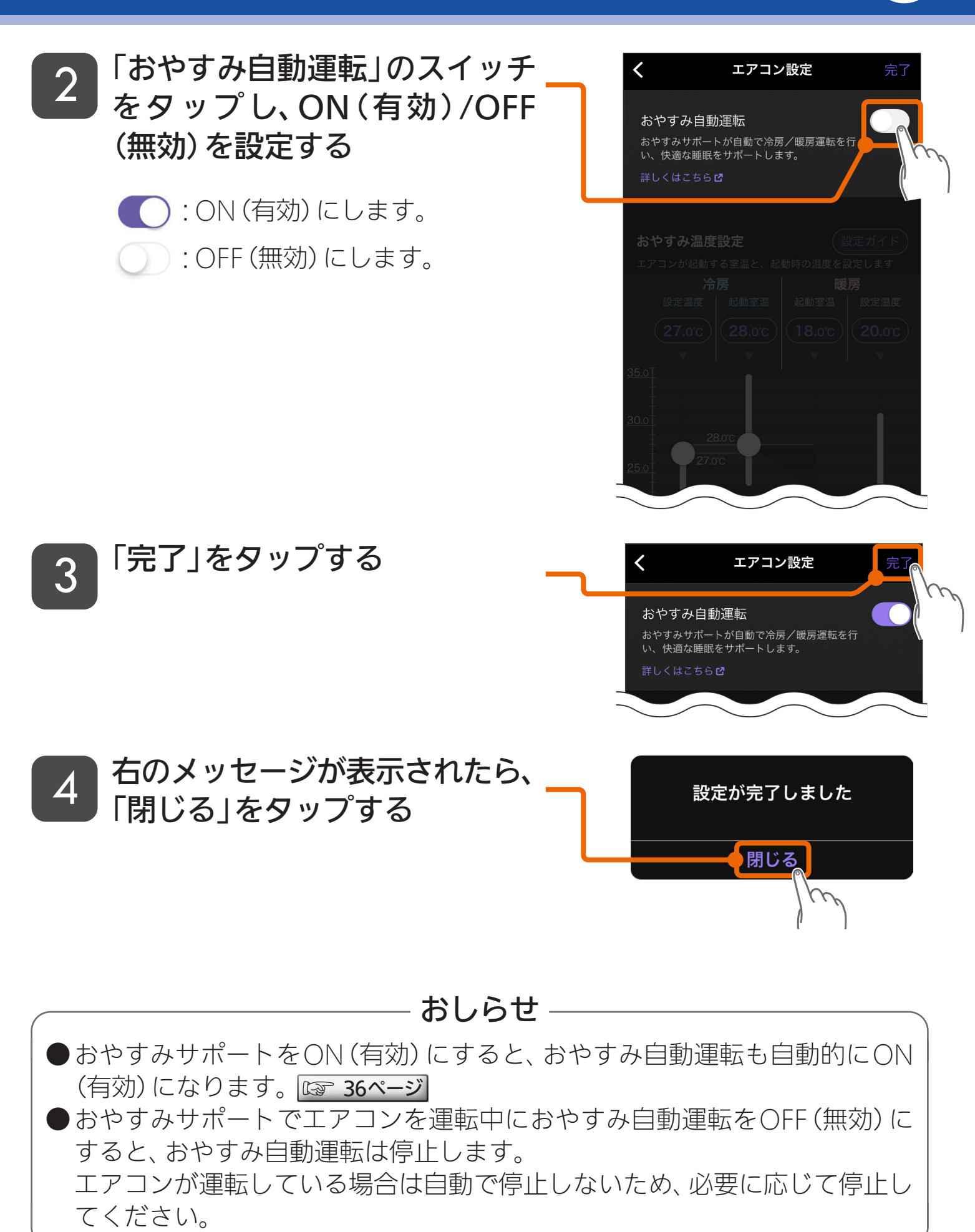

#### 🗻 hīd I 🛅 📲 🖓 🗖

(もくじ おやすみ自動運転の温度を設定する ① 44

#### おやすみ自動運転では、就寝中のお部屋を快適にするために、おやすみ 温度設定の以下の温度を設定します。

- ①冷房の起動室温 ・・・ エアコンの冷房運転を開始する室温
- ②冷房の設定温度・・・冷房運転を行うときのエアコンの設定温度
- ③暖房の起動室温・・・エアコンの暖房運転を開始する室温
- ④暖房の設定温度・・・暖房運転を行うときのエアコンの設定温度

#### ■設定例:以下の温度に設定した場合のおやすみ自動運転の動作

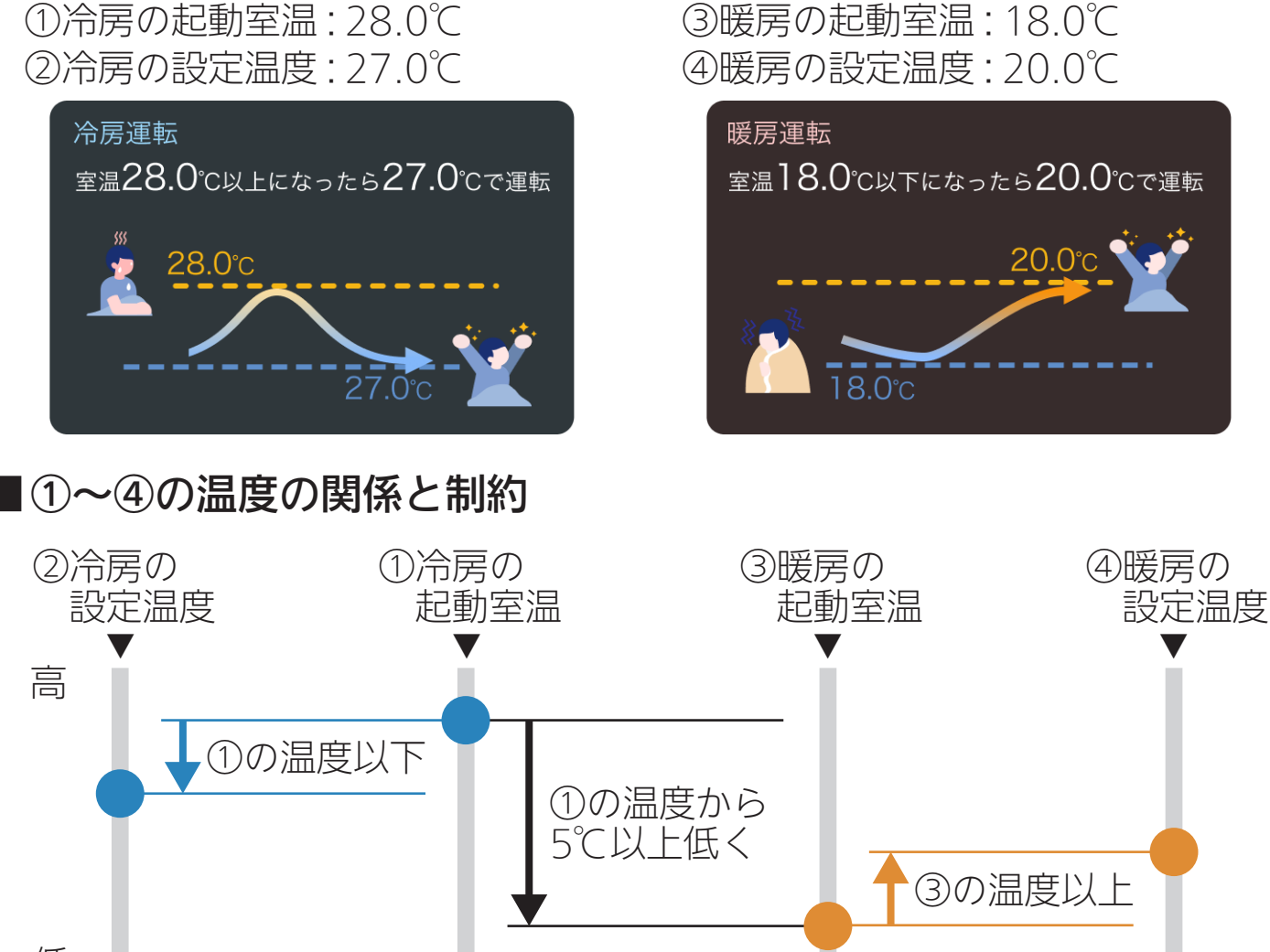

低

● スライダーボタンで温度設定する場合は、設定可能範囲の白線が設定によって変動するため、上記制約を意識せずに設定できます。 □ 45ページ

#### ■①冷房の起動室温を「自動」に設定した場合

🛃 hīri 🕈 🚮 .

有効時間中に冷房のつけなおしを行ったときの室温を学習し、自動で条件を変更します。 🖙 53ページ

44 - ジに続く

### もくじ おやすみ自動運転の温度を設定する ② 45

おやすみ温度設定は、スライダーボタンをドラッグする方法と、数値を 選択して設定する方法の2通りがあります。

※スライダーボタンをドラッグする場合は、設定可能範囲の白線が設定によって 変動するため、温度設定の制約を意識せずに設定できます。

※数値を選択して設定する場合は、冷房の「起動室温」の「自動」が設定できます。

### ● スライダーボタンをドラッグして温度を設定する

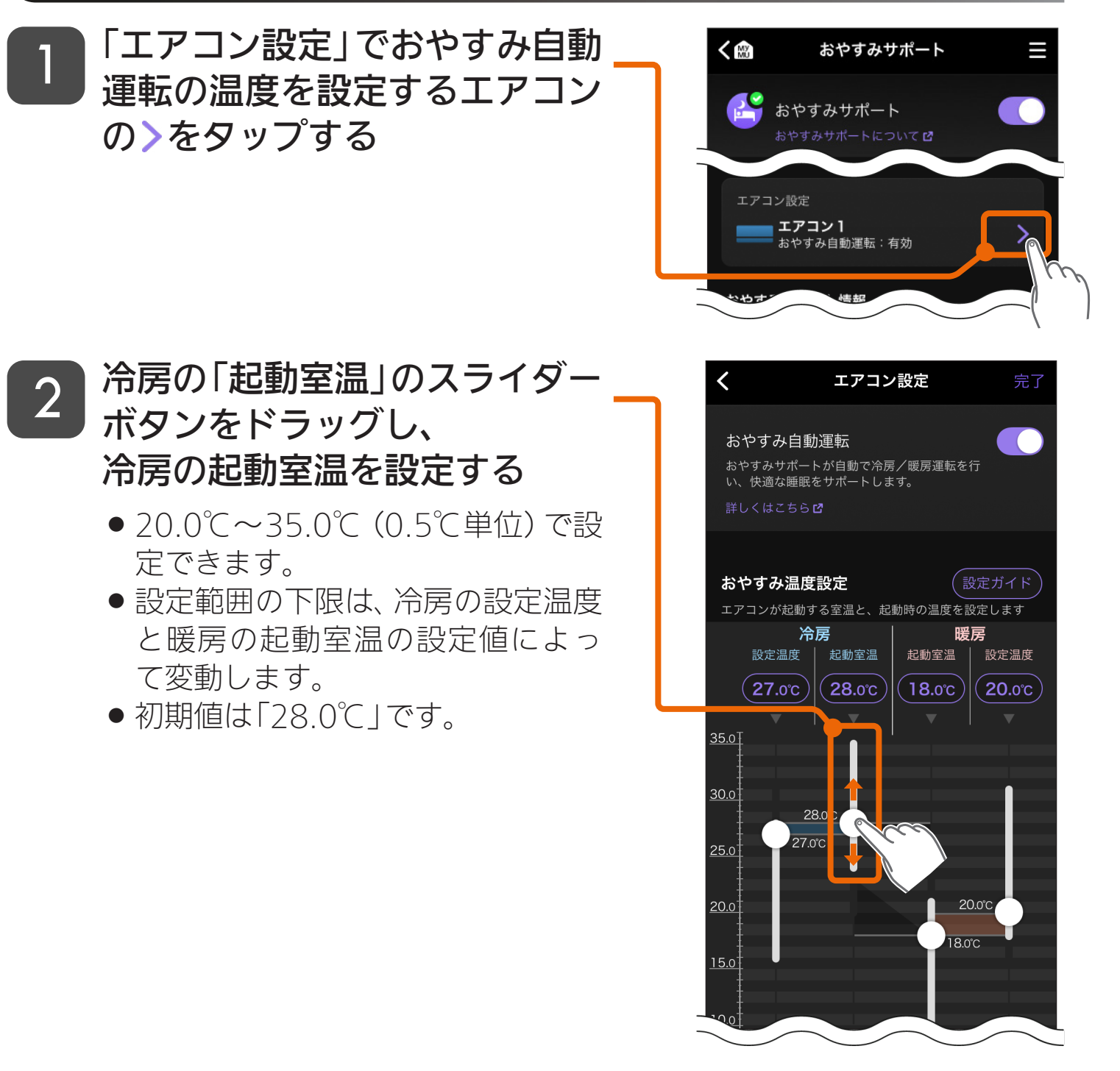

45

🕹 استار 🕇 🕅 🔒

### もくじ おやすみ自動運転の温度を設定する ③ 46

### 3 冷房の「設定温度」のスライダー ボタンをドラッグし、 冷房の設定温度を設定する

- 16.0℃~31.0℃(0.5℃単位)で設 定できます。
- 設定範囲の上限は、冷房の起動室温 の設定値によって変動します。
- 初期値は「27.0℃」です。
- ※1 冷房の設定温度は、冷房の起動室 温以下でご利用ください。

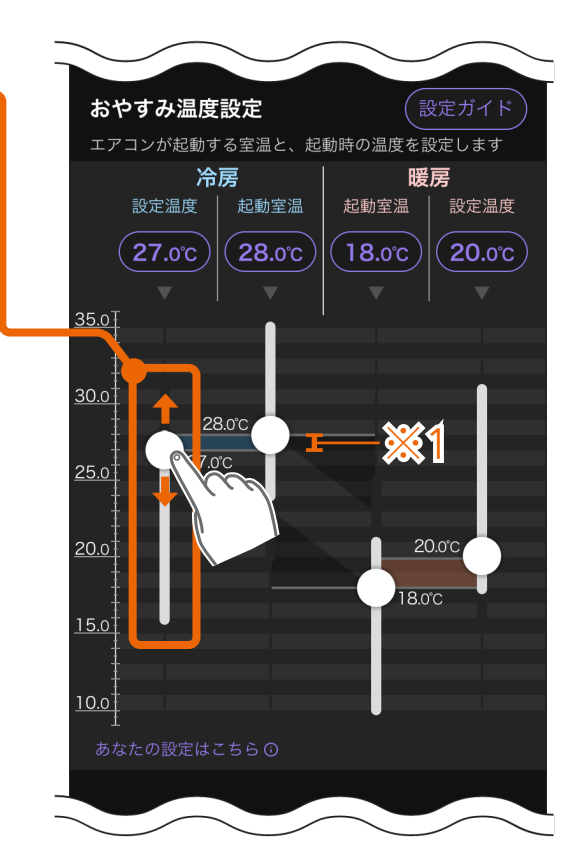

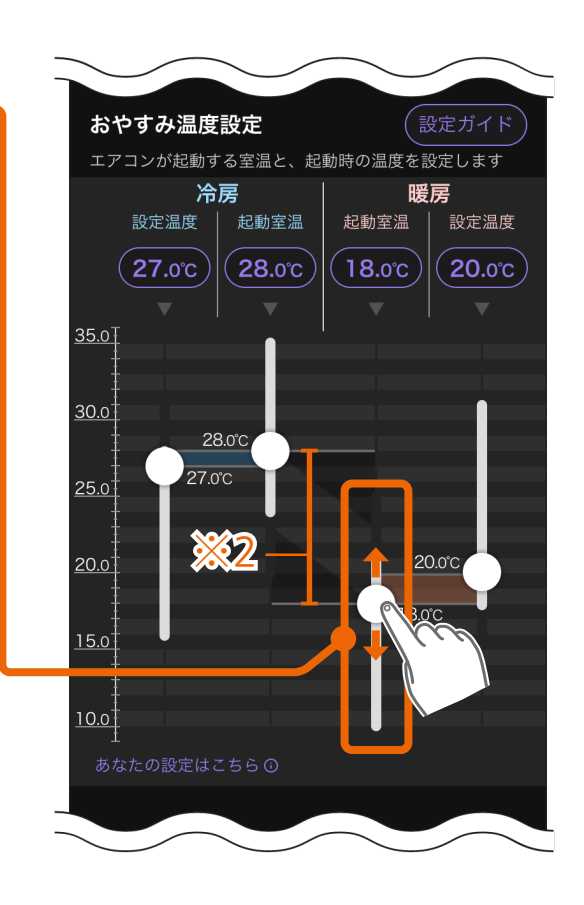

\_\_\_\_\_ <sup>
</sup> - <sup>
</sup> - 
<sup>
</sup> - 
<sup>
</sup> - 
<sup>
</sup> - 
<sup>
</sup> - 
<sup>
</sup>

### | 暖房の「起動室温」のスライダー ボタンをドラッグし、 | 暖房の起動室温を設定する

- 10.0℃~25.0℃(0.5℃単位)で設定できます。
- 設定範囲の上限は、暖房の設定温度 と冷房の起動室温の設定値によっ て変動します。
- 初期値は「18.0℃」です。

4

※2 暖房の起動室温は、冷房の起動室 温より5℃以上低い温度でご利用 ください。

🗻 hīd 1 🕅 ,

46

### 〈もくじ おやすみ自動運転の温度を設定する④ 47

おやすみ温度設定

暖房の「設定温度」のスライダー

5

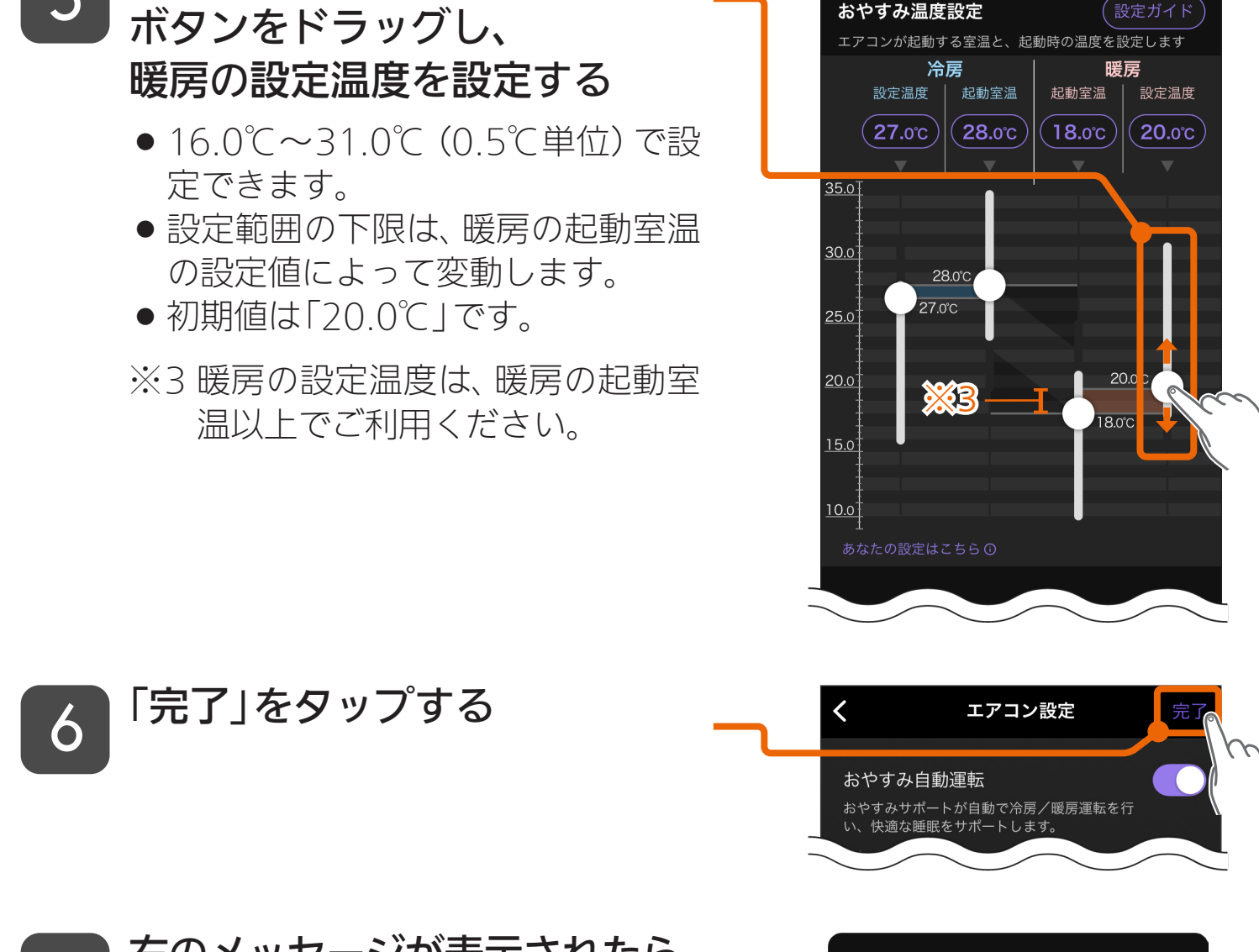

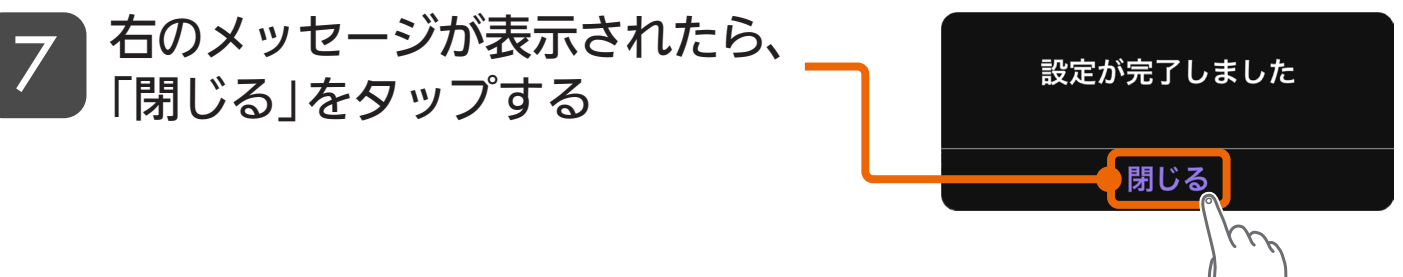

🗻 hīd I 🔛 🛛 🗛 👝 📑 🖓 🖬 🖓

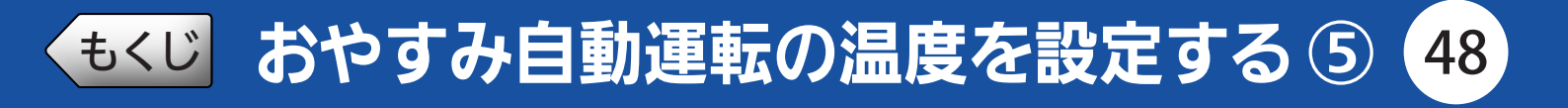

### ●数値を選択して温度を設定する

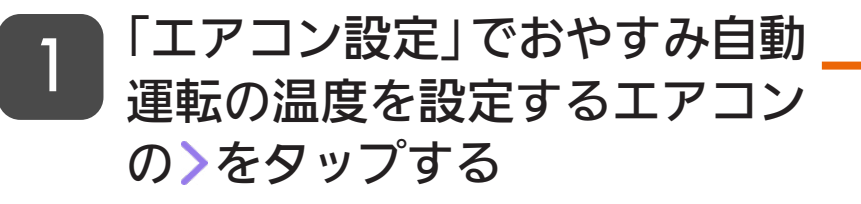

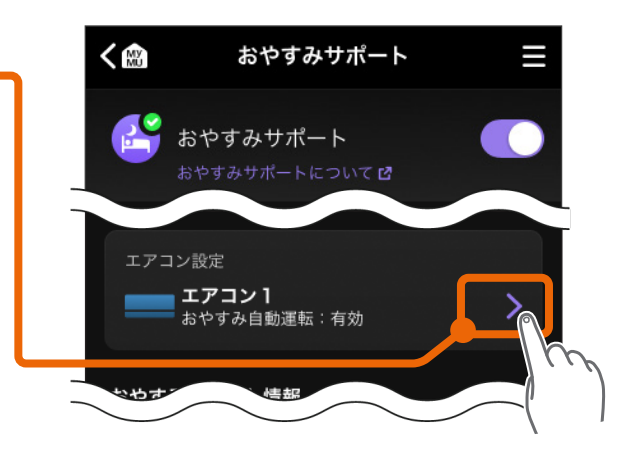

2 冷房の「起動室温」の温度をタッ プする

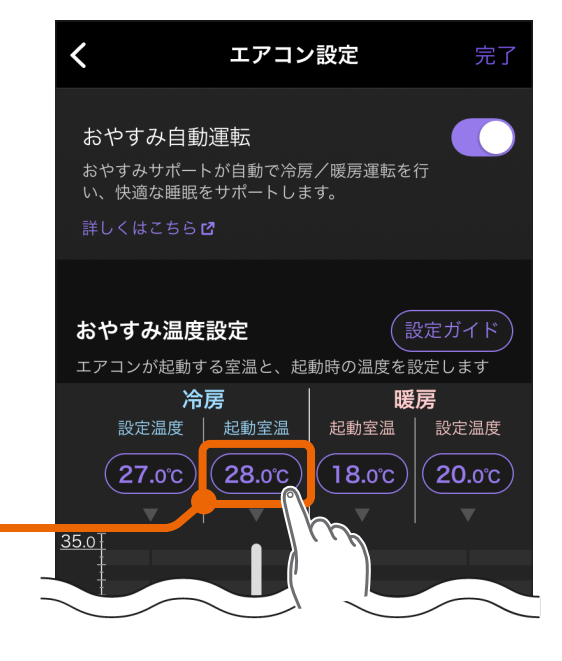

3 【起動室温を自動で設定する場合】 「自動」を画面中央に表示させ、 「決定」をタップする

●「自動」については、以下のページをご 覧ください。 **☞ 53ページ** 

48

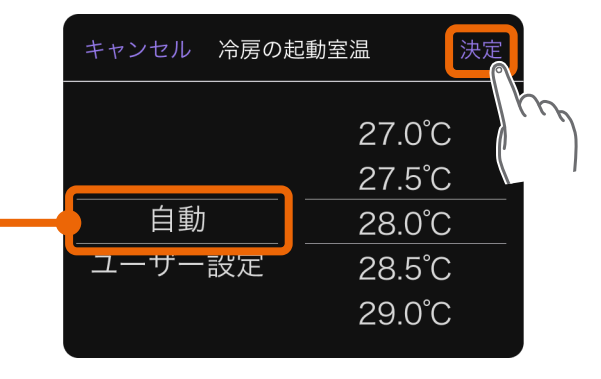

\_\_\_\_\_ ♀ 次ページに続く

もくじ おやすみ自動運転の温度を設定する ⑥ 49

4

5

プする

【起動室温を手動で設定する場合】 「ユーザー設定」および設定したい 温度を画面中央に表示させ、「決 定」をタップする

- 20.0℃~35.0℃(0.5℃単位)で設 定できます。
- 設定範囲の下限は、冷房の設定温度 と暖房の起動室温の設定値によっ て変動します。

冷房の「設定温度」の温度をタッ

● 初期値は「28.0℃」です。

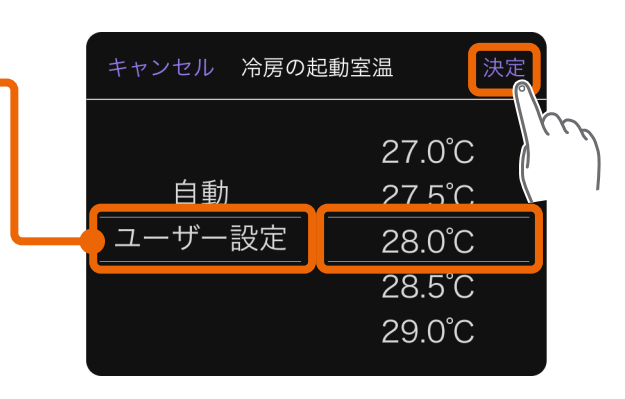

おやすみ温度設定 エアコンが起動する室温と、起動時の温度を設定します 冷房 暖房 設定温度 起動室温 27.00 28.00 18.00 20.00 35.01

#### 6 設定したい温度を画面中央に表 示させ、「決定」をタップする

- 16.0℃~31.0℃(0.5℃単位)で設定できます。
- 設定範囲の上限は、冷房の起動室温 の設定値によって変動します。
- 初期値は「27.0℃」です。
- ※ 冷房の設定温度は、冷房の起動室温 以下でご利用ください。

🗻 hīd 🕇 🕅 ,

49

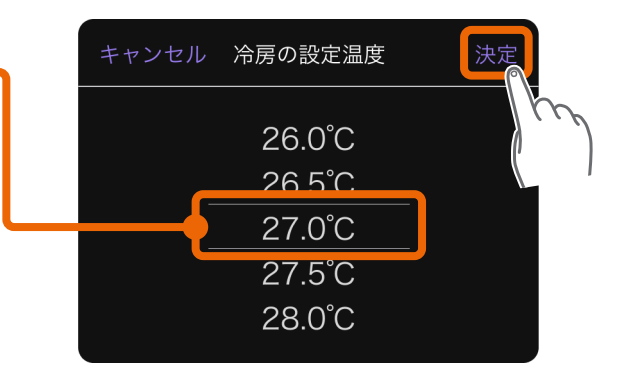

# ・ もくじ おやすみ自動運転の温度を設定する ⑦ 50

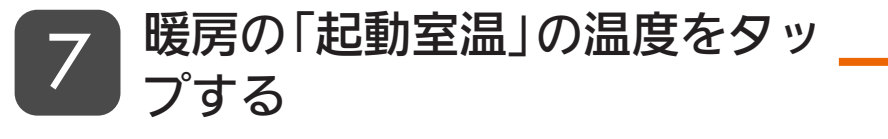

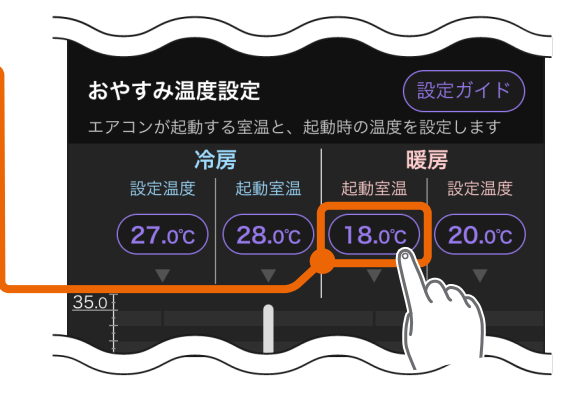

# 8 設定したい温度を画面中央に表示させ、「決定」をタップする

- 10.0℃~25.0℃(0.5℃単位)で設定できます。
- 設定範囲の上限は、暖房の設定温度 と冷房の起動室温の設定値によっ て変動します。
- 初期値は「18.0℃」です。
- ※ 暖房の起動室温は、冷房の起動室温 より5℃以上低い温度でご利用く ださい。
- 9 暖房の「設定温度」の温度をタッ プする

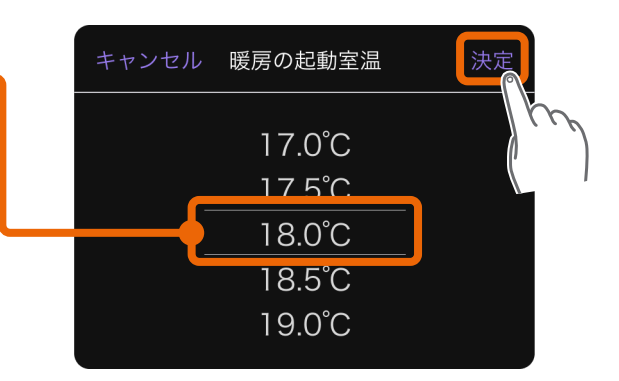

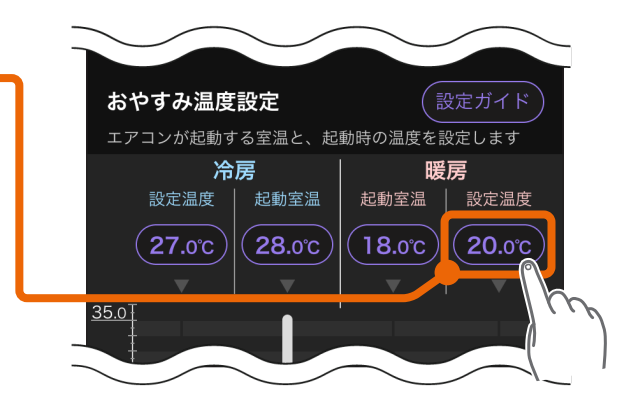

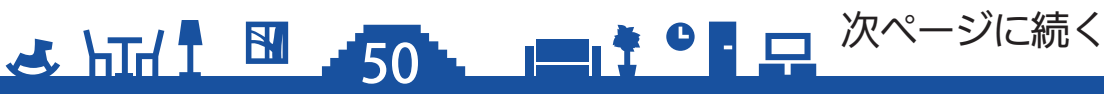

# くもくじ おやすみ自動運転の温度を設定する ⑧ 51

### 10 設定したい温度を画面中央に表 示させ、「決定」をタップする

- 16.0℃~31.0℃(0.5℃単位)で設 定できます。
- 設定範囲の下限は、暖房の起動室温 の設定値によって変動します。
- 初期値は「20.0℃」です。

「完了」をタップする

「閉じる」をタップする

12

※ 暖房の設定温度は、暖房の起動室温 以上でご利用ください。

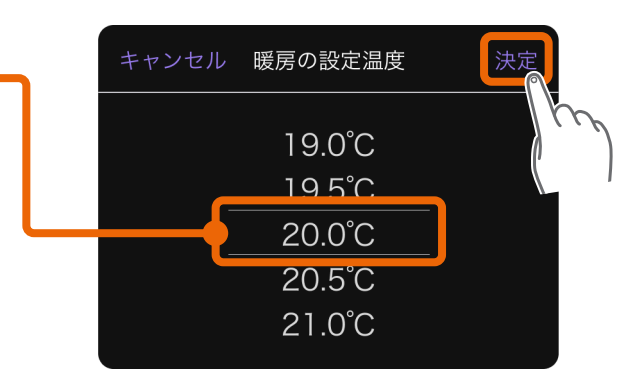

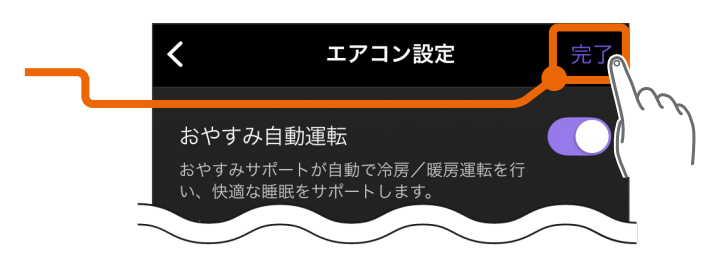

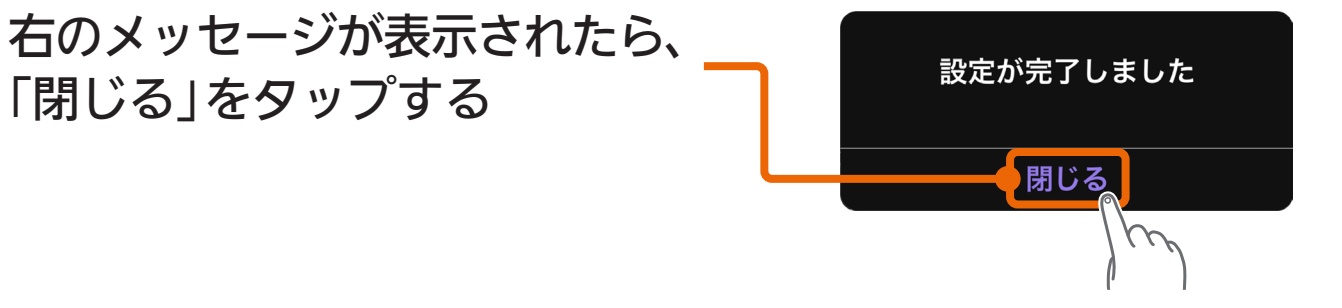

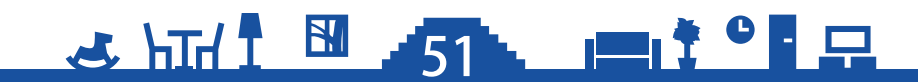

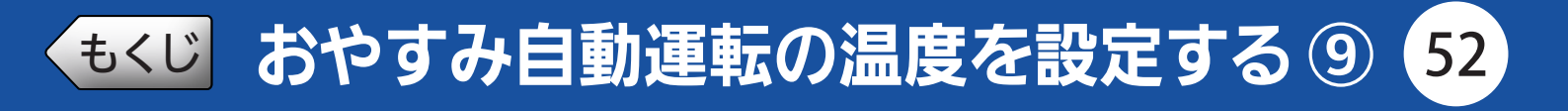

### シ設定した温度による運転のイメージを確認する

おやすみ温度設定の「あなたの設定はこちら①」をタップすると、設定した温度による運転のイメージ画面が表示されます。

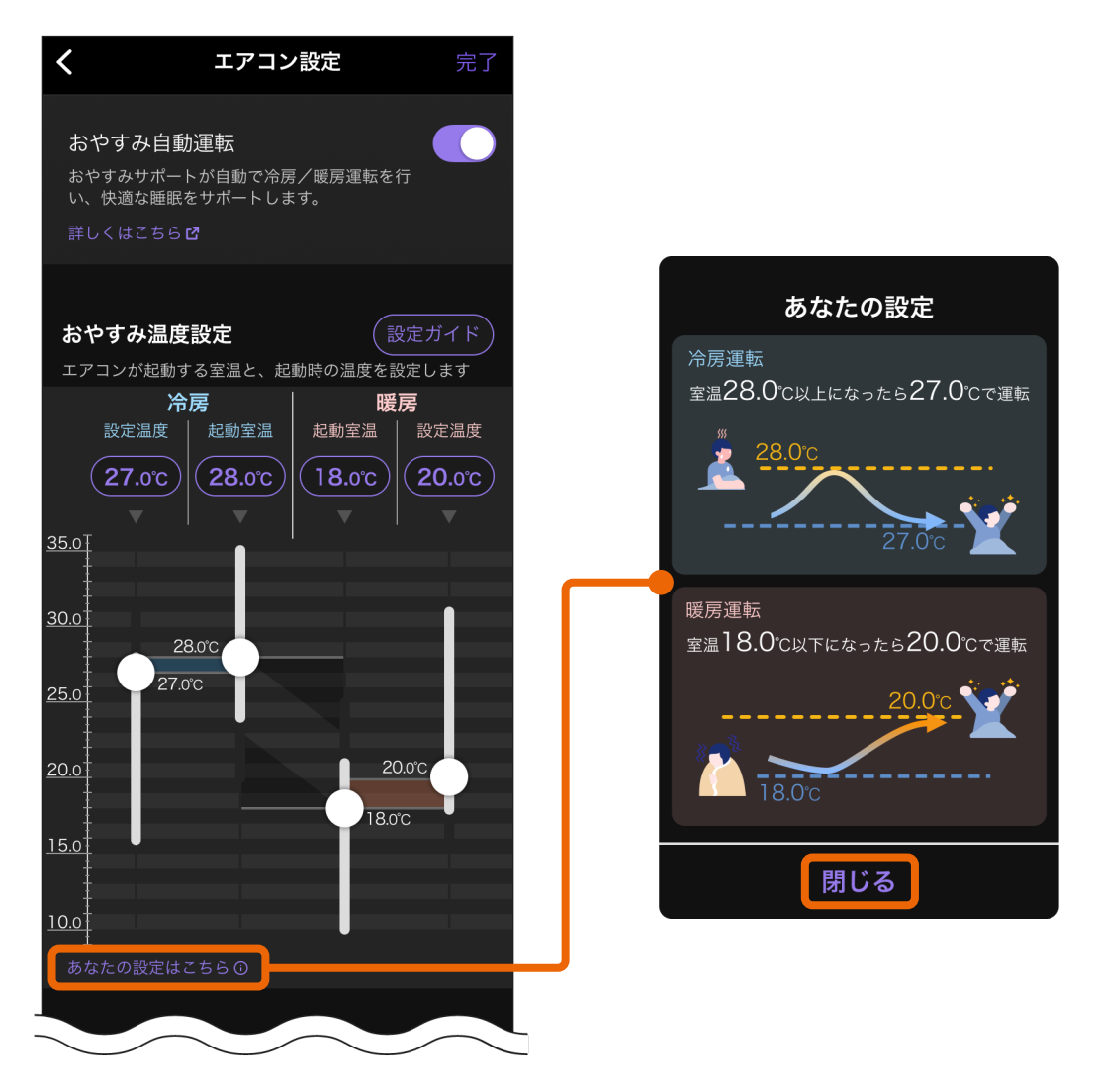

「あなたの設定」の「閉じる」をタップすると、イメージ画面が閉じます。

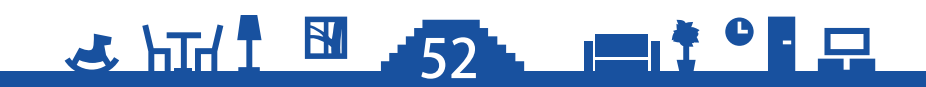

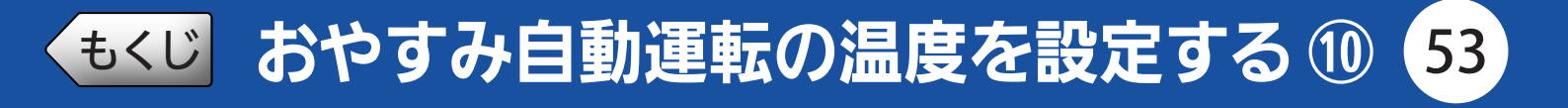

### ● 冷房の「起動室温」の「自動」 について

冷房の「起動室温」を「自動」に設定すると、有効時間中にリモコンなど で冷房運転をつけなおしたときの室温を学習し、自動で冷房の起動室温 を設定します。

※学習が完了するまでには複数回のつけなおしが必要です。また、学習が完了す るまではおやすみ自動運転による冷房運転は行われません。

#### 学習中

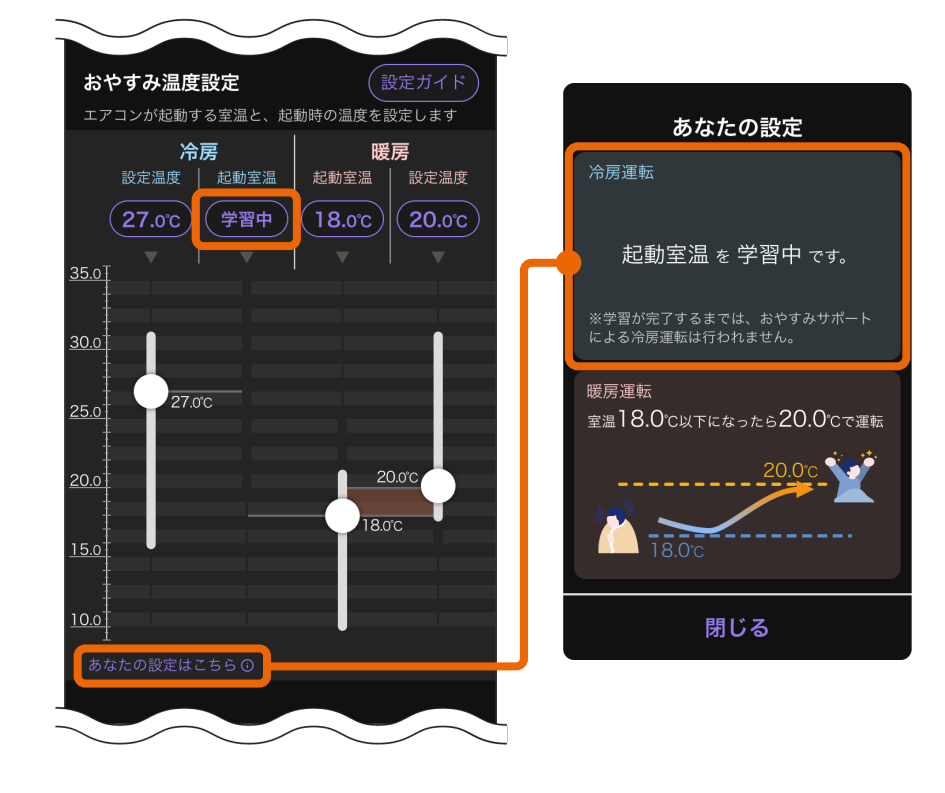

学習完了後

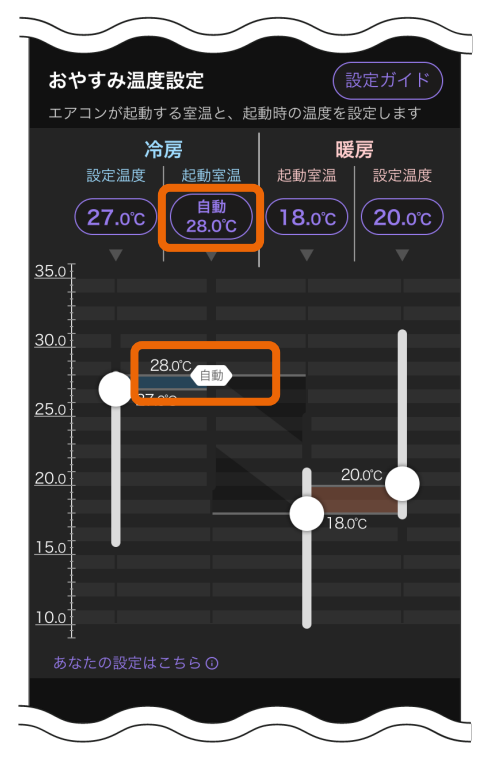

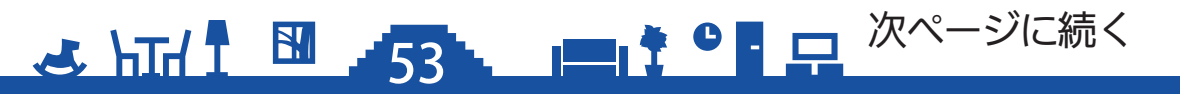

### (もくじ おやすみ自動運転の温度を設定する ① 54

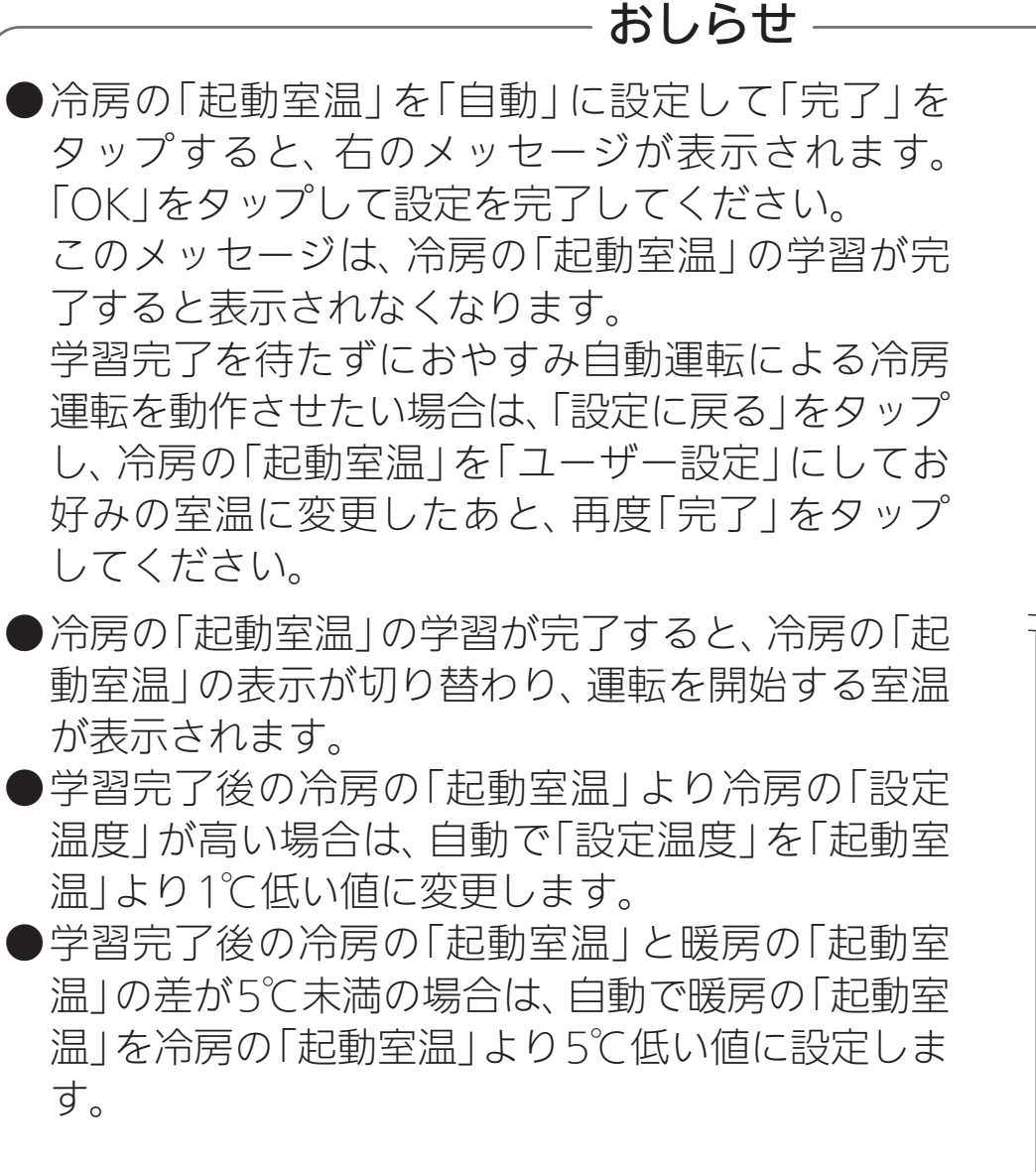

●学習した結果は毎年年始にリセットされるため、年 明けには再度学習が必要となります。

→ hīd 1 1 54

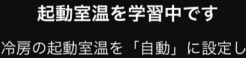

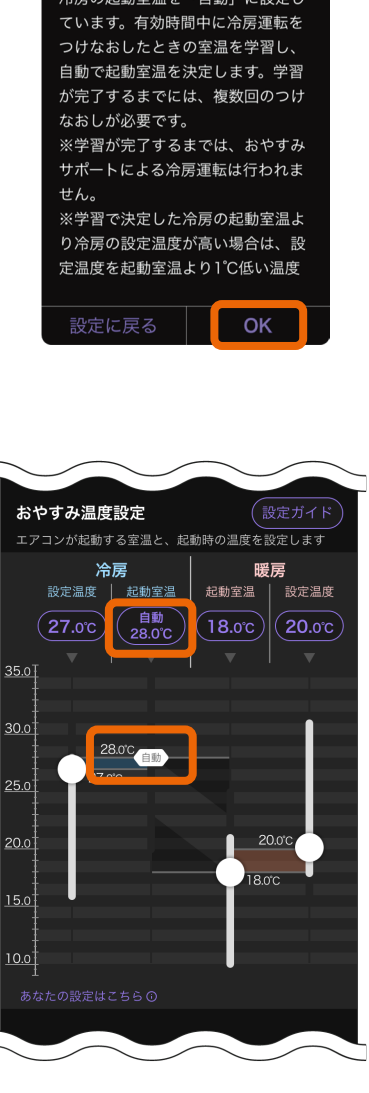

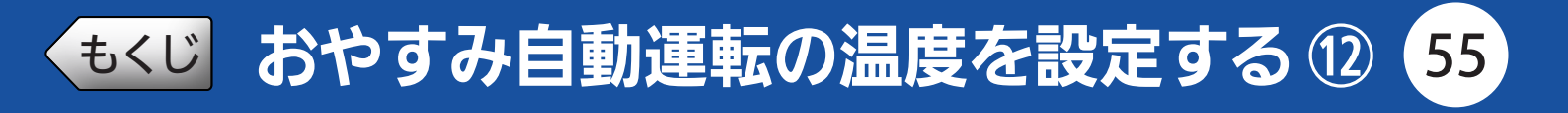

### おやすみ温度設定の設定ガイドを見る

設定ガイドは、以下の操作で表示することができます。

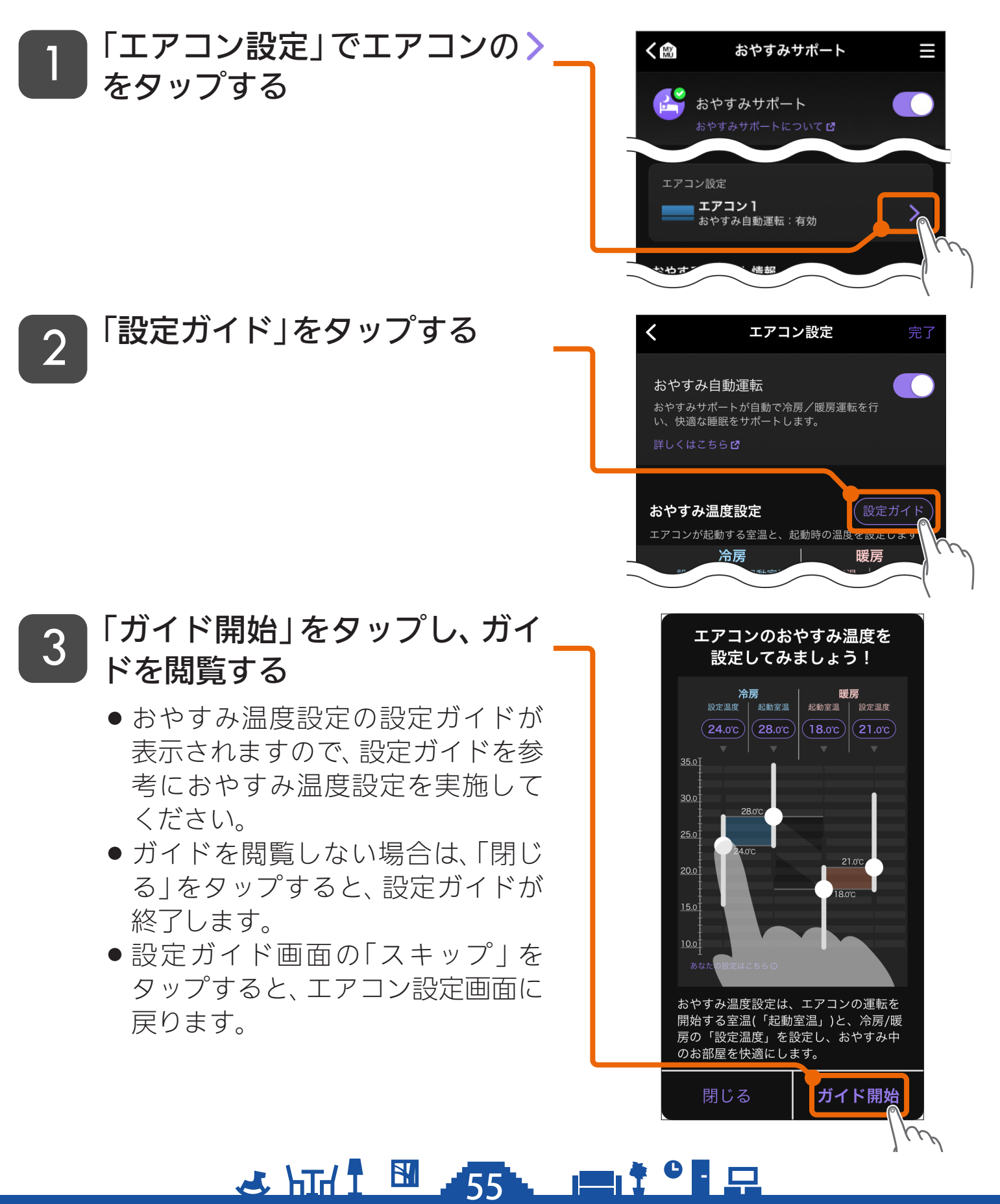

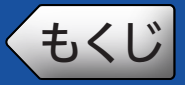

56

「就寝中の冷房運転」の運転時間を設定します。 ※ごをタップすると、その機能を説明しているWebページが表示されます。

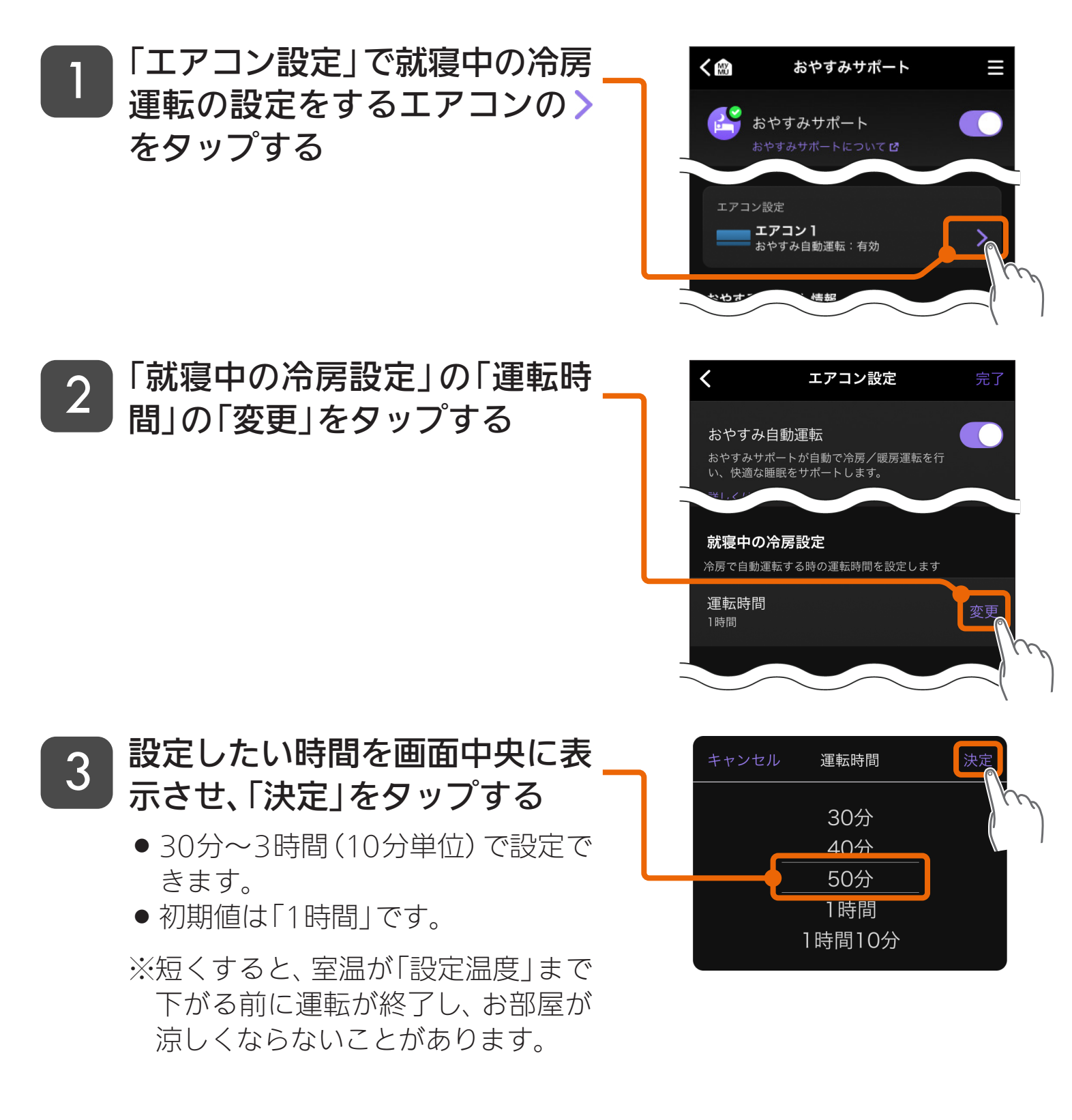

🛃 استط 1 🛅 56

\_\_\_\_\_ ♀ ♡に続く

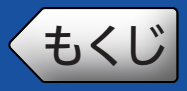

4

### 就寝中の冷房設定をする②

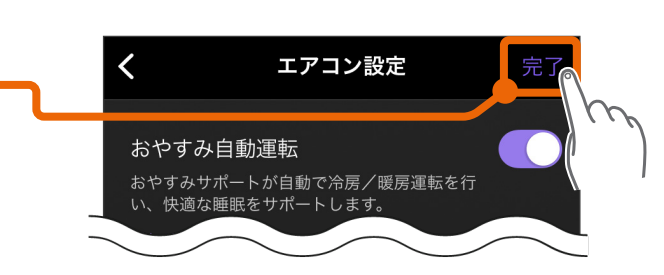

57

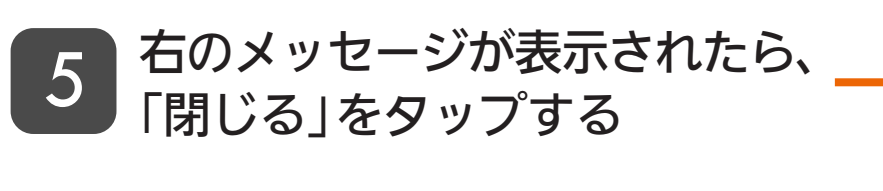

「完了」をタップする

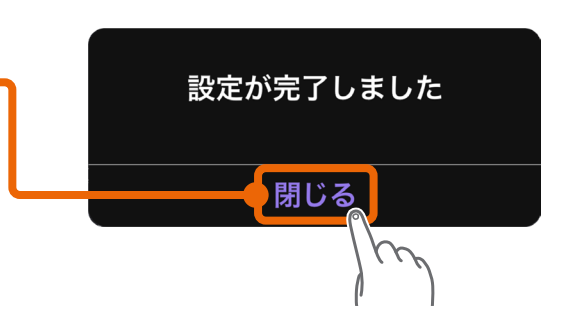

#### おしらせ-|「運転時間|が「起床時刻|を超える場合は、「運転時間|で設定した時間まで 運転を継続します。 (例) ・「有効時間」の「起床時刻」を5:00に設定 運転時間(3時間) 「運転時間」を3時間に設定 5:00 6:00 3:00 →3:00にエアコンが運転開始した場合は、 起床時刻 6:00まで3時間運転します。 おやすみ自動運転による冷房運転中も運転時間は変更できますが、変更した 運転時間は運転中の冷房運転にも適用されます。そのため変更した運転時間 によっては、冷房運転がすぐに停止する場合があります。 (例) ・「運転時間」を3時間に設定 運転時間(3時間) ・おやすみ自動運転による冷房運転が1.00に開 3:00 4:00 1:00 始 ・3:30に「運転時間」を2時間に変更 運転時間(2時間)← →4:00までの3時間運転が3:00までの2時間運 1:00 3:00 4:00 転に変更になり、おやすみ自動運転による冷 3:30 房運転が即時終了します。

, **2** |

A hid 1 57

### もくじ 就寝前予冷 / 予暖の設定をする① 58

「就寝前予冷」や「就寝前予暖」のON(有効)/OFF(無効)と、運転を継続 する時間を設定します。

※Cをタップすると、その機能を説明しているWebページが表示されます。

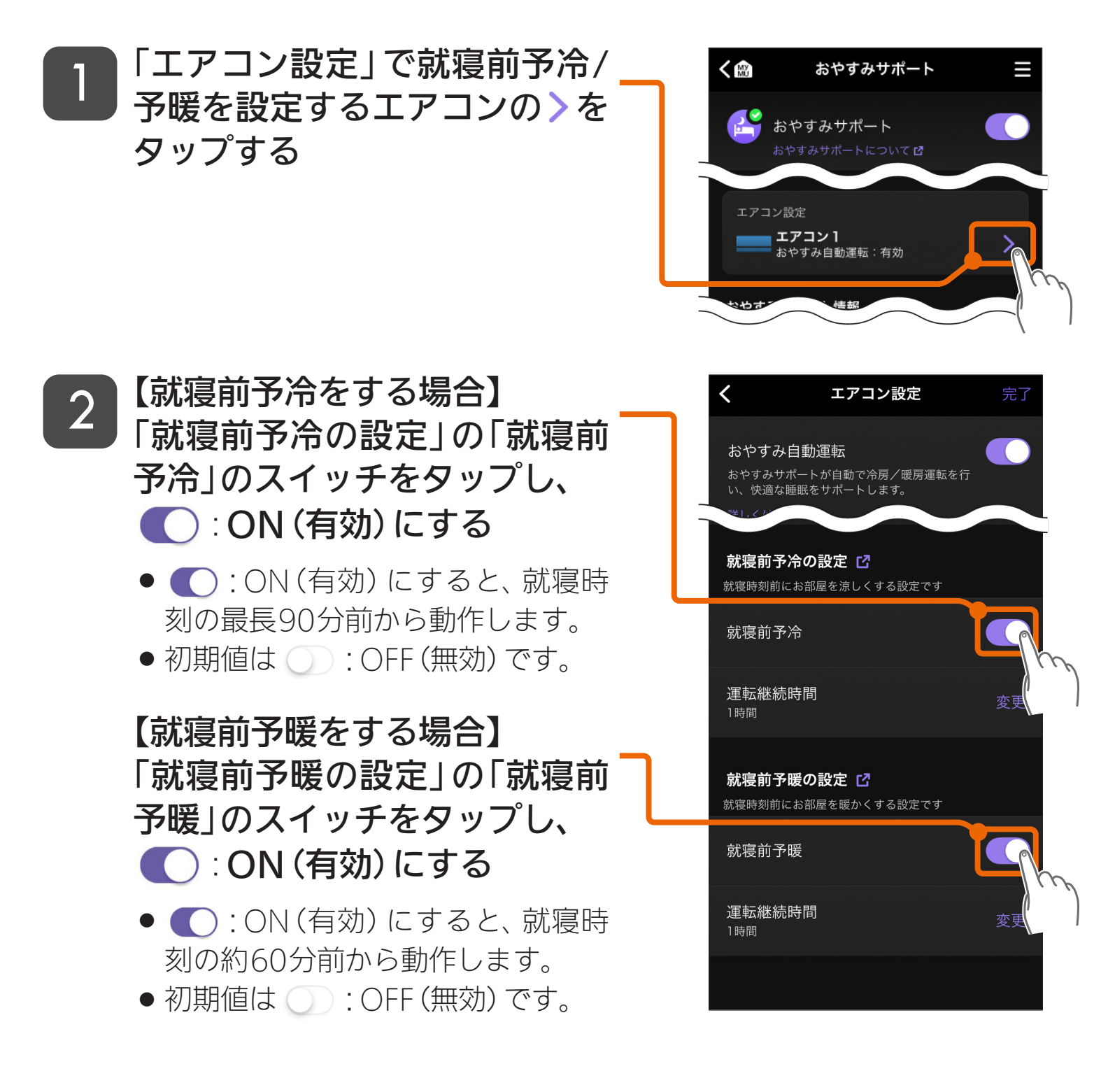

58

\_\_\_\_\_ ♡ □ - 次ページに続く

就寝前予冷/予暖の設定をする②

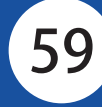

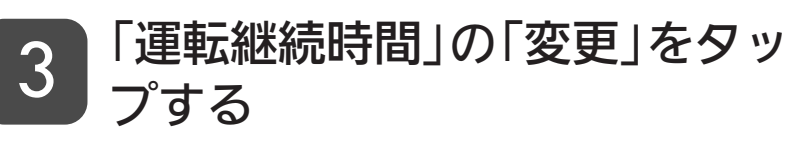

もくじ

- 運転継続時間では、就寝時刻になっ たあとに、就寝前予冷/予暖をいつ まで継続するかを設定します。
- 右図は、就寝前予冷の操作例です。 就寝前予暖も操作方法は同じです。

# 継続したい時間を画面中央に表示させ、「決定」をタップする

- 次の時間の中から選択します。
  - 0分(就寝時刻で停止) 「就寝時刻」になると、冷房/暖房 を停止します。
  - ・30分、1時間、2時間
     「就寝時刻」から設定した時間まで経過すると、冷房/暖房を停止します。
  - ・起床時刻まで 冷房/暖房を「起床時刻」まで継 続し、「起床時刻」になると停止し ます。
- 初期値は「就寝時刻から30分」です。

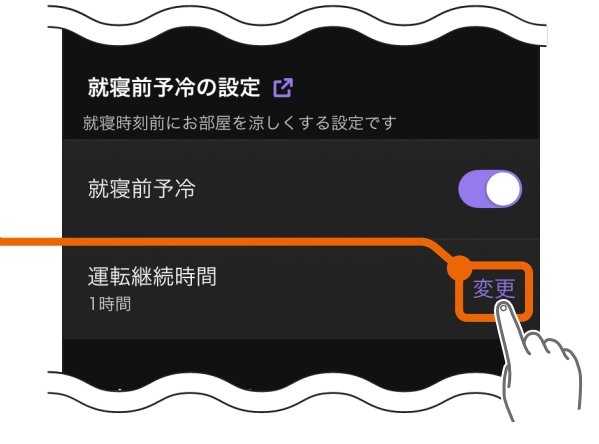

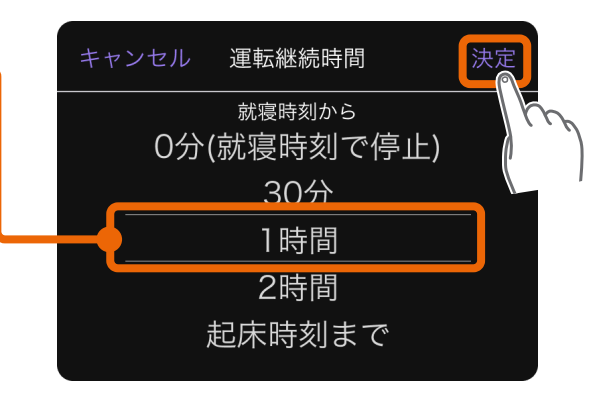

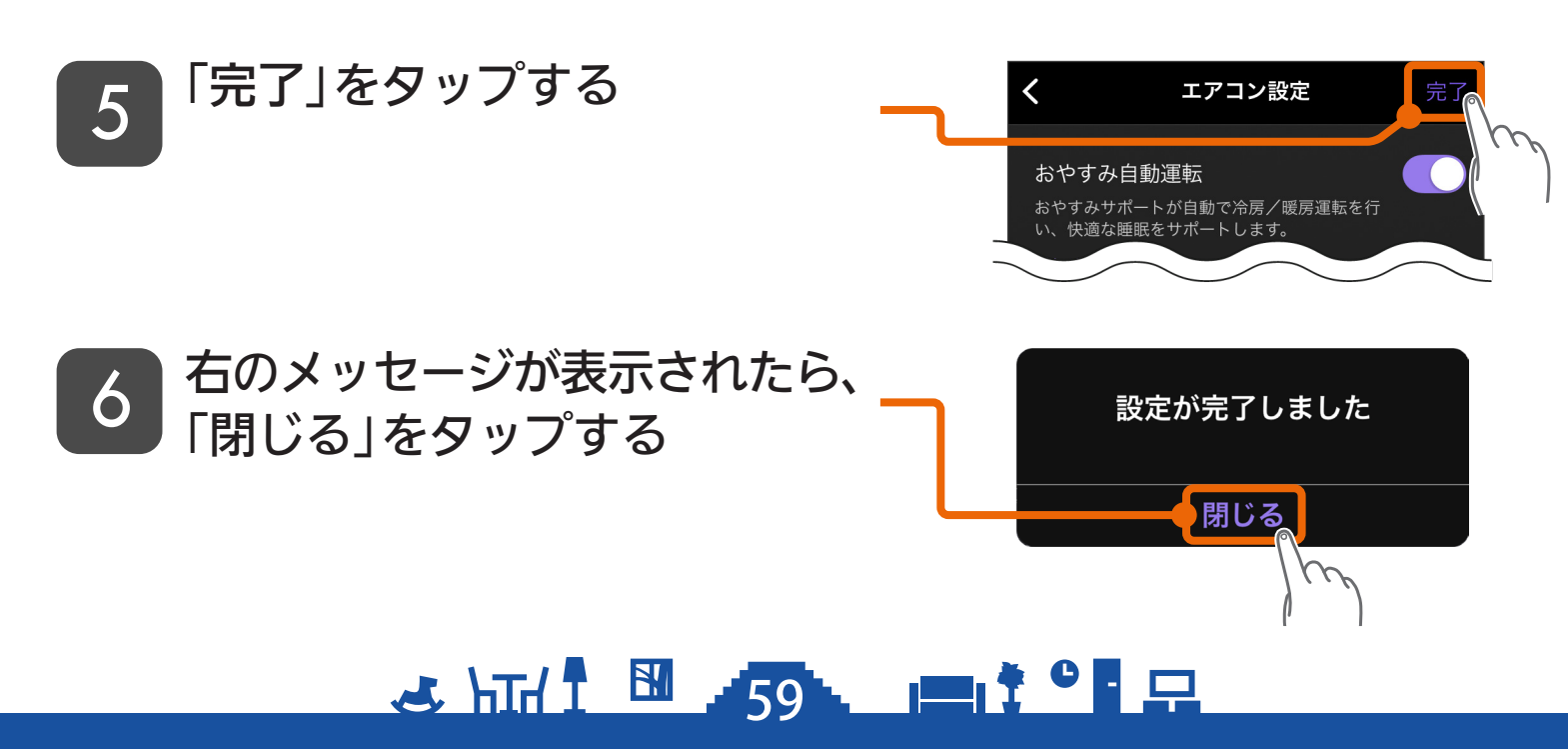

もくじ おやすみサポート情報を確認する①

### 運転履歴を閲覧する

おやすみサポートによるエアコンの運転中の運転履歴などが表示されま す。

- おやすみサポートで動作した履歴やおやすみ温度設定の更新情報
- ●おやすみサポート以外(リモコンやタイマーによる操作など)で動作した履歴
  - 「運転履歴」をタップする

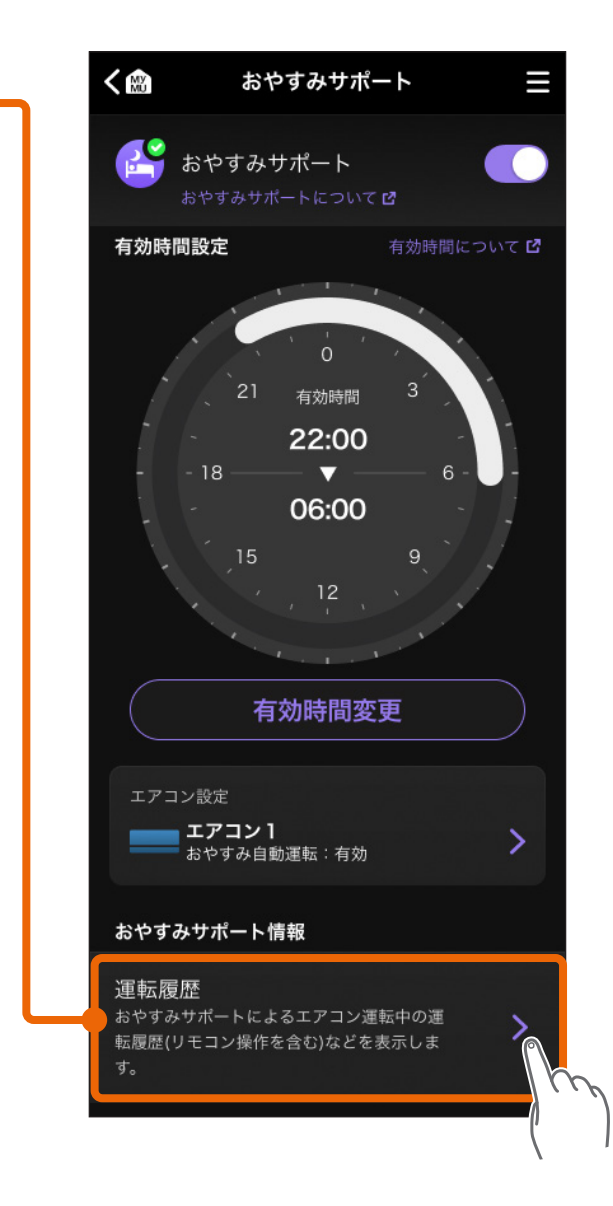

60 - - - - - - - - - - - - ジに続く

# もくじ おやすみサポート情報を確認する ② 61

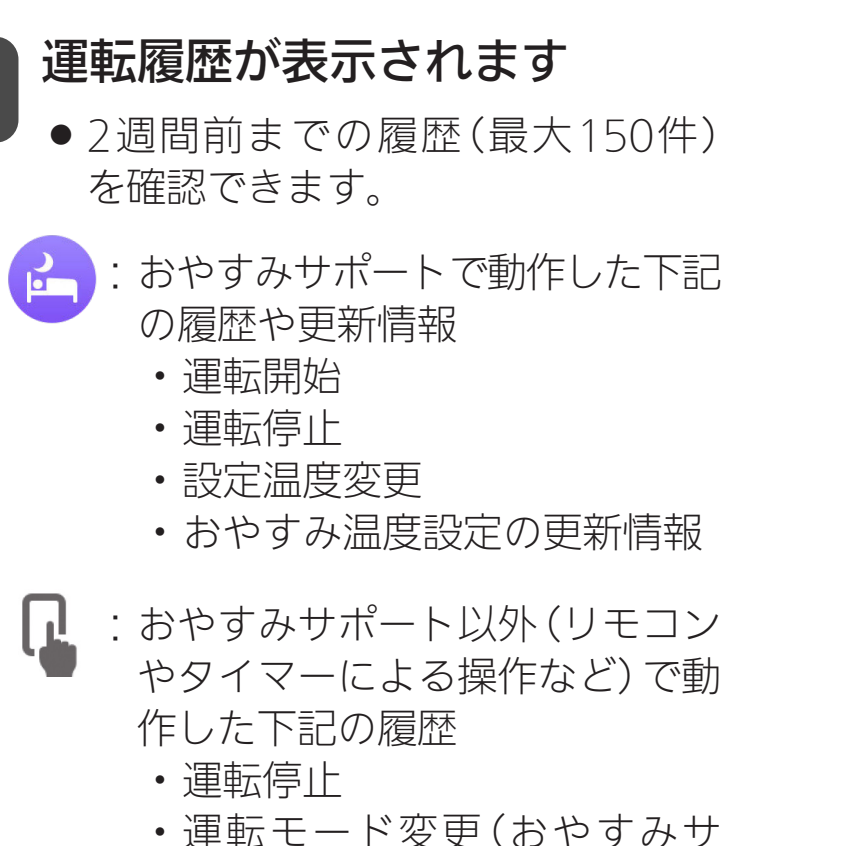

2

- ・運転モード変更(おやすみサ ポートで運転中のモード以外 への変更)
- 設定温度変更(※)
- ・おやすみサポートの停止
- ※就寝前予冷の運転中に就寝時刻を変更した場合、設定温度の再設 定を行うため、設定温度変更の運転履歴が表示されることがあり ます。

同様に、起床前の暖房運転中に起床時刻を変更した場合、設定温度の再設定を行うため、設定温度変更の運転履歴が表示されることがあります。

● < をタップするとトップ画面に戻ります。

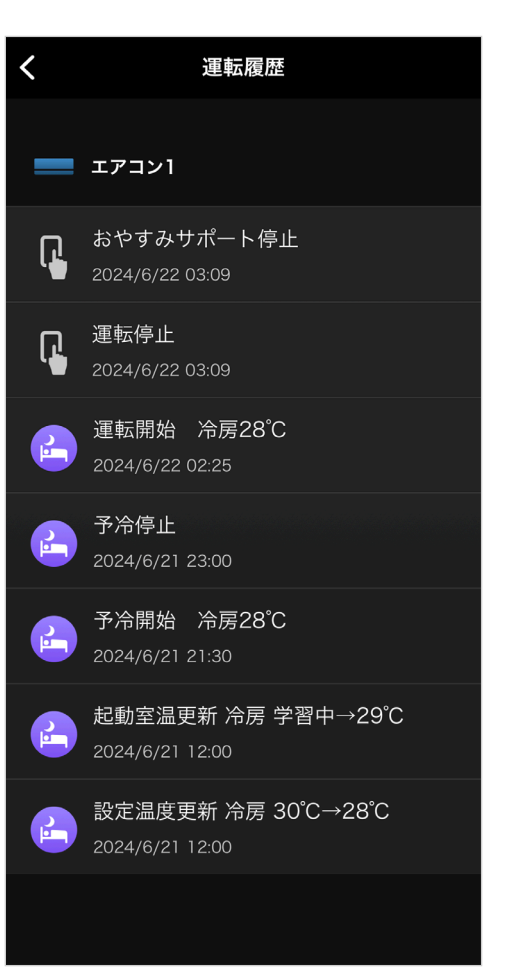

🗻 hith I 🛅 📶 🖂 🖂 🖂

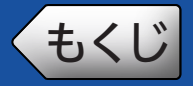

### メニュー画面

#### トップ画面上の三ボタンをタップすると表示されます。

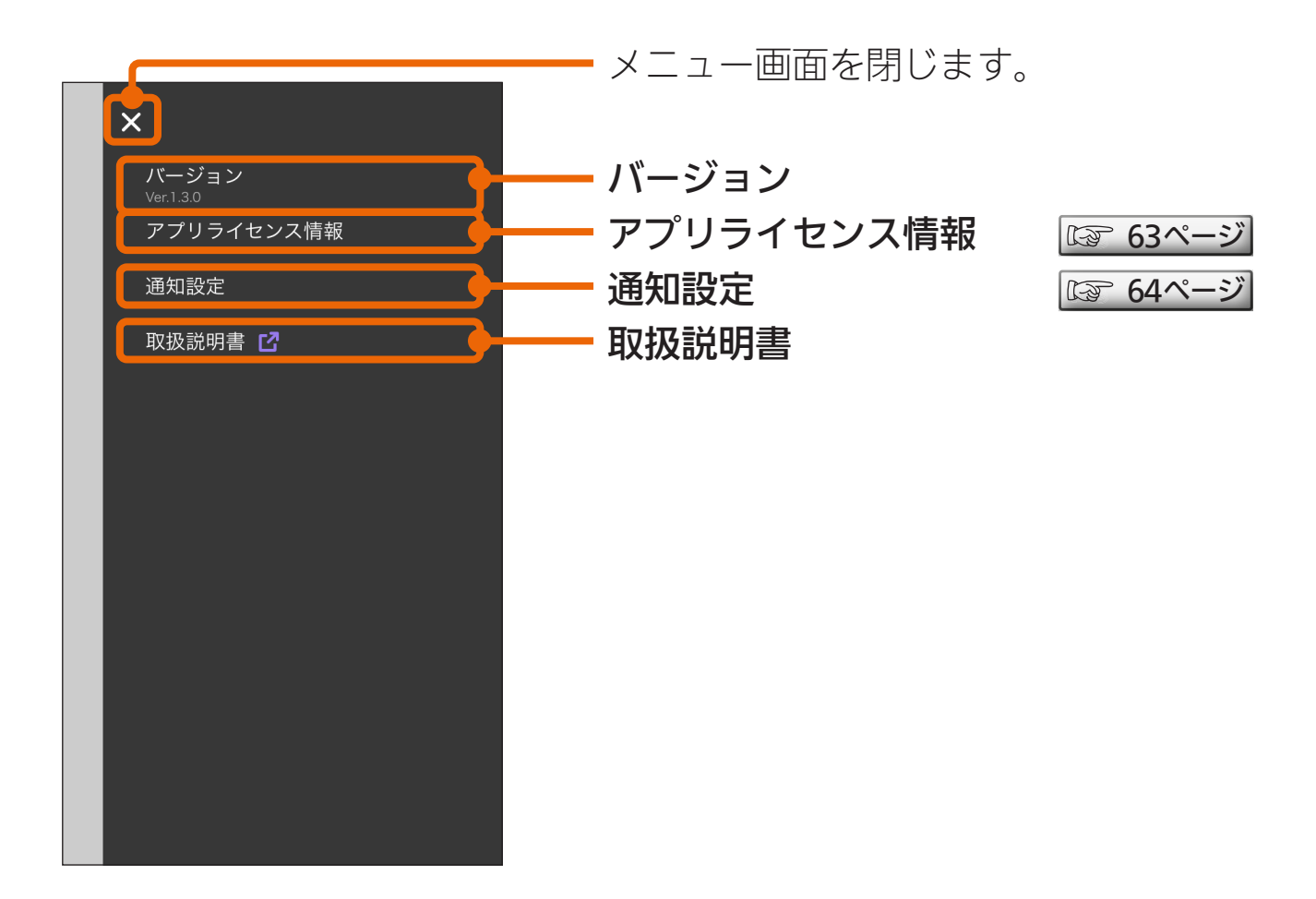

| 項目         | 機能                                      |
|------------|-----------------------------------------|
| バージョン      | アプリのバージョンが表示されます。                       |
| アプリライセンス情報 | アプリのライセンス情報を確認できます。                     |
| 通知設定       | 通知設定のON/OFFの設定ができます。                    |
| 取扱説明書      | おやすみサポートの取扱説明書 (本書) のWebペー<br>ジが表示されます。 |

<u>→ hīd I 🔠 62 🔲 🛱 🖓 🖓</u>

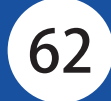

63

おやすみサポートのアプリライセンス情報を確認できます。

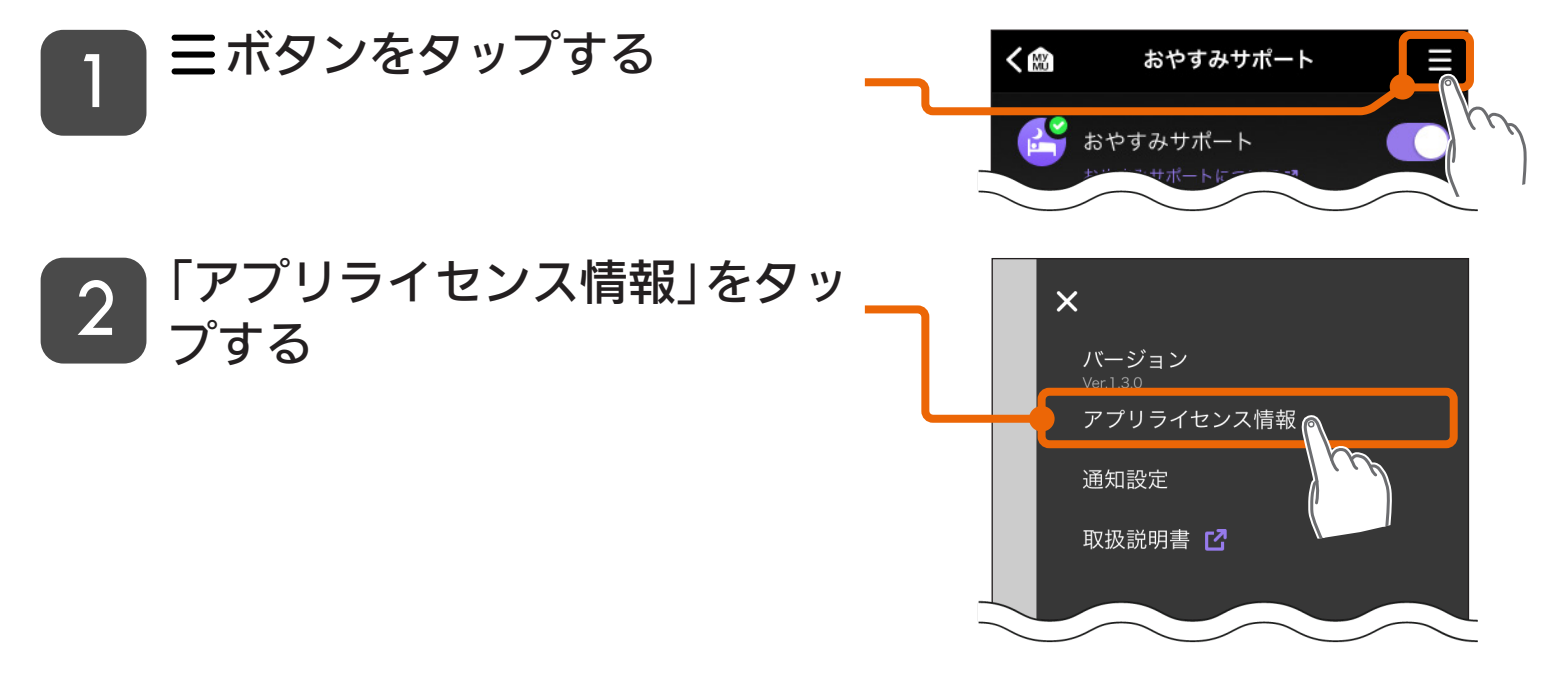

3 おやすみサポートのアプリライセンス情報が表示されます • くをタップすると、トップ画面に戻ります。

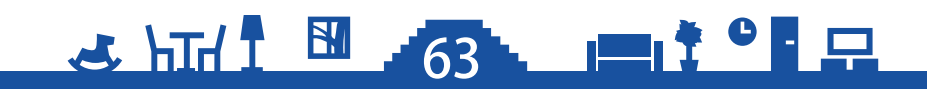

## **もくじ** 通知設定のON/OFFを設定する

64

# 通知設定をON(有効)にすると、以下のプッシュ通知を受け取ることができます。

| 通知のタイミング            | 通知内容                                                 |
|---------------------|------------------------------------------------------|
| 「就寝時刻」の約2時間前        | 就寝時刻が近づいてきたことやおやすみサポートによ<br>るエアコンの自動運転を行うことをお知らせします。 |
| おやすみ温度設定を更新<br>したとき | 学習結果にもとづいておやすみ温度設定を更新した<br>ことをお知らせします。               |

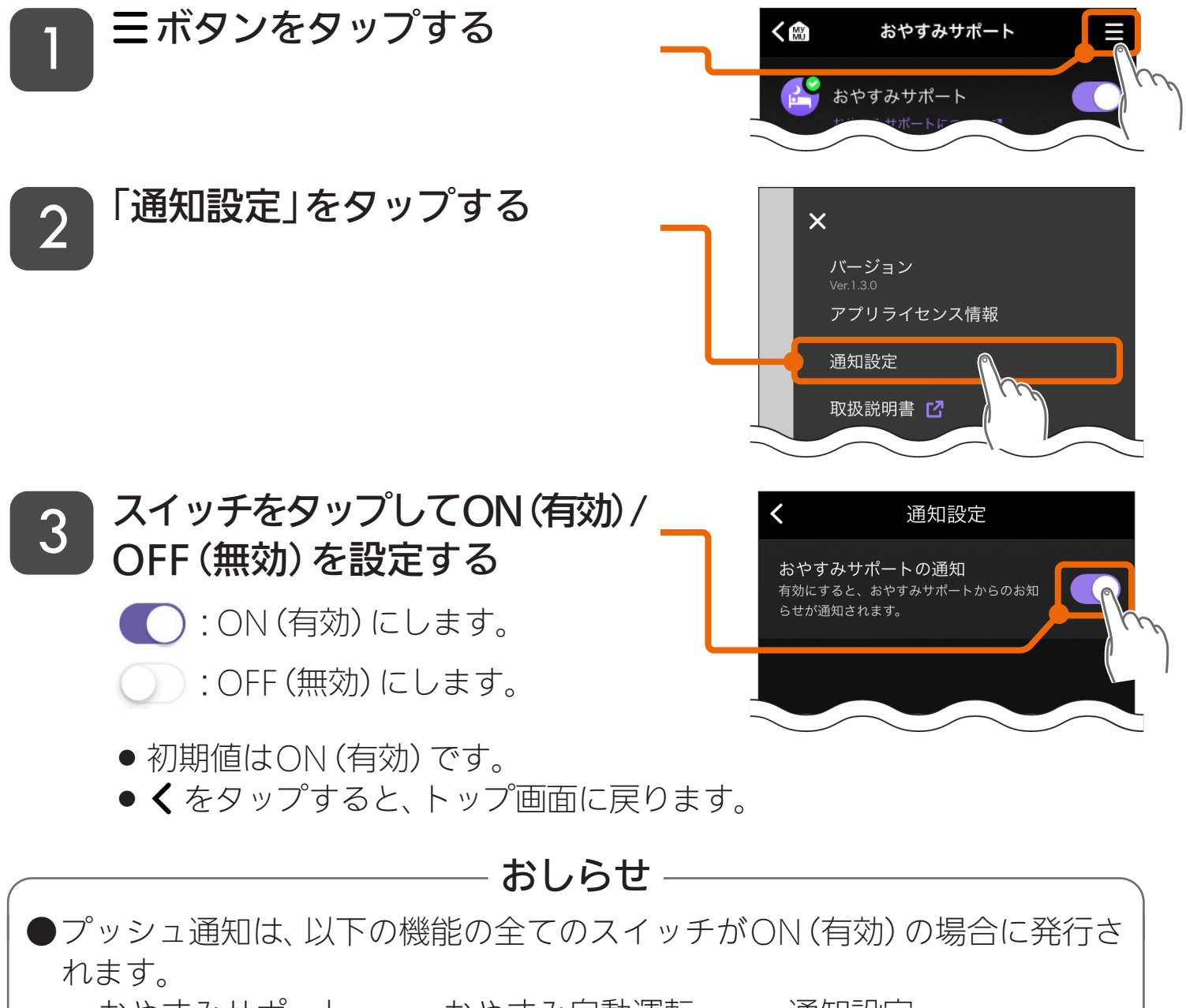

・おやすみサポート
 ・おやすみ自動運転
 ・通知設定
 ●プッシュ通知を受け取るには、スマートフォンの通知設定を有効にする必要があります。設定の詳細は、スマートフォンの取扱説明書をご覧ください。

64

🛃 المتلا 🖪 🖌

## おやすみ自動運転の動作条件①

65

#### おやすみ自動運転は、以下の条件を満たした場合に動作します。

#### ①就寝中の冷房運転

動作パターン例

くもくじ

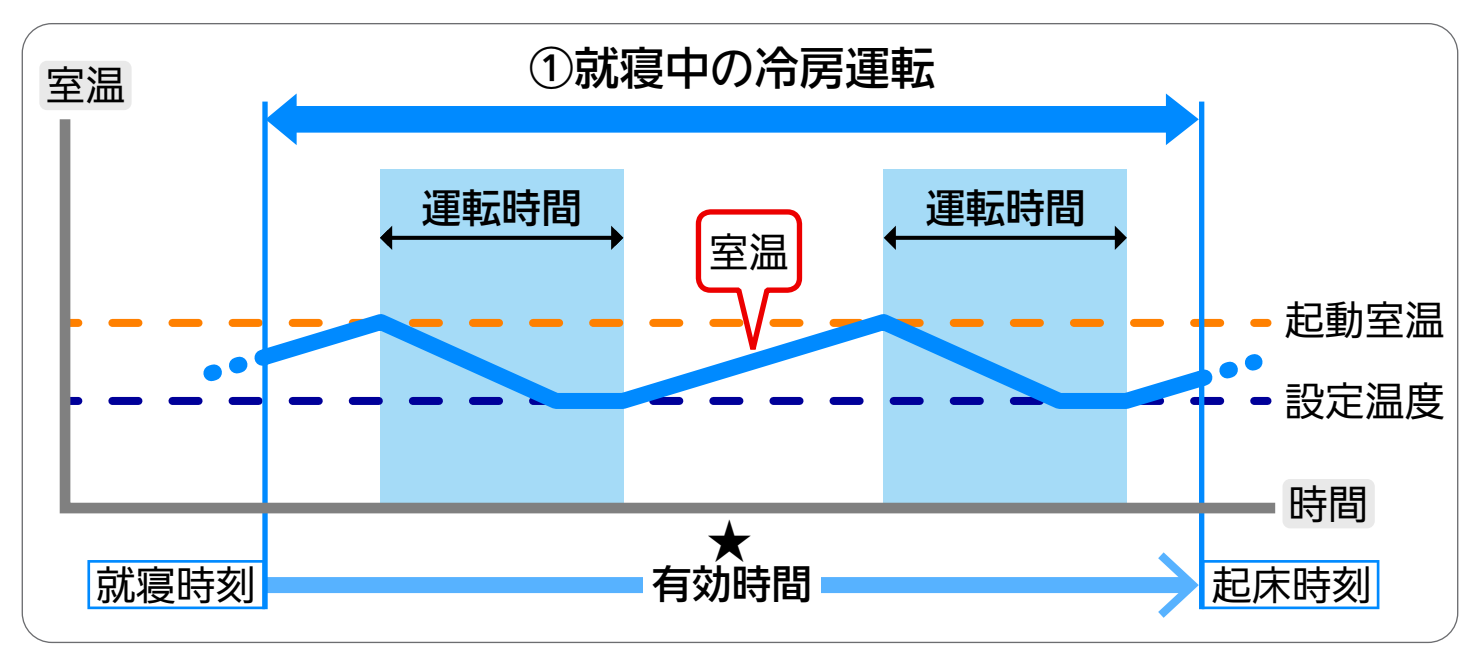

#### ■動作条件

有効時間(★印)に以下の条件を全て満たした場合に動作します。

- ・「おやすみサポート」、「おやすみ自動運転」が、全てON(有効)
- エアコンが停止状態
- ・エアコンで取得している室温が「起動室温」以上
- 有効時間中、自動停止した後も動作条件を満たした場合は、就寝中の冷房運転 が動作します。
- 「運転時間」が「起床時刻」を超える場合は、「運転時間」で設定した時間まで冷 房運転を継続したあと停止します。

→ 「」 1 1 65 □ □ 1 0 □ □ 次ページに続く

# もくじ おやすみ自動運転の動作条件 ②

66

②就寝前予冷

動作パターン例

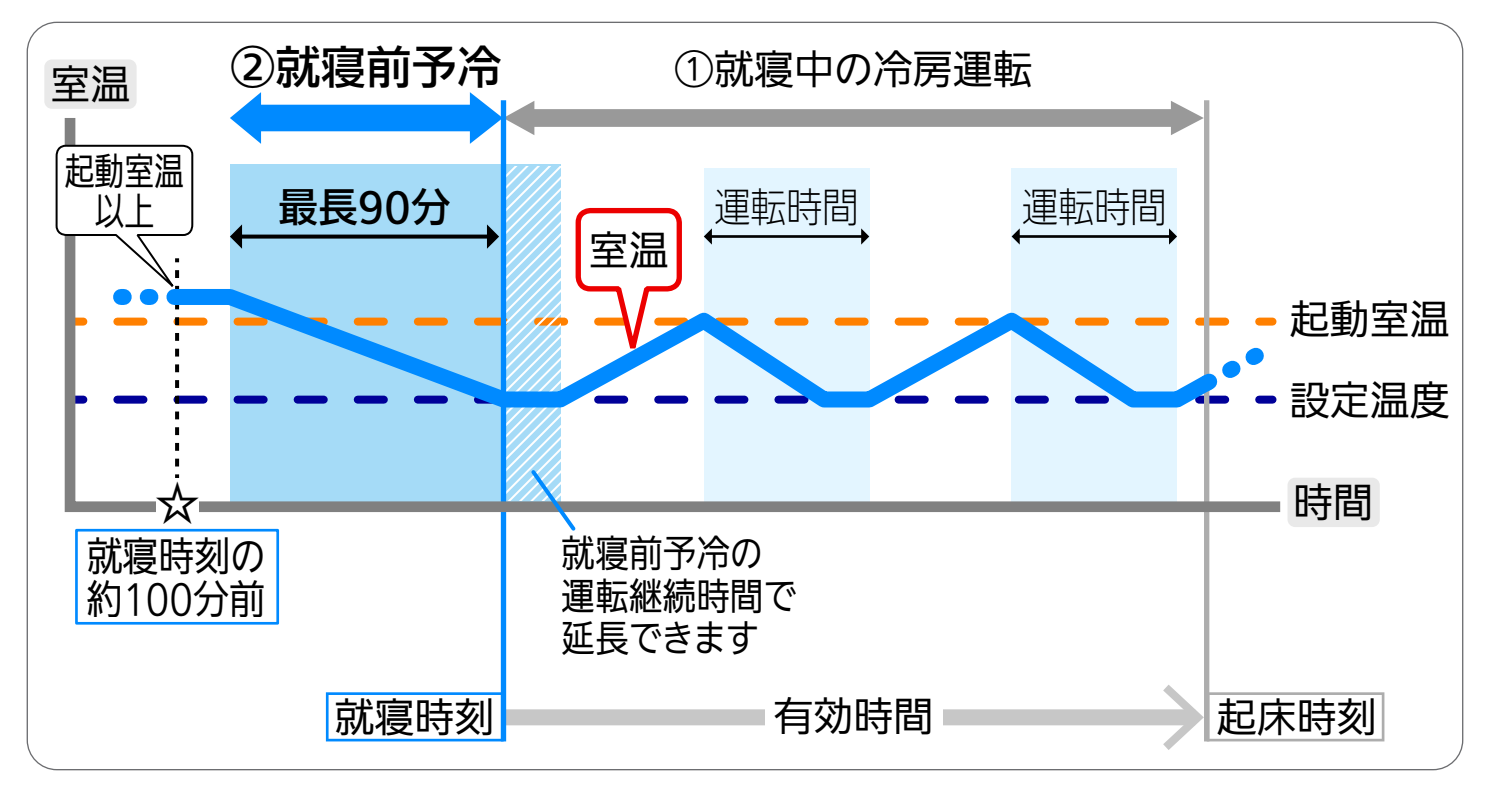

#### ■動作条件

「就寝時刻の約100分前」(☆印)に以下の条件を全て満たした場合に動作します。

- ・「おやすみサポート」、「おやすみ自動運転」、「就寝前予冷」が、全てON(有効)
- ・ エアコンが停止状態
- ・エアコンで取得している室温が「起動室温」以上

- ●「就寝前予冷」が動作する前にリモコンなどでエアコンの運転を開始した場合 も、「就寝前予冷」の自動開始タイミングで「就寝前予冷」に切り替わります。
- ●「就寝前予冷」の自動停止後、「就寝中の冷房運転」の動作条件を満たした場合は 「就寝中の冷房運転」が動作します。
- ●「就寝前予冷」の「運転継続時間」を「起床時刻まで」に設定している場合は、「就 寝前予冷」の冷房運転を起床時刻まで継続し、「就寝中の冷房運転」は動作しま せん。
- ●「就寝前予冷」が動作する前におやすみサポートで就寝時刻や設定温度を変更 した場合、「就寝前予冷」が動作しない場合があります。

66

\_\_\_\_\_ ☆ ● : 早 次ページに続く

67

③起床前の暖房運転

#### 動作パターン例

もくじ

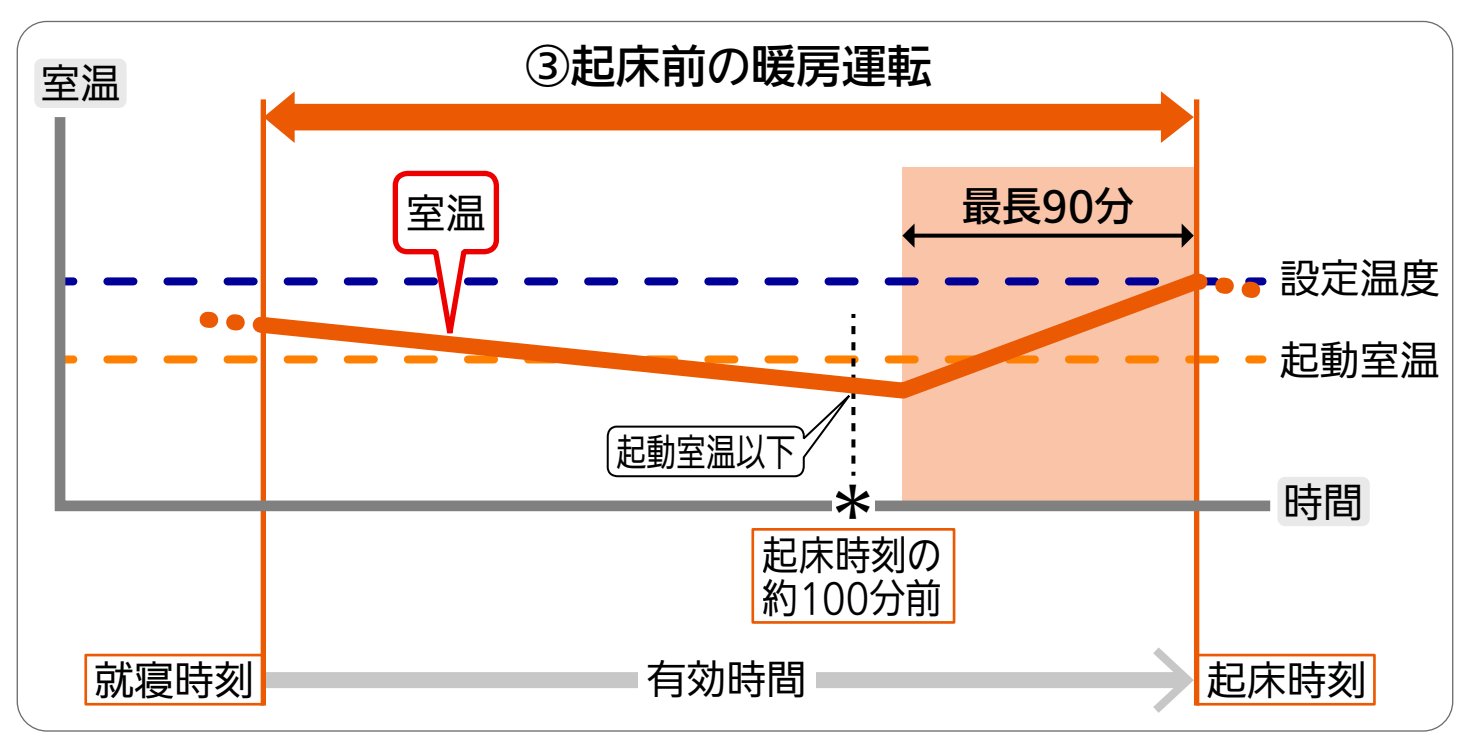

#### ■動作条件

「起床時刻の約100分前」(\*印)に以下の条件を全て満たした場合に動作します。

- ・「おやすみサポート」、「おやすみ自動運転」が、全てON(有効)
- ・ エアコンが停止状態
- ・エアコンで取得している室温が「起動室温」以下

- ●「起床前の暖房運転」が動作する前にリモコンなどでエアコンの運転を開始し た場合も、「起床前の暖房運転」の自動開始タイミングで「起床前の暖房運転」 に切り替わります。
- ●「起床前の暖房運転」が動作する前におやすみサポートで起床時刻や設定温度 を変更した場合、「起床前の暖房運転」が動作しない場合があります。

67 - - ジに続く

# もくじ おやすみ自動運転の動作条件④

68

④就寝前予暖

動作パターン例

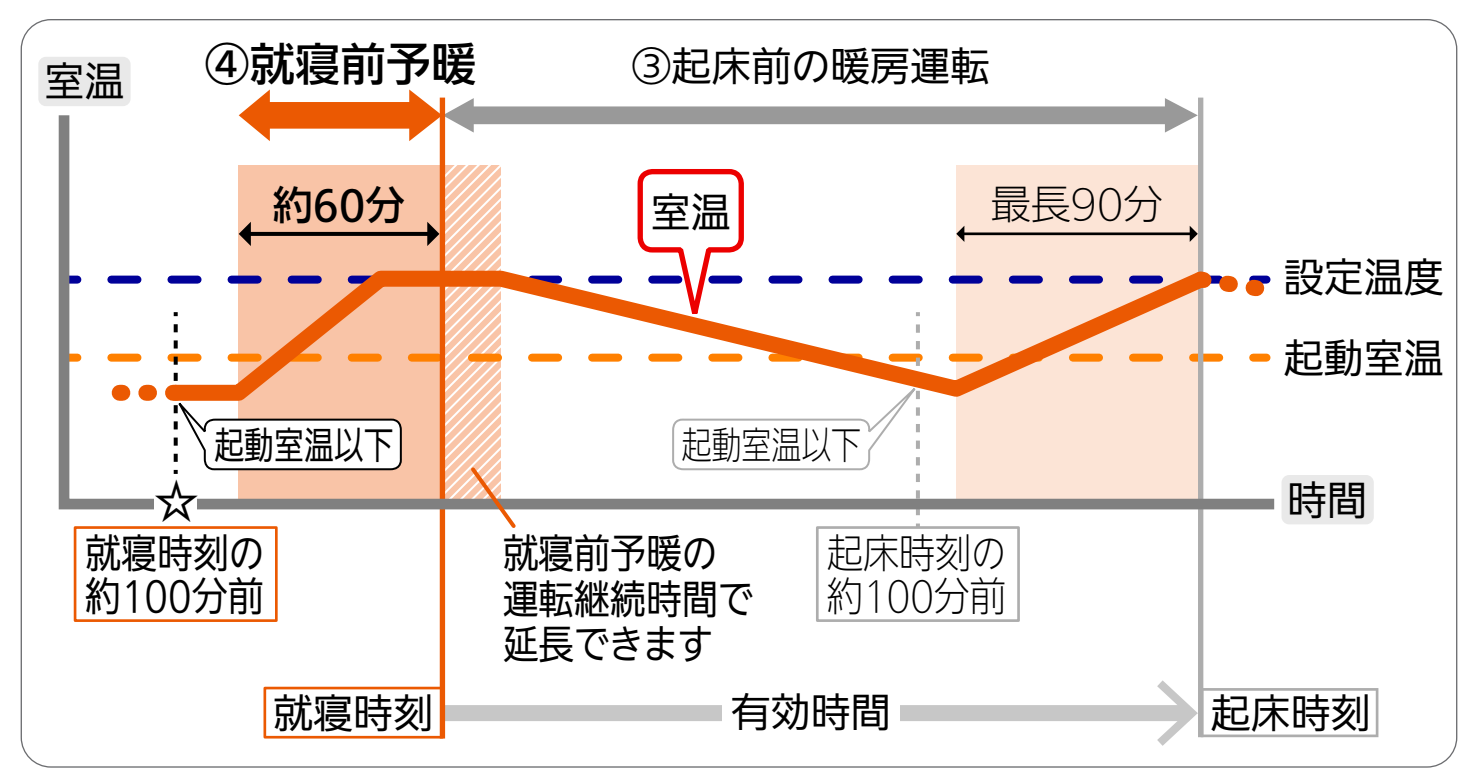

#### 動作条件

「就寝時刻の約100分前」(☆印)に以下の条件を全て満たした場合に動作します。

- ・「おやすみサポート」、「おやすみ自動運転」、「就寝前予暖」が、全てON(有効)
- エアコンが停止状態
- エアコンで取得している室温が「起動室温」以下

- ●「就寝前予暖」が動作する前にリモコンなどでエアコンの運転を開始した場合 も「就寝前予暖」の自動開始タイミングで「就寝前予暖」に切り替わります。
- ●「就寝前予暖」の「運転継続時間」を「起床時刻まで」に設定している場合は、「就 寝前予暖」の暖房運転を起床時刻まで継続し、「起床前の暖房運転」は動作しま せん。

68

▶ ● ・ ₽ 次ページに続く

### おやすみ自動運転の動作条件 ⑤

69

#### ■おやすみ自動運転中に以下の操作をした場合の動作

#### ●「おやすみ自動運転」の「設定温度」を変更した場合

● 変更した設定温度で運転します。

くもくじ

- ●「就寝前予冷」中は、緩やかな温度調整を中止し、通常の冷房運転に切り替わります。
- ●「起床前の暖房運転」中は、緩やかな温度調整を中止し、通常の暖房運転に切り替わります。

#### ●エアコンのリモコン操作などで設定温度を変更した場合

- エアコンのリモコン操作などで変更した内容で運転します。
- ●「就寝前予冷」中は、緩やかな温度調整を中止し、通常の冷房運転に切り替わ ります。
- ●「起床前の暖房運転」中は、緩やかな温度調整を中止し、通常の暖房運転に切り替わります。

#### ●エアコンのリモコン操作などで運転モードを変更した場合

- ●「就寝中の冷房運転」中、「起床前の暖房運転」中は、その日のおやすみ自動運転を終了し、エアコンのリモコン操作などで変更した内容で運転します。
- ●「就寝前予冷/予暖」中は、その日の「就寝前予冷/予暖」を終了します。 また、その後の有効時間内で動作条件を満たした場合の「就寝中の冷房運 転」、「起床前の暖房運転」は動作します。

#### ●エアコンの運転を停止した場合

- ●「就寝中の冷房運転」中、「起床前の暖房運転」中は、おやすみ自動運転を終了 します。
- ●「就寝前予冷/予暖」中は、その日の「就寝前予冷/予暖」を終了します。 また、その後の有効時間内で動作条件を満たした場合、有効時間内の「就寝 中の冷房運転」、「起床前の暖房運転」は動作します。

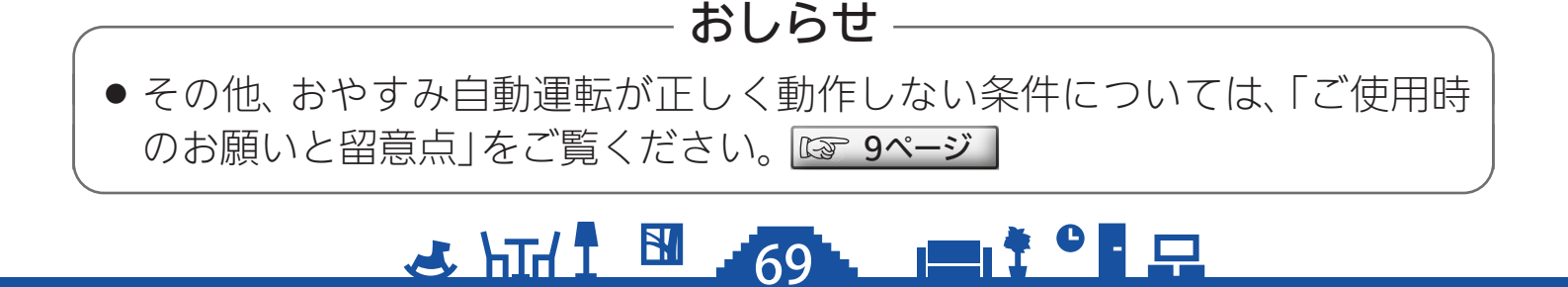

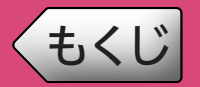

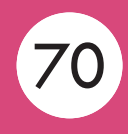

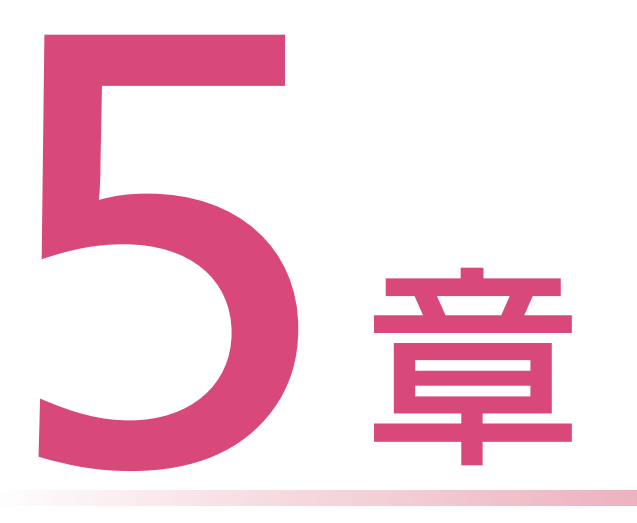

### サポート

お困りのときにご覧いただくサポート情報をご案内いたします。

| 故障かな?と思ったら・・・・・・・・・・・・・・・・・                         | 71 |
|-----------------------------------------------------|----|
| こんなメッセージ画面が表示されたら・・・・・・・・・                          | 73 |
| ご相談窓口・修理窓口のご案内 ・・・・・・・・・・・・・・・・・・・・・・・・・・・・・・・・・・・・ | 78 |

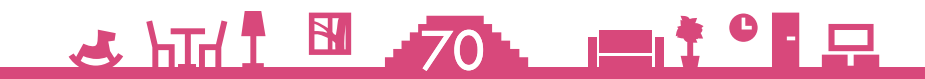

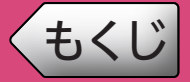

修理を依頼される前に、次の点を確認してください。 なお、MyMUアプリに登録した機器に不具合がある場合は、使用を中 止して据付工事店または販売店へご連絡ください。

MyMUアプリ使用時に「通信に失敗しました」と表示される場合は、機器の再起動 により解消される可能性があるため、まずは下記の確認と作業をお願いします。

■スマートフォンがネットワークに接続されているか確認してください ■機器の主電源がONになっているか確認してください エアコンの場合、エアコン専用のブレーカーが落ちていないか、または電 源プラグが外れていないか、確認してください。 ■ネットワーク機器を再起動してください ネットワーク機器(ONU、ルーター、HUB等)をインターネット側から接 続順に再起動してください。ネットワーク機器の再起動の都度10分程度 時間をおいてから通信を確認してください。 ■機器(無線LANアダプターを含む)を再起動してください MyMUアプリのホーム画面で機器に 🕛 が表示され、原因が通信異常の場 合は、対象機器からネットワーク機器までの機器を順に再起動してくださ い。再起動の方法は各機器の取扱説明書をご確認ください。機器の再起動 の都度10分程度時間をおいてからMyMUアプリのホーム画面を確認し てください。 ■エアコンの無線通信が有効(無線通信が入)か確認してください エアコンの機種によってはリモコンの停止キーの長押しで無線通信が無 効になるものがあります。お使いのエアコンの取扱説明書で無線通信の設 定方法をご確認ください。

| 故障かな?                         | 原因・対処方法                                |
|-------------------------------|----------------------------------------|
| MyMUアプリの<br>操作中、画面が次<br>に進まない | ● MyMUアプリをいったん終了して、操作を再度やり直<br>してください。 |

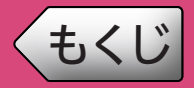

故障かな?と思ったら②

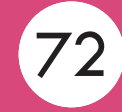

| 故障かな?                       | 原因・対処方法                                                                                                    |
|-----------------------------|----------------------------------------------------------------------------------------------------|
| 機器の操作ができ<br>ない              | <ul> <li>機器付属のリモコンまたはスイッチで操作できるか確認してください。</li> <li>無線LANアダプター(機器内蔵の無線LANモジュールの場合は機器)のランプまたは、エアコン室内機のLEDを確認してください。詳細は無線LANアダプター、エアコンの取扱説明書をご確認ください。</li> <li>機器の遠隔操作設定や無線通信が有効になっているか確認してください。詳細は、機器の取扱説明書をご確認ください。</li> </ul>                                                                                                    |
| エアコンに運転/<br>停止操作が反映さ<br>れない | <ul> <li>リモコンの「入タイマー」や霧ヶ峰REMOTEアプリの「タイマーの運転」を設定していませんか。または、リモコンの「切タイマー」や霧ヶ峰REMOTEアプリの「タイマーの停止」を設定していませんか。<br/>リモコンや霧ヶ峰REMOTEアプリのタイマーを優先するため、操作が反映されないことや、操作内容が変更されることがあります。リモコンの「入タイマー」、「切タイマー」、霧ヶ峰REMOTEアプリの「タイマーの運転」、「タイマーの停止」の予約を解除してください。</li> <li>他のスマートフォンや音声端末、霧ヶ峰REMOTEアプリでエアコンを操作した直後(最大15分間)は、運転開始/停止することができません。次の操作が行われるまで、しばらくの間お待ちください。</li> <li>停電などが発生した場合、おやすみサポートが正常に動作しない場合があります。おやすみサポートを一度OFFに設定してから、再度ONにしてください。</li> </ul> |

※機器個別の「故障かな?と思ったら」については、各機器の取扱説明書 をご覧ください。機器の取扱説明書は以下のサイトで閲覧できます。 暮らしと設備の業務支援サイト WIN<sup>2</sup>K https://www.MitsubishiElectric.co.jp/ldg/wink/ssl/top.do

🗻 hīd I 🔛 🥂 72 📃 🖬 İ ° 🗄 🗔
# <ちくじ こんなメッセージ画面が表示されたら ① 73

#### ご使用中に以下のようなメッセージ画面が表示される場合があります。

| メッセージ                                                                                                    | 原因・対処                                                                                                    |
|----------------------------------------------------------------------------------------------------|----------------------------------------------------------------------------------------------------|
| エラーが発生しました。ログイ<br>ン画面に戻ります。<br>閉じる                                                                       | <ul> <li>下記のいずれかを行ってください。</li> <li>● 再度ログインしてください。</li> <li>● 管理者アカウントで一度おやすみサポートを<br/>起動してから、再度ログインしてください。</li> </ul>                                                             |
| 本画面を表示するための設定が<br>完了できていません。管理者ア<br>カウントにて本画面に一度ログ<br>インする必要があります。管理<br>者に本画面へのログインを依頼<br>してください。<br>閉じる | ● 管理者アカウントで一度おやすみサポートを<br>起動してから、再度ログインしてください。                                                                                                    |
| エラーが発生しました。<br>MyMUに戻ります。<br>閉じる                                                                         | ● スマートフォンがインターネットに接続され<br>ているかなど、通信環境を確認して、少し時<br>間をおいてから再度操作してください。                                                                                                    |
| 通信に失敗しました<br>閉じる                                                                                         | <ul> <li>スマートフォンがインターネットに接続されているかなど、通信環境を確認して、少し時間をおいてから再度操作してください。</li> <li>他のスマートフォンや音声端末、霧ヶ峰REMOTEアプリでエアコンを操作した直後は、運転設定の設定温度を変更できないことがあります。しばらく(最大15分間)してから操作してください。</li> </ul> |

→ 〒1 1 1 73 - - - - - - - - - - - - - - - 次ページに続く

### <ちくじ こんなメッセージ画面が表示されたら ② 74

| メッセージ                                                                     | 原因・対処                                                                                                    |
|---------------------------------------------------------------------------|----------------------------------------------------------------------------------------------------|
| <b>レー</b> バからのデータ取得に<br>失敗しました                                            | <ul> <li>スマートフォンがインターネットに接続されているかなど、通信環境を確認して、少し時間をおいてから再度操作してください。</li> <li>無線LANアダプター(機器内蔵の無線LANモジュールの場合は機器)のランプまたは、エアコン室内機のLEDを確認してください。詳細は無線LANアダプター、エアコンの取扱説明書をご確認ください。</li> <li>機器の無線通信が有効になっているか確認してください。詳細は、機器の取扱説明書をご確認ください。</li> </ul> |
| おやすみサポートをOFFにすると「おや<br>すみ自動運転」は行われません。設定を<br>変更しますか?<br>変更しない <b>変更する</b> | <ul> <li>おやすみ自動運転がONのとき、有効時間内<br/>でおやすみサポートスイッチをOFFにすると<br/>表示されます。</li> <li>「変更する」をタップすると、おやすみサポート(とおやすみ自動運転)がOFFになります。</li> <li>「変更しない」をタップすると、おやすみサ<br/>ポート(とおやすみ自動運転)はOFFに変更<br/>されません。</li> </ul>                                           |
| 就寝時刻と起床時刻の差が4時<br>間以上、22時間以下となるよ<br>うに設定してください。<br>閉じる                    | <ul> <li>就寝時刻と起床時刻の差が4時間未満、または22時間を超える場合に表示されます。</li> <li>就寝時刻から起床時刻までの間は、4時間~22時間となるように設定してください。</li> </ul>                                                                                                    |

### <ちくじ こんなメッセージ画面が表示されたら ③ 75

| メッセージ                                                                                                    | 原因・対処                                                                                                    |
|----------------------------------------------------------------------------------------------------|----------------------------------------------------------------------------------------------------|
| <section-header><section-header><text><text><list-item></list-item></text></text></section-header></section-header> | <ul> <li>エアコン設定画面の「おやすみ温度設定」の「冷房の起動室温」を「自動」に設定後、右上の「完了」をタップすると表示されます。</li> <li>学習中、エアコンが運転しなくても問題なければ、「OK」をタップして設定変更を完了してください。</li> <li>「設定に戻る」をタップした場合は、設定を変更せずにエアコン設定画面に戻ります。</li> </ul>                                                      |
| 冷房の起動室温の学習結果をも<br>とに、冷房の設定温度と暖房の<br>起動室温を更新しました。<br>閉じる                                                             | <ul> <li>おやすみ自動運転の冷房の起動室温の学習が<br/>完了している状態で起動室温を「自動」に設定<br/>したとき、冷房の設定温度や暖房の起動室温<br/>を更新する必要がある場合に表示されます。</li> <li>更新は以下のように行われますので、設定値<br/>を確認してください。</li> <li>冷房の設定温度:<br/>冷房の起動室温より1℃低い設定値</li> <li>暖房の起動室温:<br/>冷房の起動室温より5℃低い設定値</li> </ul> |
| 冷房の起動室温の学習結果をも<br>とに、冷房の設定温度を更新し<br>ました。<br>閉じる                                                                     |                                                                                                    |
| 冷房の起動室温の学習結果をも<br>とに、暖房の起動室温を更新し<br>ました。<br>閉じる                                                                     |                                                                                                    |

→ 〒1 1 1 75 - □ 1 9 - □ 次ページに続く

# ◆◆くじ こんなメッセージ画面が表示されたら④ 76

| メッセージ                                                                                                    | 原因・対処                                                                                                    |
|----------------------------------------------------------------------------------------------------|----------------------------------------------------------------------------------------------------|
| おので、おります。<br>おので、<br>おので、<br>おので、<br>おので、<br>おので、<br>たっけて、<br>むっけて、<br>ださい、<br>、<br>で、<br>いた、<br>で、<br>いた、<br>で、<br>いた、<br>で、<br>いた、<br>いた、<br>いた、<br>いた、<br>いた、<br>いた、<br>いた、<br>いた | <ul> <li>●暖房の起動室温を設定するとき、冷房の起動<br/>室温との温度差が5℃未満の場合に表示され<br/>ます。</li> <li>暖房の起動室温は、冷房の起動室温より5℃<br/>以上低く設定してください。</li> </ul>                                                                                          |
| 設定を完了しました。<br>有効時間の就寝時刻を過ぎてい<br>るため、おやすみ自動運転は次<br>回以降に動作します。<br>閉じる                                                                                                    | <ul> <li>以下を実施した時刻が「就寝時刻」を過ぎている場合に表示されます。この場合、おやすみ自動運転は翌日以降に動作します。</li> <li>おやすみ自動運転をON(有効)に設定したとき</li> <li>有効時間を変更したとき</li> </ul>                                                                                  |
| 設定を完了しました。<br>就寝前予冷/予暖の開始時刻を<br>過ぎているため、就寝前予冷/<br>予暖は翌日以降に動作します。<br>閉じる                                                                                                    | <ul> <li>以下を実施した時刻が「就寝時刻の約100分前」と「就寝時刻」の間の場合に表示されます。この場合、就寝前予冷/予暖は翌日以降に動作します。</li> <li>就寝前予冷/予暖がON(有効)のときに、おやすみ自動運転をON(有効)に設定したとき</li> <li>就寝前予冷/予暖がON(有効)のときに、有効時間を変更したとき</li> <li>就寝前予冷/予暖をON(有効)にしたとき</li> </ul> |

# <ちくじ こんなメッセージ画面が表示されたら 5 77

| メッセージ          | 原因・対処                                     |
|----------------|-------------------------------------------|
| 設定を完了しました。     | <ul> <li>就寝前予冷の「就寝時刻の約100分前」から</li></ul>  |
| 就寝前予冷の開始時刻を過ぎて | 開始時刻の間に、冷房の設定温度を変更をし                      |
| いるため、就寝前予冷は翌日以 | た場合に表示されます。                               |
| 降に動作します。       | この場合、就寝前予冷は翌日以降に動作しま                      |
| 閉じる            | す。                                        |
| 設定を完了しました。     | <ul> <li>起床前の暖房運転の「起床時刻の約100分前」</li></ul> |
| 起床前の暖房運転の開始時刻を | から起床時刻の間に、暖房の設定温度を変更                      |
| 過ぎているため、暖房運転は翌 | をした場合に表示されます。                             |
| 日以降に動作します。     | この場合、起床前の暖房運転は翌日以降に動                      |
| 閉じる            | 作します。                                     |

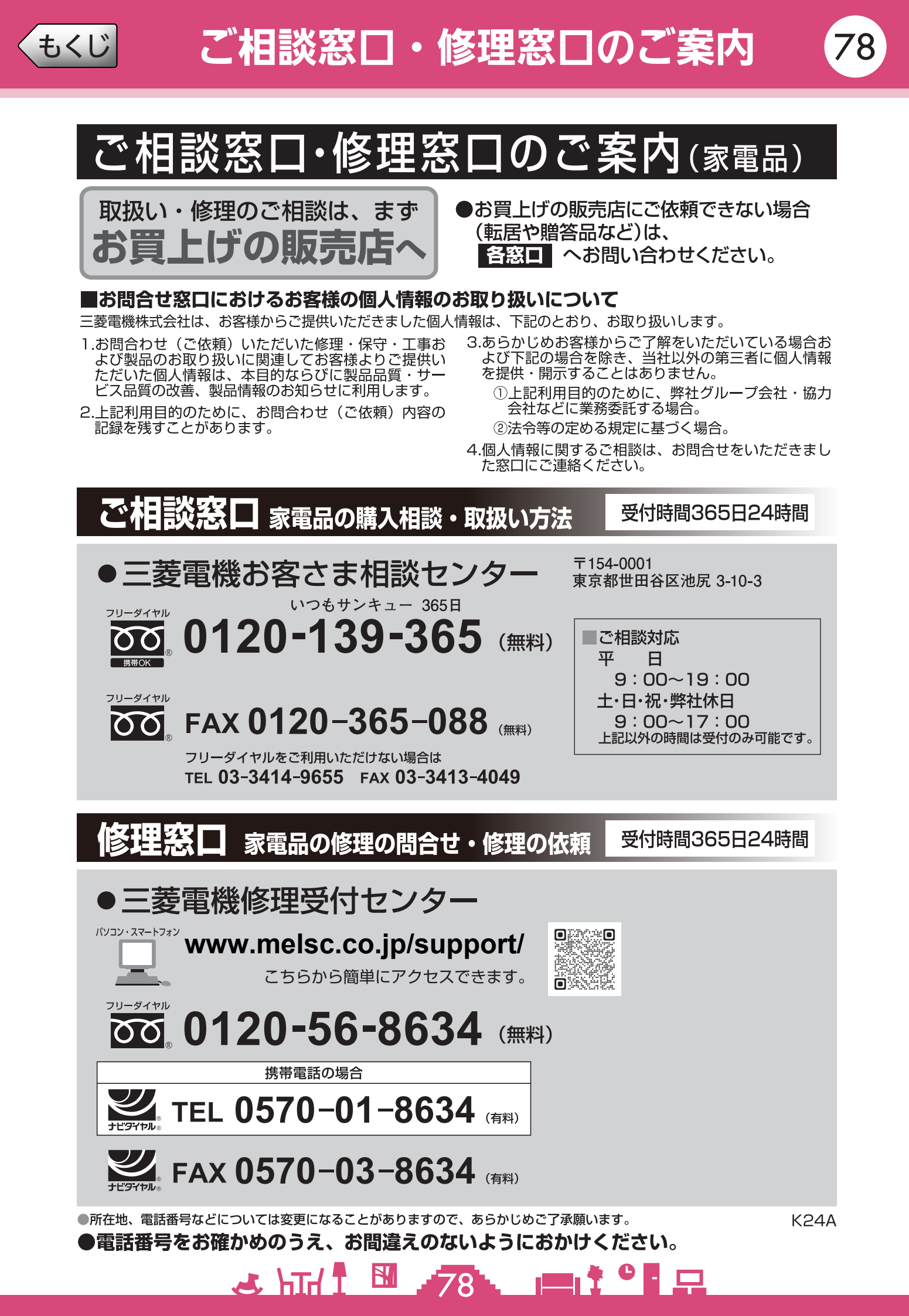

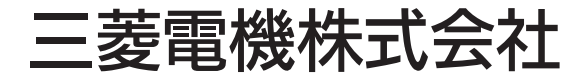

IoT・ライフソリューション新事業推進センター 〒617-8550 京都府長岡京市馬場図所1番地

872C758C10